# Наръчник на оператора

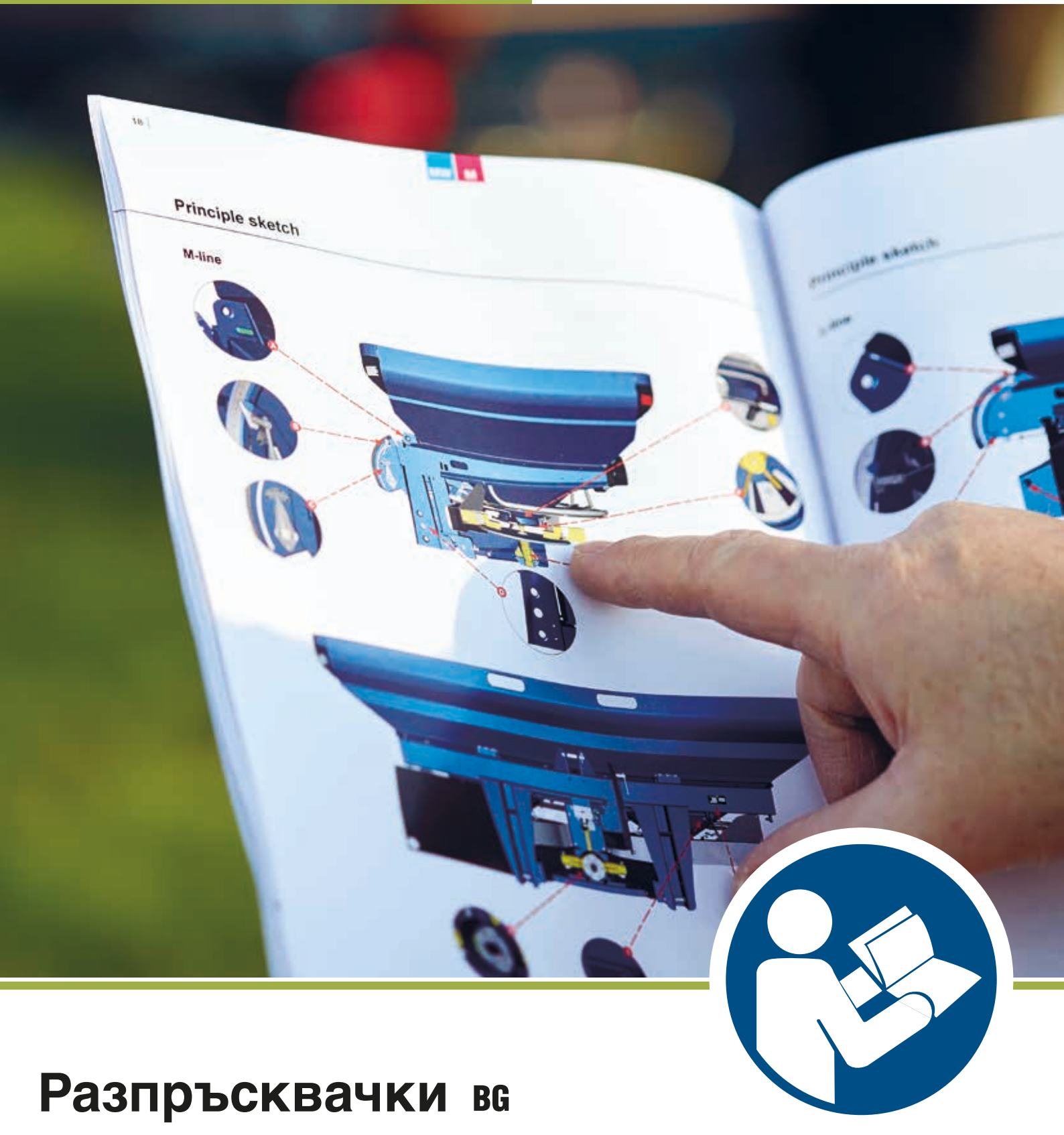

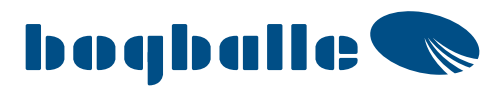

# Съдържание

| Безопасност                                                                                              | 6        |
|----------------------------------------------------------------------------------------------------|----------|
| Безопасност и защита                                                                                     | 6        |
| Легенда                                                                                                  | 7        |
|                                                                                                    |          |
| Отговорност                                                                                              | 8        |
| Отговорност                                                                                              | 8        |
|                                                                                                    | ٩        |
|                                                                                                    | a        |
| Описык за проверка<br>Прели всака употреба:                                                              | 10       |
| Преди волка употреба.<br>Преди вървата употреба:                                                         | 10       |
| Преди порвата употреба.<br>Спел 5-8 изса работа:                                                         |          |
| олед о о чиси риссти.<br>Спел всака употреба:                                                            |          |
| Полезни съвети                                                                                           |          |
|                                                                                                    |          |
| Бързо ръководство – M60W, M45W, M35W, L20W с CALIBRATOR или ISOBUS                                       | 14       |
| 1 – Монтаж                                                                                               | 14       |
| 2 – Как да настроим разпръсквачката                                                                      | 14       |
| 3 – Как да се разпръсква по синорите                                                                     | 14       |
| 4 – Как да се разпръсква нормално                                                                        | 14       |
|                                                                                                    | 15       |
|                                                                                                    | 13       |
|                                                                                                    | 13       |
| 2 – Как да настроим разпръсквачката                                                                      |          |
| 5 – Как да се разпръсква по синорите                                                                     | 10<br>15 |
| 4 – как да се разпръсква нормално                                                                        | 15       |
| Бързо ръководство – M45. M35. L20. L15 с механичен контрол                                               | 16       |
| 1 – Монтаж                                                                                               | 16       |
| 2 – Как да настроим разпръсквачката                                                                      | 16       |
| 3 – Как да наотролм разпръсква по синорите                                                               | 10       |
| <ul> <li>4 – Как да се разпръсква нормално</li> </ul>                                                    | 17       |
|                                                                                                    |          |
| Принципна схема                                                                                          | 18       |
|                                                                                                    | 20       |
| техпически спецификации                                                                                  | 20       |
| Таблици за разпръскване                                                                                  | 21       |
| Начин на използване                                                                                      | 21       |
|                                                                                                    |          |
| калиориране и количествена настроика                                                                     | 22       |
| Основен принцип и дефиниране на стандартна зададена стоиност за калибриране STD                          |          |
| Правилна настроика на изходния отвор при високи/ниски норми                                              |          |
| Процедури/възможности за калибриране на М и L линия                                                      |          |
| MW линия, L20W с CALIBRATOR ZURF или ISOBUS, напълно автоматично калибриране (FAC)                       |          |
| М линия, L20W, L20 и CALIBRATOR ZURF / употреба на стойност на калибриране STD                           | 27       |
| М линия и CALIBRATOR ZURF / използване на STD стойността на калибриране в позиция на изходен отвор MAX . |          |
| М линия и CALIBRATOR ZURF, използване на STD стойността на калибриране през INPUT (Въвеждане)            | 29       |
| М линия, L20W, L20 и CALIBRATOR ZURF, микрогранули/малки семена с фиксирана скала                        | 30       |
| Ръчно калибриране на М линия върху разпръсквачка МС                                                      | 31       |
| М линия, L20W, L20 и CALIBRATOR ZURF, бърза настройка чрез стойност от таблицата за разпръскване         | 33       |
| M45, M35, L20 и CALIBRATOR ZURF, използващи стойност на S-indicator                                      | 34       |
| M45, M35, L20, L15 и CALIBRATOR ICON, използващи стойност на S-indicator                                 |          |
| M45, M35 и CALIBRATOR ZURF/ICON настройка според позицията на изходния отвор                             |          |
| L20, L15 и CALIBRATOR ZURF/ICON настройка според позицията на изходния отвор                             | 40       |
| M45, M35, L20, L15 калибриране с S-indicator в комбинация с хидравличен контрол                          | 42       |

# Съдържание

| Изпразване на остатъка<br>М линия                                                                                   |                                                                                                    |
|----------------------------------------------------------------------------------------------------|----------------------------------------------------------------------------------------------------|
| Нормално разпръскване и разпръскване по синори                                                                      |                                                                                                    |
| Най-общо                                                                                                    |                                                                                                    |
| Към границата                                                                                                    |                                                                                                    |
| От границата                                                                                                    |                                                                                                    |
| Настройки за M60W, M45W, M35W, L20W                                                                                 | 47                                                                                                    |
| Нормално разпръскване                                                                                               | 47                                                                                                    |
| Разпръскване по синори                                                                                              | 47                                                                                                    |
| Настройки за М45, М35, L20                                                                                          |                                                                                                    |
| Нормално разпръскване                                                                                               |                                                                                                    |
| Разпръскване по синори                                                                                              |                                                                                                    |
| Настроики за L15                                                                                                    |                                                                                                    |
| Нормално разпръскване                                                                                               |                                                                                                    |
| Разпръскване по синори                                                                                              | 53                                                                                                    |
| Настройки на разпръсквачката                                                                                        |                                                                                                    |
| Обороти на силоотвода                                                                                               |                                                                                                    |
| ыстра на накланяне                                                                                                  |                                                                                                    |
| Работна височина – стандартна                                                                                       |                                                                                                    |
| Работна височина – късно приложение                                                                                 |                                                                                                    |
| Работна височина – ремаркета                                                                                        |                                                                                                    |
| Настроика на количеството                                                                                           |                                                                                                    |
|                                                                                                    |                                                                                                    |
| С меданичен контрол                                                                                                 |                                                                                                    |
|                                                                                                    | 62                                                                                                    |
| Разпръсквани витра                                                                                                  | 63                                                                                                    |
| Система за регулиране<br>Свързващи прътове<br>Изходни клапи                                                         |                                                                                                    |
| Тестове на практика                                                                                                 |                                                                                                    |
|                                                                                                    | 07                                                                                                    |
|                                                                                                    | 67                                                                                                    |
| F-индикатор – Якост на зърното                                                                                      | 67<br>68                                                                                                    |
| F-индикатор – Якост на зърното<br>Нормално разпръскване                                                             |                                                                                                    |
| F-индикатор – Якост на зърното<br>Нормално разпръскване<br>Разпръскване по синори                                   |                                                                                                    |
| F-индикатор – Якост на зърното<br>Нормално разпръскване<br>Разпръскване по синори<br>Оптимизиране на разпръскването |                                                                                                    |
| <ul> <li>F-индикатор – Якост на зърното</li></ul>                                                                   |                                                                                                    |
| <ul> <li>F-индикатор – Якост на зърното</li></ul>                                                                   |                                                                                                    |
| <ul> <li>F-индикатор – Якост на зърното</li></ul>                                                                   |                                                                                                    |
| <ul> <li>F-индикатор – Якост на зърното</li></ul>                                                                   |                                                                                                    |
| <ul> <li>F-индикатор – Якост на зърното</li></ul>                                                                   |                                                                                                    |
| F-индикатор – Якост на зърното                                                                                      |                                                                                                    |
| F-индикатор – Якост на зърното                                                                                      |                                                                                                    |
| F-индикатор – Якост на зърното                                                                                      | 67<br>                                                                                                    |
| F-индикатор – Якост на зърното                                                                                      | 67<br>                                                                                                    |
| F-индикатор – Якост на зърното                                                                                      | 67<br>68<br>70<br>71<br>72<br>72<br>72<br>73<br>73<br>73<br>73<br>73<br>73<br>73<br>73<br>75<br>75<br>75<br>76<br>76<br>76 |
| F-индикатор – Якост на зърното                                                                                      |                                                                                                    |
| F-индикатор – Якост на зърното                                                                                      |                                                                                                    |
| F-индикатор – Якост на зърното                                                                                      |                                                                                                    |
| F-индикатор – Якост на зърното                                                                                      |                                                                                                    |
| F-индикатор – Якост на зърното                                                                                      |                                                                                                    |

# Съдържание

| Намалена работна широчина                            | 80 |
|------------------------------------------------------|----|
| Принципни схеми                                      | 80 |
| Механичен контрол и контрол на секциите – стандартен | 80 |
| Контрол на секциите – динамичен                      | 80 |
| Контроли                                             | 81 |
| М60W, M45W, M35W, L20W с CALIBRATOR ZURF или ISOBUS  | 81 |
| M45, M35, L20, L15 c CALIBRATOR ICON                 | 81 |
| M45, M35, L20 c CALIBRATOR ZURF                      |    |
| М45, М35, I 20, I 15 с механичен контрол             | 83 |
|                                                      |    |
| Поддръжка и обслужване                               | 84 |
| Смазване                                             | 84 |
| Сиковино                                             |    |
|                                                      |    |
| Тазпроскващи вилиа                                   |    |
| пормална поддръжка                                   |    |
|                                                      |    |
| как да се почиства фрикционният съединител           |    |
| Корозия                                              | 86 |
| Безопасност – Натоварване на оста                    | 87 |
| ЕС декларация за съответствие                        | 91 |
| Бележки                                              | 92 |

# Цветови кодове

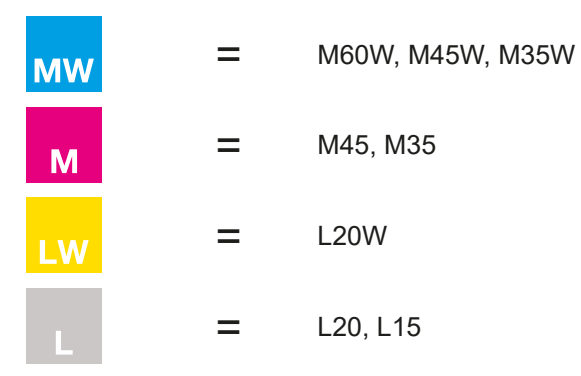

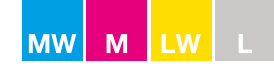

### Безопасност

#### Безопасност и защита

- Прочетете ръководството на оператора и правилата за безопасност преди започване.
- Прочетете ръководството на оператора за силоотводния вал.
- Не напускайте кабината на трактора, ако не сте спрели силоотводната система на трактора!
- Спрете двигателя на трактора и всички електрически контролни устройства по време на поддръжката и другите интервенции по разпръсквачката
- Уверете се, че страничните хора ще запазват достатъчно безопасно разстояние от разпръсквачката, докато двигателят на трактора е включен.
- Не влизайте в разпръсквачката, докато двигателят на трактора е включен.
- Не носете размъкнати дрехи, които биха могли да се захванат от движещи се части.
- Носете лични предпазни средства при нужда или когато производителят на тора е посочил това като изискване.
- Стоенето под разпръсквачката се забранява.
- Никога не отивайте между разпръсквачката и трактора при стартиран двигател.
- Никога не влизайте в разпръсквачката с помощта на стълбата, ако разпръсквачката не е закрепена към трактора. Разпръсквачката може да се наклони поради нестабилно разпределение на тежестта.
- Трябва да се спазва безопасно разстояние поради наличието на летящ материал.
- Никога не се движете зад разпръсквачката при въртящи се разпръскващи дискове.
- Избягвайте контакт с въртящи се части.
- Никога не пъхайте ръка/предмет в хопера при въртящи се разпръскващи дискове.
- Избягвайте контакт, докато частите се движат.
- Никога не почиствайте разпръсквачката при въртящи се разпръскващи дискове.
- Когато паркирате разпръсквачката, се уверявайте, че хоперът е празен и почвата е твърда и хоризонтална.

6

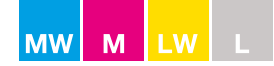

# Безопасност

### <u>Легенда</u>

|                                                                                                    | Прочетете ръководството на оператора и правилата за безопасност преди започване.                                                                              |
|----------------------------------------------------------------------------------------------------|----------------------------------------------------------------------------------------------------|
|                                                                                                    | Никога не заставайте под повдигната разпръсквачка.                                                                                                    |
|                                                                                                    | Никога не отивайте между разпръсквачката и трактора при стартиран двигател.                                                                                   |
| À *                                                                                                    | Никога не използвайте стълбата, ако разпръсквачката не е закрепена към трактора.                                                                              |
|                                                                                                    | Трябва да се спазва безопасно разстояние поради наличието на летящ материал.<br>Никога не се движете зад разпръсквачката при въртящи се разпръскващи дискове. |
| <u>}</u>                                                                                                    | Избягвайте контакт с въртящи се части.<br>Никога не пъхайте ръка/предмет в хопера при въртящи се разпръскващи дискове.                                        |
| <u></u>                                                                                                    | Избягвайте контакт, докато частите се движат.<br>Никога не почиствайте разпръсквачката при въртящи се разпръскващи дискове.                                   |
|                                                                                                    | Да не се пръска вода в тази зона.                                                                                                    |
| < 70 dB (A)                                                                                                    | Ниво на шум, измерено вътре в затворена кабина на трактора (нивото зависи от марката и<br>модела на трактора).                                                |
| 3                                                                                                    | Точки за закрепване при товарене и разтоварване на разпръсквачката                                                                                            |
|                                                                                                    | Да не се стъпва отгоре.<br>Не е предназначено за превоз на хора.                                                                                              |
| A state of the state of the sta | EN13739-1                                                                                                    |
| MAX.<br>XXXXX Kg                                                                                                    | Макс. товароносимост.<br>Да не се превишава.                                                                                                    |
| bogballe Sageste As<br>Type No<br>Net.kg year •                                                                                                    | Тип: Модел<br>Ном.: Сериен номер<br>Голина: Голина на произволство                                                                                            |

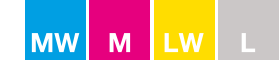

### Отговорност

#### Отговорност

Вие сте изцяло отговорни за подготовката на разпръсквачката. Разпръсквачката трябва да се подготви според използвания тор. Имайте предвид, че тестваната партида тор в тестовите инсталации на BOGBALLE A/S може да се различава от тора, който ви е доставен, дори и ако спецификациите са еднакви.

Дружеството BOGBALLE A/S не може да бъде държано отговорно за какъвто и да е вид лично нараняване, увреждане на посева, последващи ефекти и др.

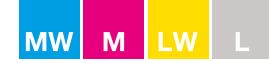

### Списък за проверка

| Преди всяка употреба Вж. страни                                                                             |         |  |
|----------------------------------------------------------------------------------------------------|---------|--|
| Проверете дали разпръскващите дискове се въртят свободно                                                    | 10      |  |
| Проверете дали силоотводният вал е с правилната дължина                                                     | 10      |  |
| Проверете дали бъркалките се въртят свободно                                                                | 10      |  |
| Проверете дали изходните клапи се движат свободно                                                           | 10      |  |
| Проверете дали разпръскващите витла са наред и са правилно монтирани                                        | 10      |  |
| Проверете дали защитните тръби върху силоотводния вал са наред                                              | 10      |  |
| Проверете дали обезопасителната верига на силоотводния вал е закрепена                                      | 10      |  |
| Проверете дали горното звено и подемните рамене са наред и са обезопасени с пръстенчат и                    | цифт 10 |  |
| Проверете дали подемните рамене на трактора са паралелни                                                    | 10      |  |
| Проверете дали стълбите са поставени в "завъртяна нагоре позиция" и не пречат на<br>разпръскването на тор   |         |  |
| Особено при разпръсквачки модел W:<br>Проверете дали теглото е прибл. 0 (+/- 3 kg) при празна разпръсквачка | 10      |  |

| и първата употреба Вж. стран                        |    | ица 🗸 |
|-----------------------------------------------------|----|-------|
| Покрийте разпръсквачката със защитно масло за метал | 11 |       |

| След 5–8 часа                      | Вж. страни | ица 🖌 |
|------------------------------------|------------|-------|
| Дозатегнете всички гайки и болтове | 11         |       |

| След всяка употреба                                                                  | Вж. страни | іца 🗹 |
|--------------------------------------------------------------------------------------|------------|-------|
| Почистете разпръсквачка – уверете се, че всякакви остатъци от тор и прах са отстране | ни 11      |       |
| Покрийте цялата разпръсквачка със защитно масло за метал                             | 11         |       |
| Гресирайте нипелите на бъркалките със смазочна грес                                  | 62         |       |

Също така обърнете внимание на раздел "Поддръжка и грижи" на стр. 79

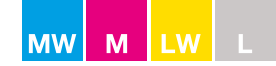

### Преди всяка употреба:

- Проверете дали разпръскващите дискове се въртят свободно при немонтиран силоотводен вал. БЕЛЕЖКА: Ако не, проверете трансмисията.
- Проверете дали силоотводният вал е с правилната дължина, с правилно припокриване на краищата на моста (мин. 100 mm) за конкретния трактор (вж. фигура 1).
   Ако припокриването е твърде голямо или твърде малко, това ще доведе до сериозна повреда на цялата трансмисия, вкл. до огъване на заклинения входен вал на трансмисията. Огъването на заклинения входен вал може да причини счупване на входния вал на трансмисията поради умора на метала.
- Проверете дали бъркалките се въртят с еднакво съпротивление.
   БЕЛЕЖКА: Ако не, проверете лагерите и разстоянието между шарнирното съединение и долната част на хопера (вж. фигура 2).
- Проверете дали изходните клапи се движат свободно.
   БЕЛЕЖКА: Ако не, проверете за замърсяване и блокирани предмети.
- Проверете дали разпръскващите витла са наред и са правилно монтирани.
   БЕЛЕЖКА: Витлото не е наред, ако е деформирано или има дупки от износване.
   Ръждата по повърхността на витлата не е проблем, тъй като торът ще я раздроби.
- Защитните тръби върху силоотводния вал са наред.
- Обезопасителната верига на силоотводния вал е закрепена.
- Горното звено и подемните рамене са наред и са обезопасени с пръстенчат щифт.
- Подемните рамене на трактора са настроени паралелно.
- Проверете дали въздушният нивелир е правилно позициониран според фиксирания референтен спиртов нивелир. Поставете разпръсквачката хоризонтално и вертикално, нивелирана според отправния спиртов нивелир, и проверете дали регулируемият въздушен нивелир е правилно настроен на 0 градуса (вж. фигура 3 и 4).
- Специално за разпръсквачки модел W
   Проверете дали с празна и хоризонтално и вертикално нивелирана разпръсквачка тежестта показва приблизително 0 kg на дисплея.
   БЕЛЕЖКА: Ако теглото не е 0 кг (+/- 3 kg) или се колебае - вж. ръководството на CALIBRATOR или ISOBUS.
- Особено за хидравличен мотор Дебитът на маслото трябва да бъде в границите по-долу: Мин: 45 л/мин при минимум 145 бара Макс: 60 л/мин при максимално 200 бара ЗАБЕЛЕЖКА: Филтрацията на маслото - минимум 25 микрона

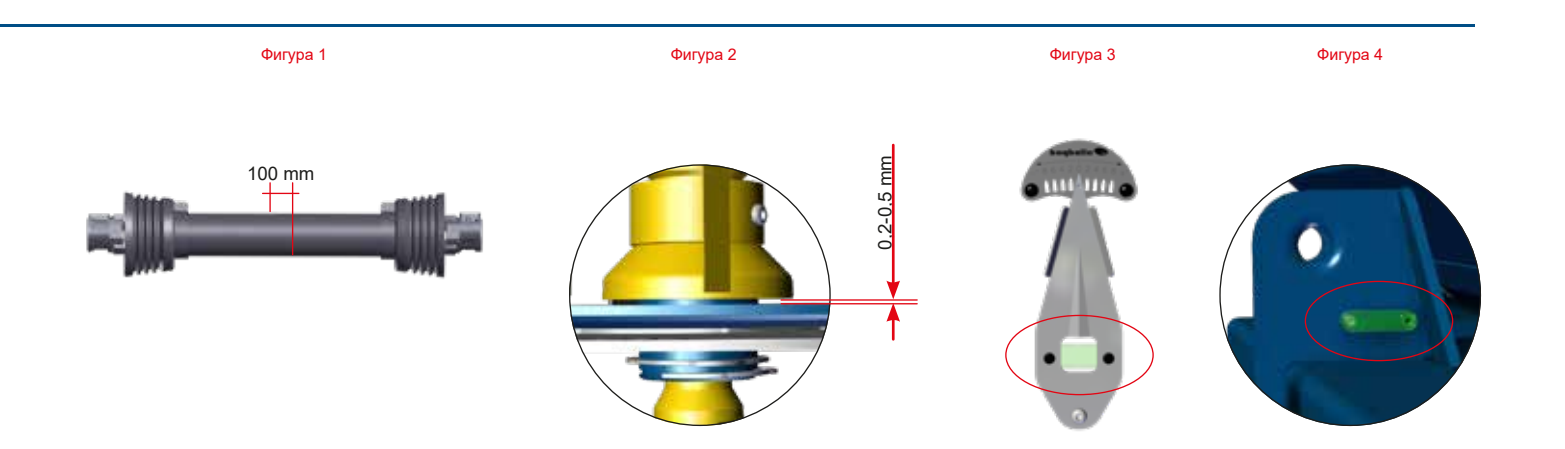

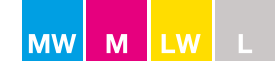

### Преди първата употреба:

- Преди да напълните тор, покрийте цялата разпръсквачка със защитното масло за метал, което е доставено с разпръсквачката. Това ще напълни и уплътни шарнирните съединения и ще предотврати попадане на торна прах в празните пространства (вж. фигура 1).
- Специално за разпръсквачки с CALIBRATOR
   Преди да свързвате електрическите щекери, като цяло всички свързвания трябва да се защитят с пръскане на контактен спрей върху мъжките и женските части. Оставете течния спрей да изсъхне преди свързване на щекерите (вж. фигура 2).

Проверете дали "+" и "-" са свързани директно към акумулатора на трактора (вж. фигура 3). **БЕЛЕЖКА:** Ако не са, теглото ще се колебае с няколко килограма.

### След 5-8 часа работа:

Презатегнете всички гайки и болтове на разпръсквачката (вж. стр. 78).

**БЕЛЕЖКА:** Болтовете в централните и ъгловите зъбни колела са заключени с Locktite и не се нуждаят от дозатягане.

Неръждаемите гайки + болтовете могат да се съединят при сваляне и повторно поставяне. При повторно поставяне резбата трябва да се греси със смазочно-охлаждащ графитен лубрикант или медна грес.

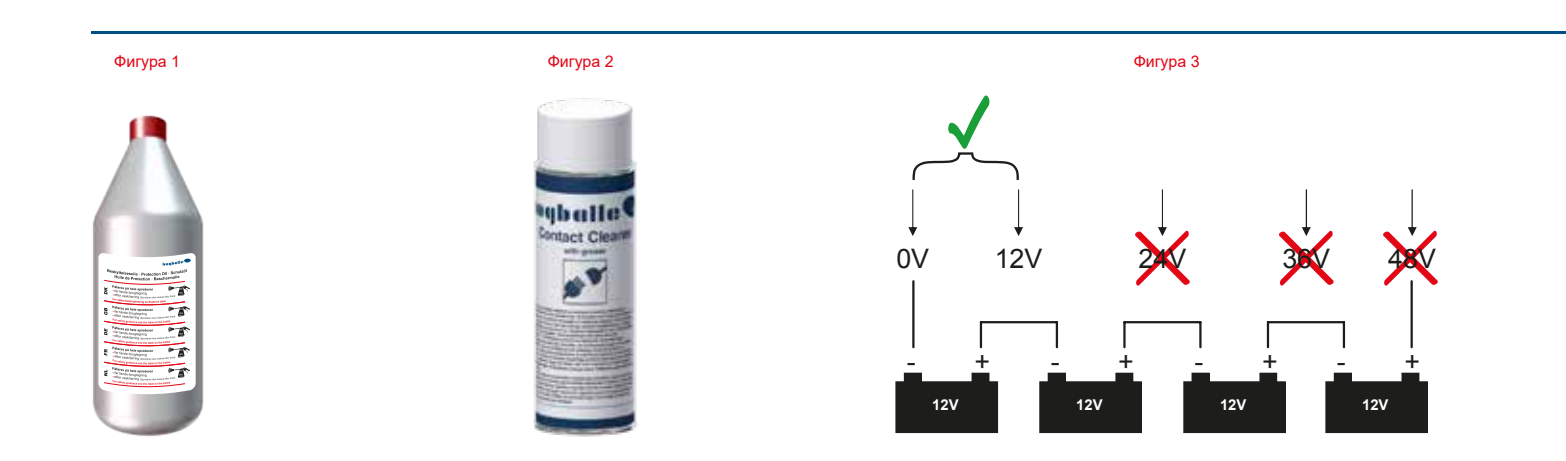

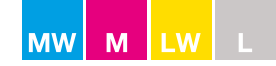

### Почистване

#### След всяка употреба:

- Почистете разпръсквачката.
   БЕЛЕЖКА: Не чистете с водоструйка директно върху уплътненията на трансмисията. Водата ще повреди зъбните колела и лагерите и гаранцията ще се анулира (вж. фигура 1).
- Разпръсквачки модел W: Не чистете с водоструйка датчиците за натоварване и лагерите върху шасито.
- Покрийте цялата разпръсквачка със защитното масло за метал, доставено с разпръсквачката, или с подобно масло.
- Почистете и напръскайте всички щекери с контактен спрей. Контактният спрей ще осигури гресиране и защита от корозия по свързващата повърхност на щекерите. Не използвайте друго масло или грес за тази цел.

Почистването на металните части и последващото предпазване на шарнирните съединения, ръбовете и евентуално повреденото лаково покритие чрез нанасяне на защитно масло за метал върху разпръсквачката е от изключително значение.

Минералният тор има високи съдържания на корозивни компоненти, като напр. сяра, които при смесване с вода се преобразуват в силно корозивни киселини, способни да разядат обикновената стомана за часове. Дори и неръждаемата стомана може да корозира, ако не е защитена.

За улесняване на процеса на почистване - тороразпръсквачите M-line, L200 и L200W са снабдени с направляващи пръти, които могат да бъдат отворени по време на обслужването и почистването на машината (виж фигура 2),.

Заключването на водещите щанги се отваря с универсален инструмент, разположен зад панелите на отражателя - прътите могат да се завъртат отвътре навън. Осигурен е пълен достъп до механизма за разпръскване, улесняващ процедурата за почистване и защита на маслото.

ЗАБЕЛЕЖКА: Водещите пръти трябва да бъдат напълно фиксирани на задната ключалка, когато са затворени след обслужване.

Задните светлинни и рефлекторни панели могат да бъдат отворени за почистване и прилагане на защитно масло. За да отворите панелите, издърпайте заключващия щифт под панелите (виж фигура 3),.

Не почиствайте щепселите за осветлението под високо налягане!

Левият панел притежава универсален инструмент за отваряне на водещите пръти и екрани, монтиране на лопатките и завъртане на дъното на бункера.

ЗАБЕЛЕЖКА: Затваряне на панела - заключващият щифт трябва да бъде издърпан и натиснат, когато панелът е на мястото си.

Почистващите дефлектори се поставени отзад на тороразпръсквачката (виж фигура 4),.

Поставяйки водоструйката за промиване с вода от двете страни на V-дефлекторите, тороразпръсквачката се почиства отвътре както и на места с ограничен достъп.

Уверете се, че всички зони са почистени и торът не се придържа към повърхността на който и да е метален компонент.

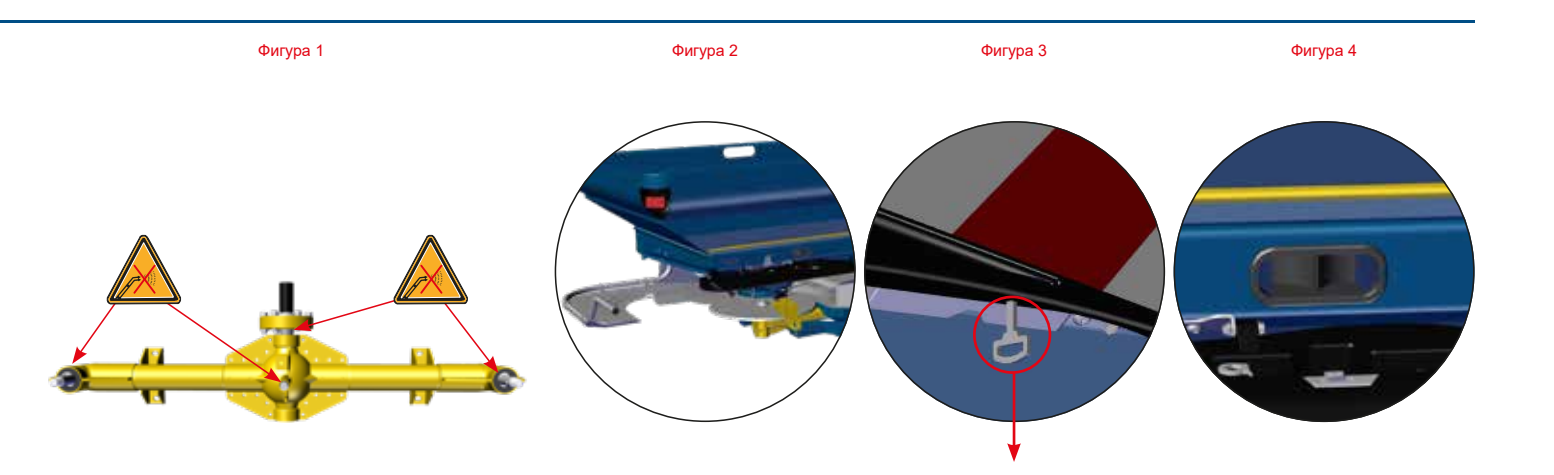

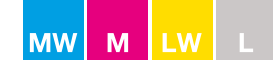

### Полезни съвети

- Скоростта при движение по обществени пътища не трябва да надвишава 30 км / ч. Скоростта по време на разпръскването не трябва да надвишава 30 км / ч.
- Предотвратете слепването на тора при шофиране на дълги разстояния върху неравна местност с пълен хопер. Ако торът се слепне на дъното на хопера, той може да повреди бъркалката на разпръсквачката.
- Не оставяйте разпръскващите дискове да се въртят за дълги периоди от време със затворени клапи.
   Торът ще се слегне и може да причини запушвания между клапата и бъркалката. Палците на бъркалката могат да се повредят и в най-лошия случай да се счупят.
- Когато се разпръсква разпрашващ се тор, необходимо е да се почиства основата на всяка от страните на хопера редовно, за да се предотврати натрупване на фин материал. Финият материал може да се слегне и може да причини запушвания между клапата и бъркалката. Палците на бъркалката могат да се повредят и в най-лошия случай да се счупят.
- Разпръсквачката не трябва да се използва без поставен върху бъркалката притискащ конус.
- Не пълнете тор в мокър хопер. Влажността ще окаже влияние върху притока на тор към изхода.
- Имайте предвид, че трансмисията има предавателно съотношение 1:1,39. Броят на оборотите на силоотвода не съответства на броя на оборотите на разпръскващите дискове.

| Силоотвод            | = | 540 об./мин. |
|----------------------|---|--------------|
| Разпръскващи дискове | = | 750 об./мин  |

- Ако разпръсквачката изпуска тор със затворени изходи, разстоянието между шарнирното съединение и долната част на хопера е над 0,5 mm. Регулирайте шарнирното съединение до разстояние от 0,2 – 0,5 mm (вж. фигура 1).
- Уверете се, че клапите се затварят точно в средата на V-образната маркировка при скала 0 (вж. фигура 2). Разстоянието между клапите трябва да е 0,5 mm.

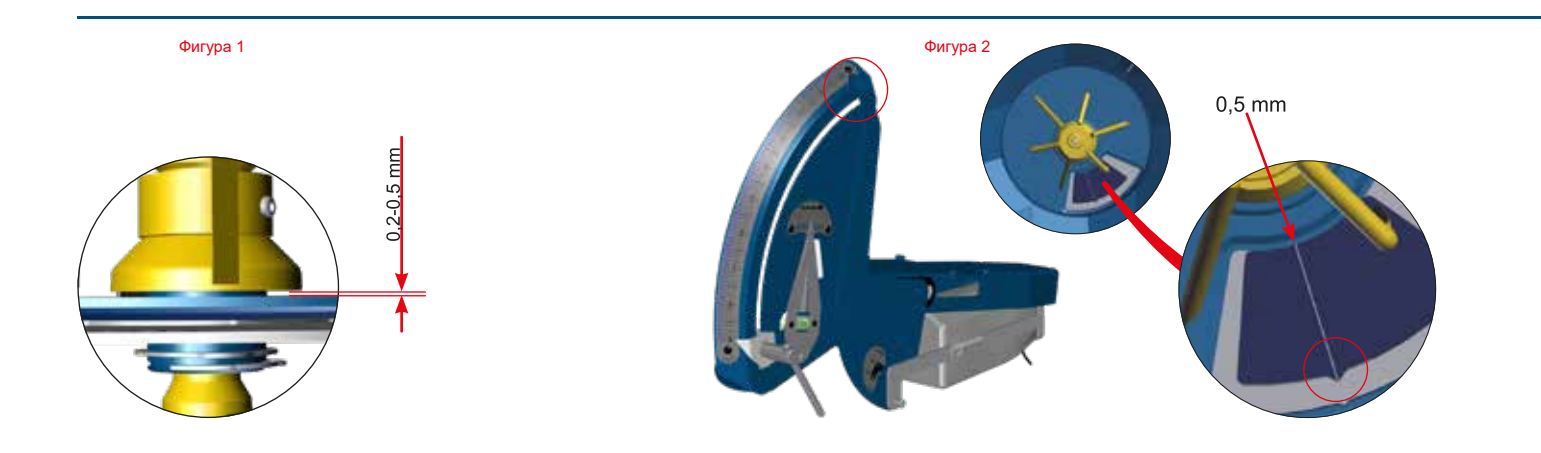

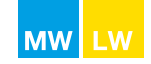

## Бързо ръководство – M60W, M45W, M35W, L20W с CALIBRATOR или ISOBUS

### <u>1 – Монтаж</u>

- 1.1 Монтирайте разпръсквачката в изравнена позиция
- 1.2 Проверете дали силоотводът има правилна дължина, за да се предотврати повреда на трансмисията. (За допълнителна информация вж. стр. 10 и 50)
- 1.3 Не забравяйте да калибрирате въведената от вас скорост (вж. ръководството на CALIBRATOR)

#### 2 – Как да настроим разпръсквачката

- 2.1 Стандартна работна височина: 75 cm от горното звено до върха на посева (вж. фигура 1) За късно прилагане вж. глава "Настройки на разпръсквачката/работна височина – късно прилагане" на стр. 52
- 2.2 Можете да намерите съответната таблица за разпръскване на www.bogballe.com или чрез приложението BOGBALLE Spread Chart (вж. глава "Таблици за разпръскване" на стр. 21)
- 2.3 Уверете се, че ограничителят на скалата е фиксиран при скала 9 (вж. фигура 2)
- 2.4 Уверете се, че пълното автоматично калибриране (FAC) е активирано (вж. ръководството на контролера на CALIBRATOR/ISOBUS)
- 2.5 Проверете типа витла според таблицата за разпръскване
- 2.6 Настройте позицията на витлата според таблицата за разпръскване
- 2.7 Настройте ъгъла на накланяне на разпръсквачката според таблицата за разпръскване (вж. фигура 3)

#### 3 – Как да се разпръсква по синорите

- Проверете дали разпръсквачката е в режим на разпръскване по синори (вж. глава "Нормално разпръскване и разпръскване по синори" на стр. 39)
   Същото витло се използва за нормално разпръскване и разпръскване по синори
- 3.2 Настройте оборотите на силоотвода според таблицата за разпръскване

#### 4 – Как да се разпръсква нормално

- 4.1 Проверете дали разпръсквачката е в режим на нормално разпръскване (вж. глава "Нормално разпръскване и разпръскване по синори" на стр. 39)
- 4.2 Настройте оборотите на силоотвода според таблицата за разпръскване

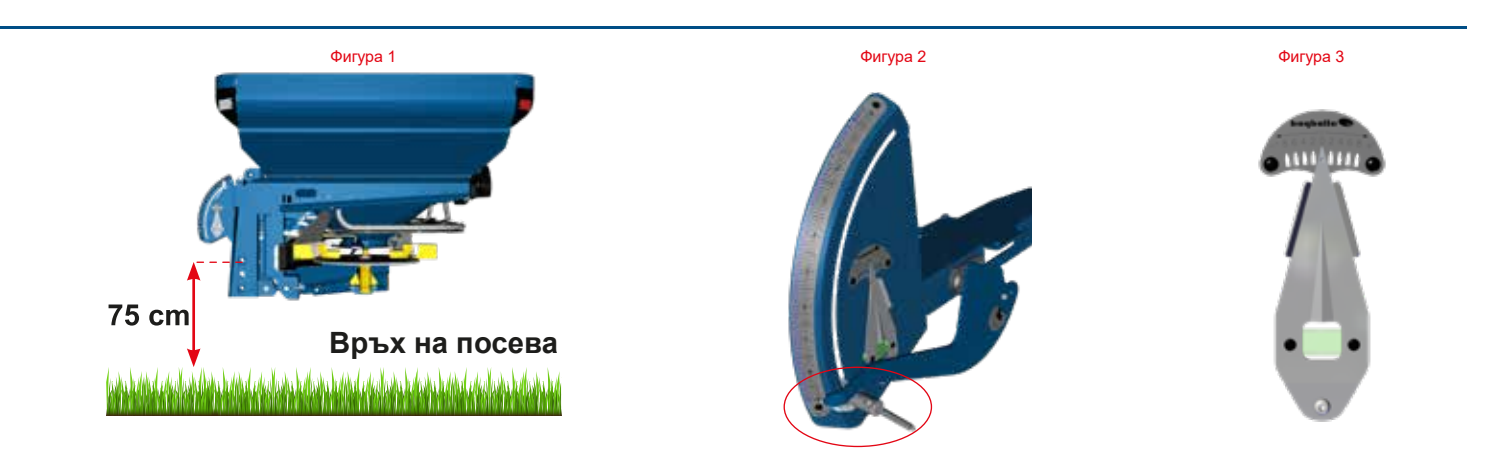

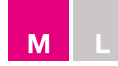

# Бързо ръководство – M45, M35, L20, L15 с CALIBRATOR

#### <u>1 – Монтаж</u>

- 1.1 Монтирайте разпръсквачката в изравнена позиция
- 1.2 Проверете дали силоотводът има правилна дължина, за да не се повреди трансмисията. (За допълнителна информация вж. стр. 10 и 50)
- 1.3 Не забравяйте да калибрирате въведената от вас скорост (вж. ръководството на CALIBRATOR)

#### 2 – Как да настроим разпръсквачката

- 2.1 Стандартна работна височина: 75 cm от горното звено до върха на посева (вж. фитура 1) Специално за L15. Стандартна работна височина: 55 cm от горното звено до върха на посева За късно прилагане вж. глава "Настройки на разпръсквачката/работна височина – късно прилагане" на стр. 52
- 2.2 Можете да намерите съответната таблица за разпръскване на www.bogballe.com или чрез приложението BOGBALLE Spread Chart (вж. глава "Таблици за разпръскване" на стр. 21)
- 2.3 Уверете се, че ограничителят на скалата е фиксиран при скала 9 (вж. фигура 2)
- 2.4 Извършете калибриране за настройка на количеството
- 2.5 Проверете типа витла според таблицата за разпръскване
- 2.6 Настройте позицията на витлата според таблицата за разпръскване
- 2.7 Настройте ъгъла на накланяне на разпръсквачката според таблицата за разпръскване (вж. фигура 3) Специално за L15. Винаги нивелирайте хоризонтално (вж. фигура 4)

### 3 – Как да се разпръсква по синорите

- Проверете дали разпръсквачката е в режим на разпръскване по синори
   (вж. глава "Нормално разпръскване и разпръскване по синори", стр. 39)
   Едно и също витло се използва за нормално разпръскване и за разпръскване по синори
- 3.2 Настройте оборотите на силоотвода според таблицата за разпръскване

#### 4 – Как да се разпръсква нормално

- 4.1 Проверете дали разпръсквачката е в режим на нормално разпръскване (вж. глава "Нормално разпръскване и разпръскване по синори" на стр. 39)
- 4.2 Настройте оборотите на силоотвода според таблицата за разпръскване

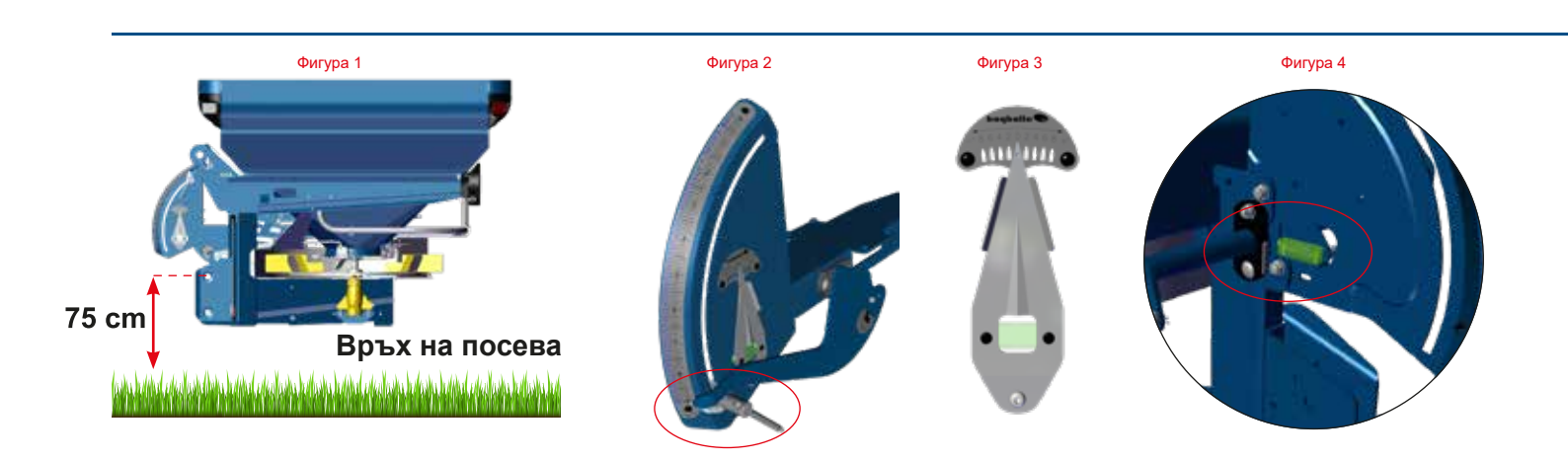

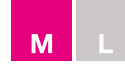

# Бързо ръководство – M45, M35, L20, L15 с механичен контрол

### <u>1 – Монтаж</u>

- 1.1 Монтирайте разпръсквачката в изравнена позиция
- 1.2 Проверете дали силоотводът има правилна дължина, за да не се повреди трансмисията. (За допълнителна информация вж. стр. 10 и 50)

#### 2 – Как да настроим разпръсквачката

- 2.1 Стандартна работна височина: 75 ст от горното звено до върха на посева (вж. фигура 1) Специално за L15. Стандартна работна височина: 55 ст от горното звено до върха на посева (вж. стр. 52 фигура 2) За късно прилагане вж. глава "Настройки на разпръсквачката / работна височина – късно прилагане" на стр. 52
- 2.2 Можете да намерите съответната таблица за разпръскване на www.bogballe.com или чрез приложението BOGBALLE Spread Chart (вж. глава "Таблици за разпръскване" на стр. 21)
- 2.3 Извършете калибриране за настройка на количеството (вж. стр. 22)
- 2.4 Фиксирайте ограничителя на скалата според FlowFactor
- 2.5 Проверете типа витла според таблицата за разпръскване
- 2.6 Настройте позицията на витлата според таблицата за разпръскване
- 2.7 Настройте ъгъла на накланяне на разпръсквачката според таблицата за разпръскване (вж. фигура 2) Специално за L15. Винаги нивелирайте хоризонтално (вж. фигура 3)

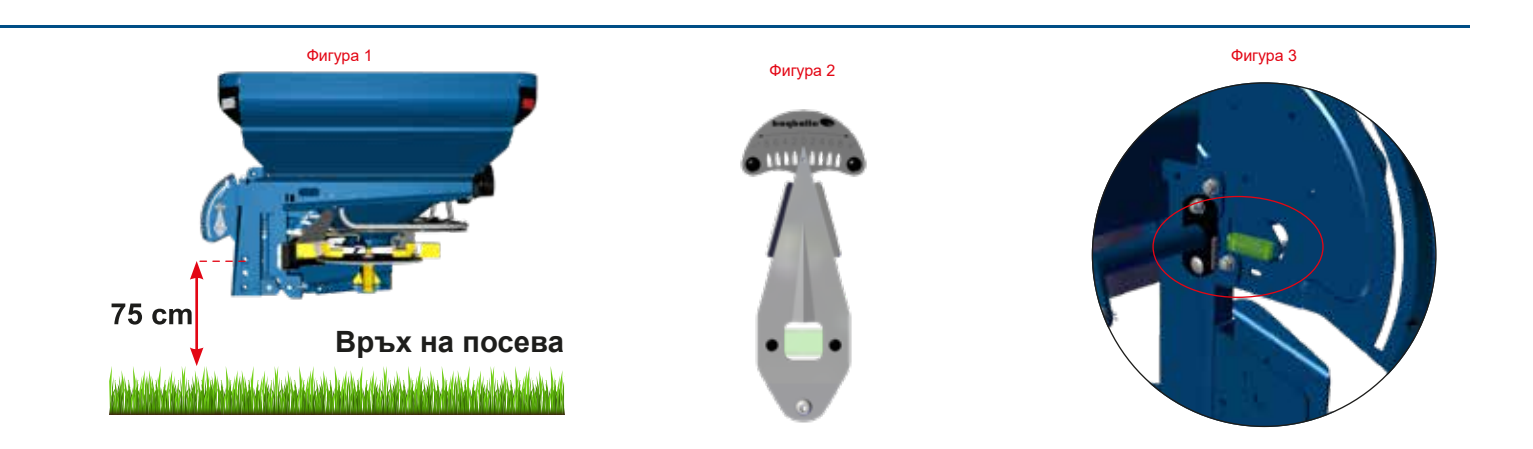

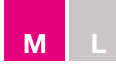

### Бързо ръководство – M45, M35, L20, L15 с механичен контрол

#### 3 – Как да се разпръсква по синорите

- 3.1 Проверете дали разпръсквачката е в режим на разпръскване по синори
   (вж. глава "Нормално разпръскване и разпръскване по синори", стр. 39)
   Едно и също витло се използва за нормално разпръскване и за разпръскване по синори
- 3.2 Настройте оборотите на силоотвода според таблицата за разпръскване
- 3.3 Започнете разпръскване и се уверете, че поддържате константна скорост

### 4 – Как да се разпръсква нормално

- 4.1 Проверете дали разпръсквачката е в режим на нормално разпръскване (вж. глава "Нормално разпръскване и разпръскване по синори" на стр. 39)
- 4.2 Настройте оборотите на силоотвода според таблицата за разпръскване
- 4.3 Започнете разпръскване и се уверете, че поддържате постоянна скорост на движение напред и постоянни обороти на силоотвода

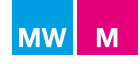

# Принципна схема

### **M-line**

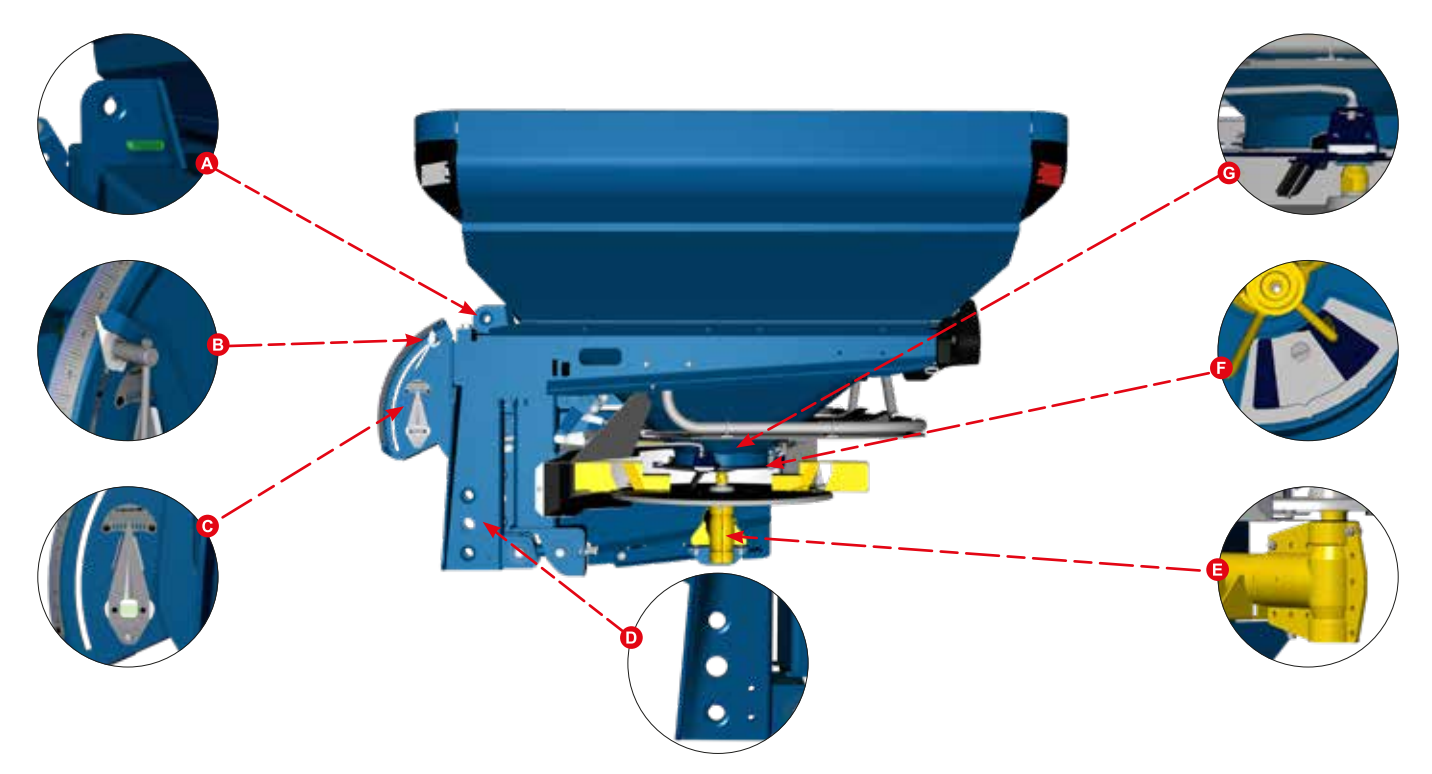

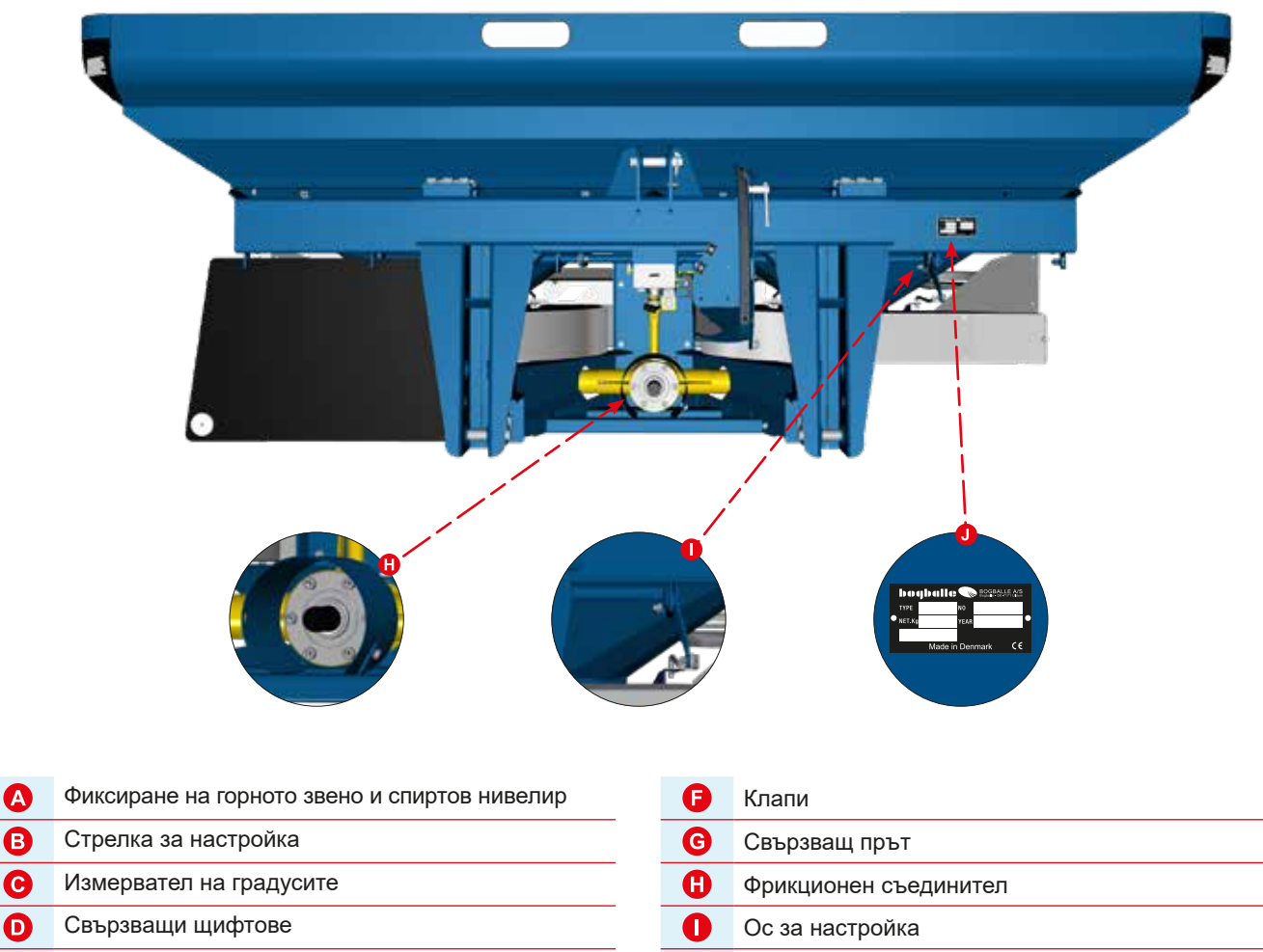

O

Табелка със сериен номер

18

# Принципна схема

L-line

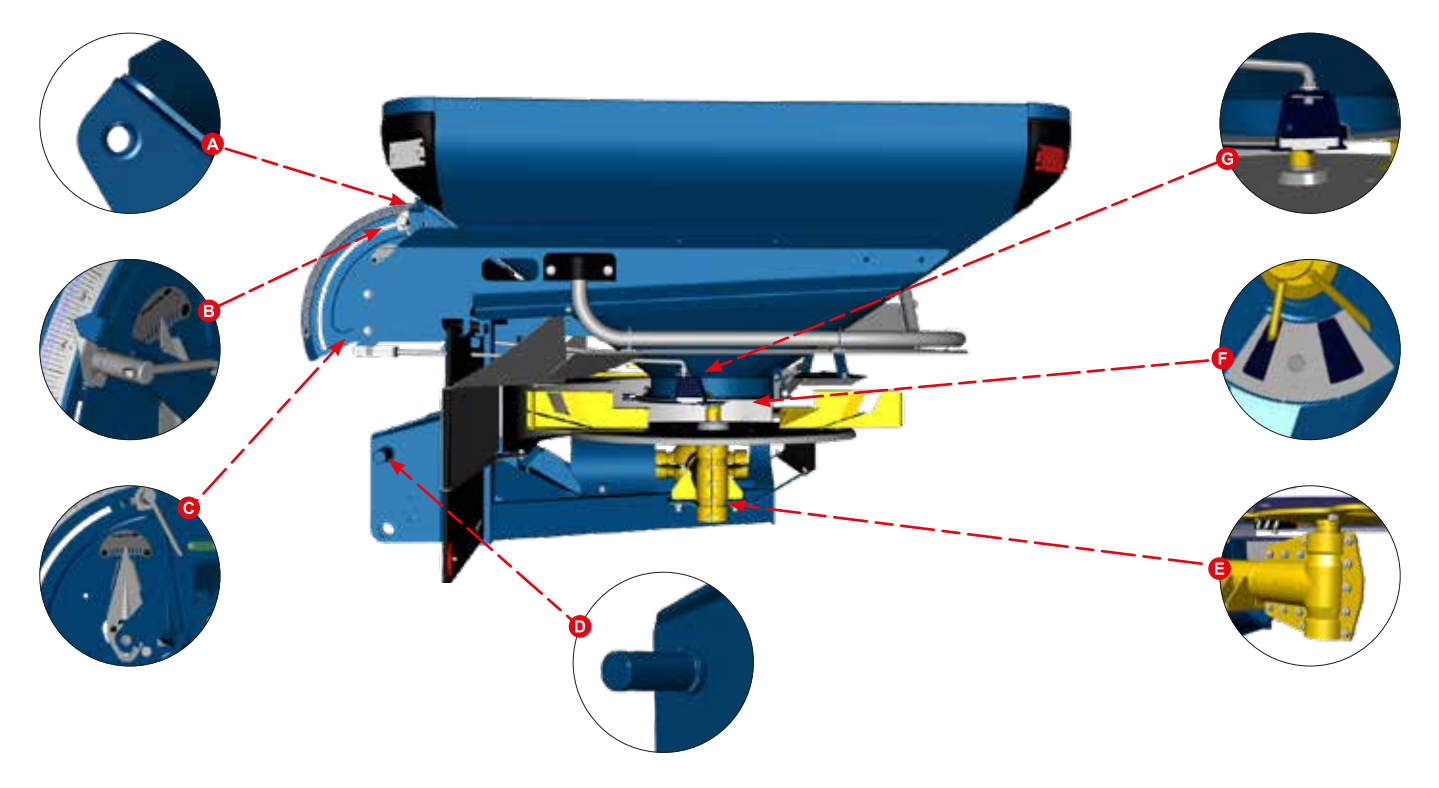

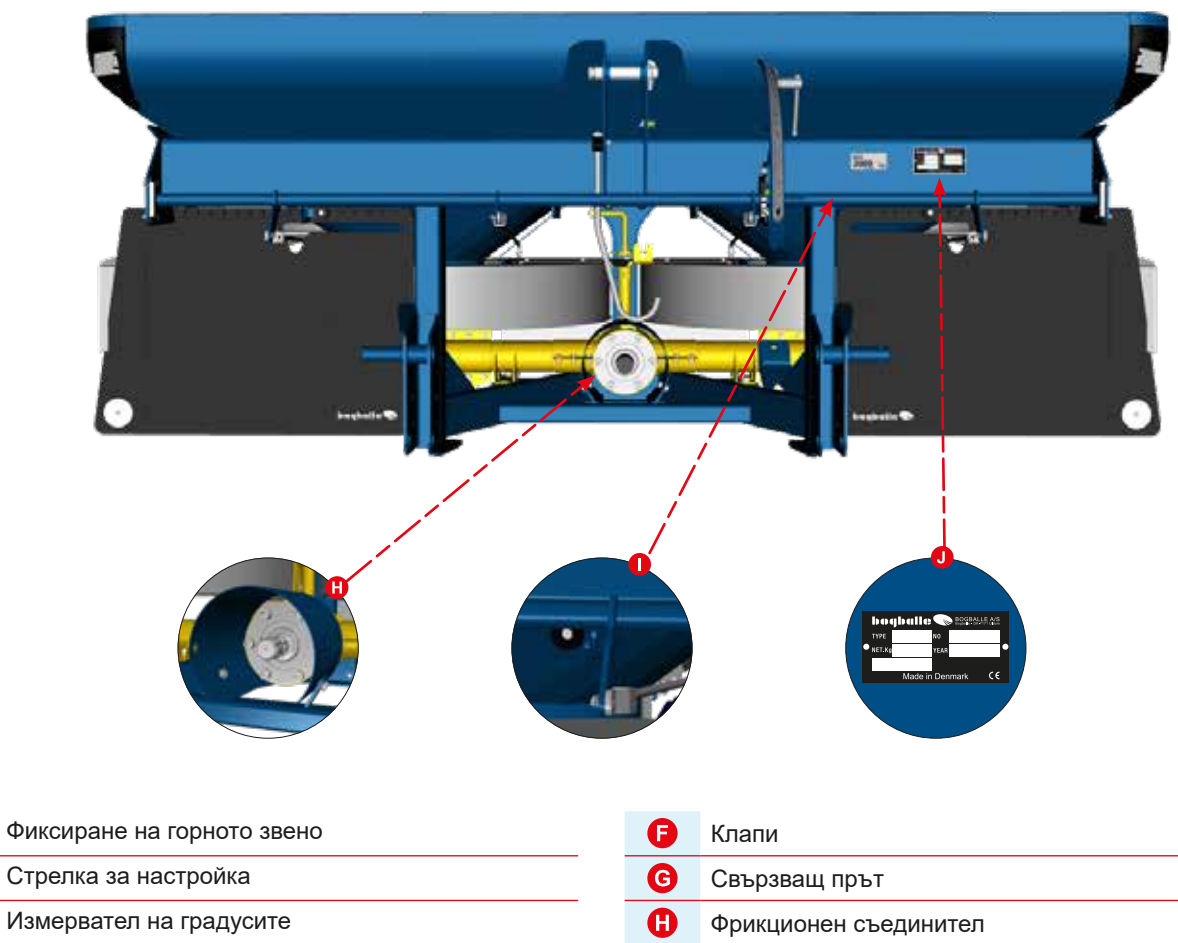

О Свързващи щифтове

A

B

C

Бглова трансмисия

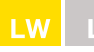

| MW | Μ | LW |  |
|----|---|----|--|

# Технически спецификации

| Модел               | Нетно тегло | Обем на хопера       | Широчина на<br>хопера | Дълбочина на<br>хопера | Отвор за<br>пълнене | Височина на<br>зареждане |
|---------------------|-------------|----------------------|-----------------------|------------------------|---------------------|--------------------------|
| M60W plus           |             |                      |                       |                        |                     |                          |
| 4050 L              | 966         | 4.450                | 290                   | 140                    | 284 x 131           | 150                      |
| 4500 L              | 994         | 4.950                | 290                   | 140                    | 284 x 131           | 168                      |
| 4800 L              | 1.005       | 5.280                | 290                   | 140                    | 284 x 131           | 179                      |
| 5250 L              | 1.032       | Макс. 5.770          | 290                   | 140                    | 284 x 131           | 190                      |
| 5550 L              | 1.044       | 6.000                | 290                   | 140                    | 284 x 131           | 197                      |
| M45W plus           |             |                      |                       |                        |                     |                          |
| 1800 L              | 660         | 1.980                | 290                   | 140                    | 284 x 131           | 110                      |
| 2550 L              | 702         | 2.800                | 290                   | 140                    | 284 x 131           | 128                      |
| 3000 L              | 744         | 3.300                | 290                   | 140                    | 284 X 131           | 139                      |
|                     | 796         | 3.030                | 290                   | 140                    | 204 X ISI           | 140                      |
| 4030 L              | 916         | Макс. 4.455          | 290                   | 140                    | 204 x 131           | 175                      |
| 4300 L<br>M35W plus | 010         | 4.500                | 290                   | 140                    | 204 X 131           | 175                      |
| 1800                | 534         | 1 980                | 290                   | 140                    | 284 x 131           | 110                      |
| 2250 L              | 564         | 2.470                | 290                   | 140                    | 284 x 131           | 121                      |
| 2550 L              | 576         | 2.800                | 290                   | 140                    | 284 x 131           | 128                      |
| 2700 L              | 594         | 2.970                | 290                   | 140                    | 284 x 131           | 132                      |
| 3000 L              | 606         | Макс 3.300           | 290                   | 140                    | 284 x 131           | 139                      |
| 3450 L              | 636         | 3.500                | 290                   | 140                    | 284 x 131           | 150                      |
| M35W base           |             |                      |                       |                        |                     |                          |
| 1250 L              | 490         | 1.370                | 240                   | 125                    | 234 x 116           | 102                      |
| 1575 L              | 514         | 1.730                | 240                   | 125                    | 234 x 116           | 113                      |
| 1800 L              | 522         | 1.980                | 240                   | 125                    | 234 x 116           | 120                      |
| 2125 L              | 546         | 2.330                | 240                   | 125                    | 234 x 116           | 131                      |
| 2350 L              | 554         | 2.500                | 240                   | 125                    | 234 x 116           | 140                      |
| 2675 L              | 578         | Макс. 2.940          | 240                   | 125                    | 234 x 116           | 151                      |
| 3000 L              | 602         | 3.000                | 240                   | 125                    | 234 x 116           | 162                      |
| 1800 J              | <b>F10</b>  | 1.090                | 200                   | 140                    | 004 v 121           | 110                      |
| 2550 L              | 552         | 1.980                | 290                   | 140                    | 204 X ISI           | 129                      |
| 2000 L              | 582         | 2.000                | 290                   | 140                    | 204 X 131           | 130                      |
| 3300 L              | 59/         | 3,630                | 290                   | 140                    | 204 x 131           | 146                      |
| 4050 L              | 636         | 0.000<br>Maria 4.455 | 290                   | 140                    | 284 x 131           | 164                      |
| 4500 L              | 666         | 4 500                | 290                   | 140                    | 284 x 131           | 175                      |
| M35 plus            |             | 11000                | 200                   | 110                    | 2017/101            |                          |
| 1800 L              | 450         | 1.980                | 290                   | 140                    | 284 x 131           | 110                      |
| 2250 L              | 480         | 2.470                | 290                   | 140                    | 284 x 131           | 121                      |
| 2550 L              | 492         | 2.800                | 290                   | 140                    | 284 x 131           | 128                      |
| 2700 L              | 510         | 2.970                | 290                   | 140                    | 284 x 131           | 132                      |
| 3000 L              | 522         | Макс. 3.300          | 290                   | 140                    | 284 x 131           | 139                      |
| 3450 L              | 552         | 3.500                | 290                   | 140                    | 284 x 131           | 150                      |
| M35 base            |             |                      |                       |                        |                     |                          |
| 1250 L              | 406         | 1.370                | 240                   | 125                    | 234 x 116           | 102                      |
| 15/5 L              | 430         | 1.730                | 240                   | 125                    | 234 x 116           | 113                      |
| 1800 L              | 438         | 1.980                | 240                   | 125                    | 234 X 116           | 120                      |
| 2120 L              | 402         | 2.330                | 240                   | 125                    | 234 X 110           | 131                      |
| 2300 L              | 470         | 2.360                | 240                   | 125                    | 234 X 110           | 159                      |
| 3000 L              | 518         | Makc. 2.940          | 240                   | 125                    | 234 x 110           | 161                      |
| L20W plus           | 510         | 5.000                | 2-+0                  | 120                    | 277 / 110           |                          |
| 700 1               | 330         | 770                  | 210                   | 120                    | 204 x 114           | 83                       |
| 1150                | 362         | 1.260                | 210                   | 120                    | 204 x 114           | 101                      |
| 1425 L              | 382         | 1.560                | 210                   | 120                    | 204 x 114           | 112                      |
| 1600 L              | 394         | Marc 1.760           | 210                   | 120                    | 204 x 114           | 119                      |
| 2050 L              | 426         | 2.000                | 210                   | 120                    | 204 x 114           | 137                      |
| L20 plus            |             |                      |                       |                        |                     |                          |
| 700 L               | 268         | 770                  | 210                   | 120                    | 204 x 114           | 83                       |
| 1150 L              | 300         | 1.260                | 210                   | 120                    | 204 x 114           | 101                      |
| 1425 L              | 320         | 1.560                | 210                   | 120                    | 204 x 114           | 112                      |
| 1600 L              | 332         | Макс. 1.760          | 210                   | 120                    | 204 x 114           | 119                      |
| 2050 L              | 364         | 2.000                | 210                   | 120                    | 204 x 114           | 137                      |
| L15 plus            |             |                      |                       |                        | 001                 |                          |
| /00 L               | 210         | 770                  | 210                   | 120                    | 204 x 111           | 86                       |
| 975 L               | 230         | 1.070                | 210                   | 120                    | 204 x 111           | 97                       |
| 1150 L              | 242         | Макс. 1.260          | 210                   | 120                    | 204 x 111           | 104                      |
| 1425 L              | 262         | 1.560                | 210                   | 120                    | 204 x 111           | 115                      |
| 1600 L              | 274         | 1.600                | 210                   | 120                    | 204 X 111           | 122                      |
| 500 L               | 108         | 550                  | 125                   | 120                    | 116 x 111           | 87                       |
| 775 I               | 220         | 850                  | 125                   | 120                    | 116 x 111           | 105                      |
| 1050                | 242         | 1 150                | 125                   | 120                    | 116 x 111           | 123                      |
| 1325                | 264         | 1 600                | 125                   | 120                    | 116 x 111           | 141                      |
|                     | 201         | 1.000                | 120                   | 120                    |                     |                          |

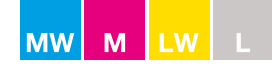

# Таблици за разпръскване

#### Начин на използване

Таблиците за разпръскване са на разположение на адрес www.bogballe.com или от приложението Bogballe Spread Chart (вж. фигура 1).

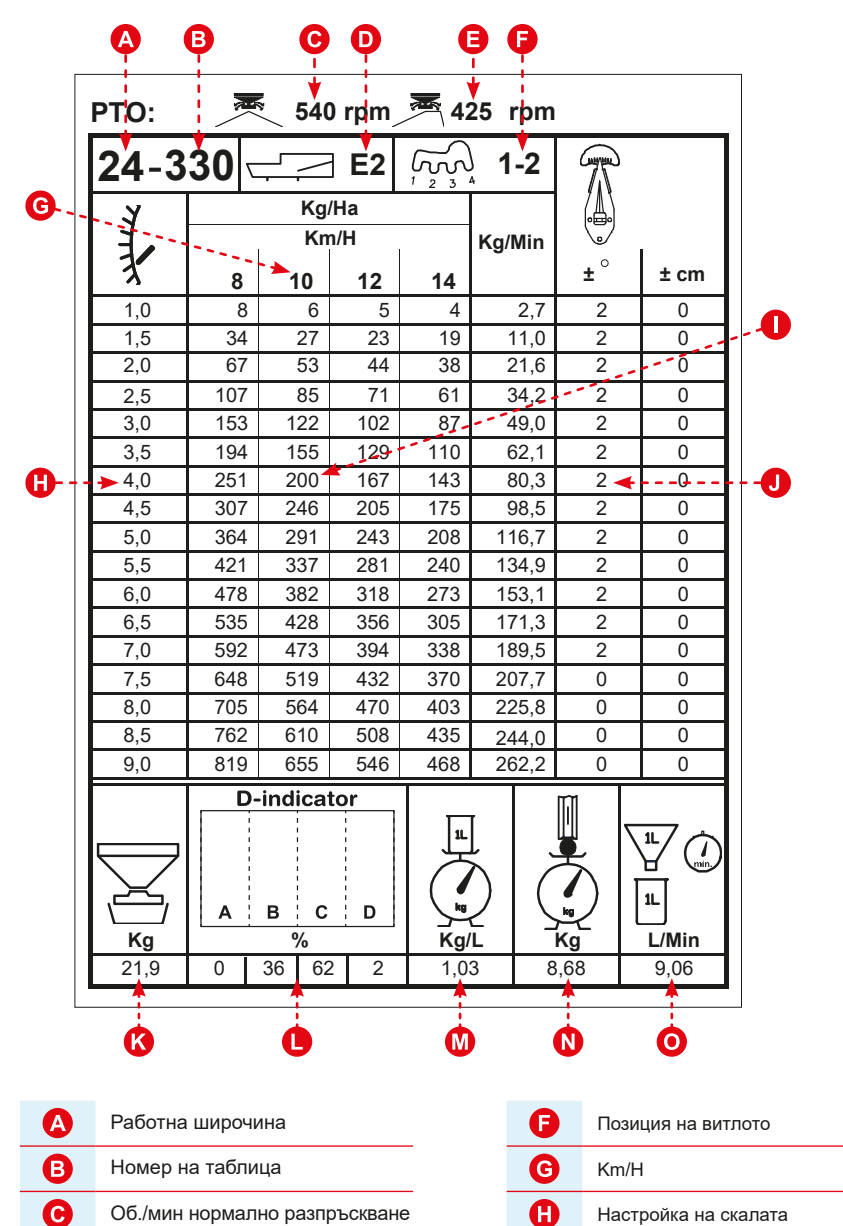

# Пример

| Работна широчина | = | 24  |
|------------------|---|-----|
| Km/h             | = | 10  |
| kg/ha            | = | 200 |

#### Настройки на разпръсквачката

| Скала              | = | 4,0 |
|--------------------|---|-----|
| Ъгъл на накланяне  | = | 2°  |
| Тип витло          | = | E2  |
| Позиция на витлото | = | 1-2 |
| Об./мин нормално   | = | 540 |
| Об./мин гранично   | = | 425 |

#### Типове витла

| E1 | = | E1-T (L/R) |
|----|---|------------|
| E2 | = | E2-T (L/R) |
| E6 | = | E6-T (L/R) |
| E8 | = | E8-T (L/R) |
| U1 | = | U1-T (L/R) |
| A2 | = | A2-T (L/R) |
| A3 | = | A3-T (L/R) |

| K | STD (стандартна) стойност на калибриране (kg) |  |
|---|-----------------------------------------------|--|
|   | Размер на зърното                             |  |
| M | Плътност (kg/l)                               |  |
| N | N Якост на зърното (kg)                       |  |
| 0 | Дебит (L/Min)                                 |  |

#### Фигура 1

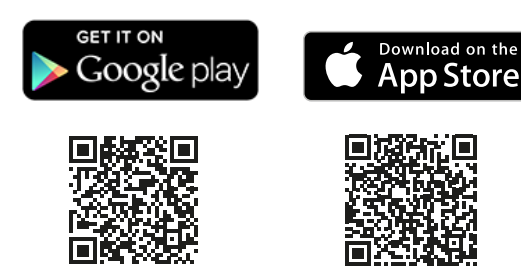

Об./мин гранично разпръскване

Google Play е търговска марка на Google Inc.

D

Ø

Тип витло

Арріе и погото на Арріе са търговски марки на Арріе Inc., регистрирани в САЩ и други държави. Арр Store е сервизна марка на Арріе Inc.

Ω

O

kg/ha

(вж. фигура 2)

Ъгъл на накланяне (°)

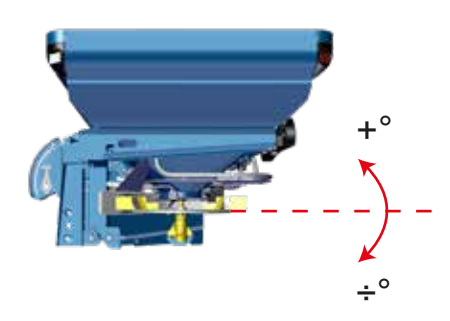

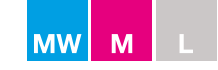

### Основен принцип и дефиниране на стандартна зададена стойност за калибриране STD

Всички разпръсквачки са оборудвани с идентични стандартни изходи (STD с норма на дебит < 300 kg/min), които трябва винаги да се използват за калибриране. В зависимост от модела, L и M разпръсквачките допълнително могат да се настроят на различни други позиции на изходния отвор. За повече информация вж. таблицата по-долу. (За М линия вж. също фигура 1. За L линия вж. също фигура 2, 3 и 4)

#### Дефиниране на зададената стойност за калибриране:

Стойността за калибриране винаги се базира на количеството материал, който протича от едната страна на разпръсквачката с използване на STD изход:

с отворени клапи за 30 секунди и стрелка на скалата, отворена на 4,5

Горното определение се базира на дебита от STD позицията на изходния отвор и винаги се използва като зададена стойност за всички други настройки при количеството и дебита.

#### Позиции на изходни отвори и стойности на дебит

| Изходна позиция | Количество                            | Изходен<br>отвор | L155         | L200(W) | М линия      |
|-----------------|---------------------------------------|------------------|--------------|---------|--------------|
| OFF             | Изходът е затворен                    | 0 kg/min         | -            |         |              |
| STD*            | Най-чести количества и за калибриране | <300 kg/min*     | $\checkmark$ |         | $\checkmark$ |
| MAX             | Високи количества                     | <450 kg/min      | -            | -       |              |
| MAX+            | Изключително високи количества        | <650 kg/min      | -            | -       |              |
| MIN             | Ниско количество                      | <75 kg/min       | √**          |         |              |
| MIC             | Микрогранули/малки семена             | <15 kg/min       | √**          |         |              |

\* STD изход, използван за калибриране (вж. фигура 1+2)

\*\* Опционално оборудване при използване на редукционни втулки (вж. фигура 3+4)

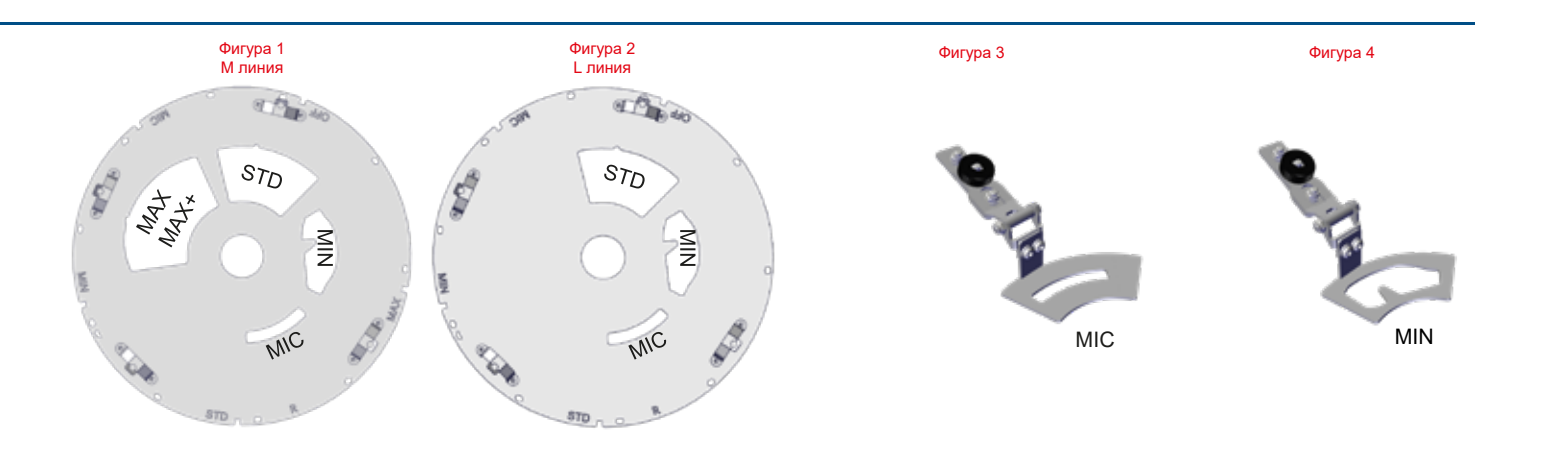

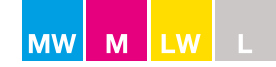

#### M60W, M45W, M35W, M45, M35, L200W, L200

Торачките са оборудвани с долна част на бункера, която може да се завърти на 360° с различни изпускателни отвори за постигане на високи / ниски норми на дебит. Въртящата се долна част на бункера е разположена под всяка страна на изхода на бункера и всяко позиция се използва за оптимизиране на прецизността и точността на прилаганото количество (Пример от М-линия вижте фигура 1),.

Позицията на долната част на бункера трябва да бъде настроена ръчно от оператора. Освободете заключващия щифт и завъртете долната част на бункера в желаната позиция. Различните позиции са маркирани с обозначения, както са дефинирани по-долу (вик фигура 1 + 2),.

Универсалният инструмент за настройка на изходното положение е разположен в панела на задната светлина / рефлектора (Пример от М-линия вижте фигура 3 + 4) ИЛИ отзад на торачката (L-линия),.

**Забележка:** Стойността на калибриране винаги се базира на долната част на бункера в изходния отвор в позиция STD, а допълнителните позиции на изходните отвори на потока имат стойността на калибриране на STD равна на зададената стойност.

За допълнителна информация, регламентираща как да използвате оптимално всяка позиция на изходния отвор, моля, вижте следващата страница.

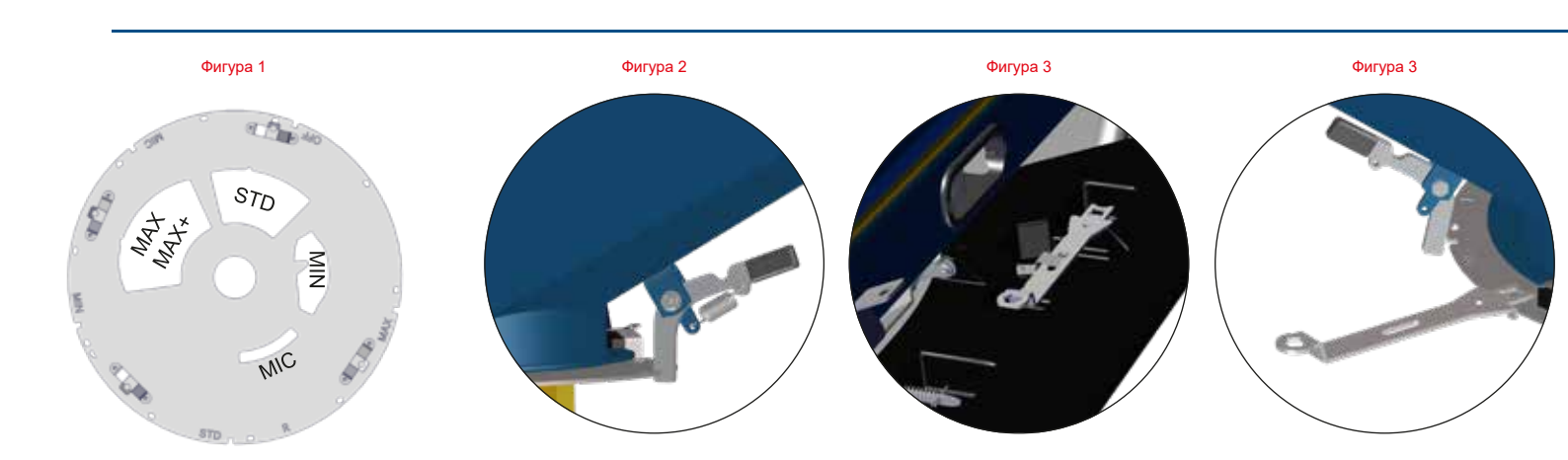

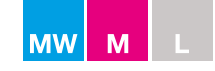

### Правилна настройка на изходния отвор при високи/ниски норми Приблизителен дебит

| OFF               | - позиция   | Изходът е затворен*                                                            |              |
|-------------------|-------------|--------------------------------------------------------------------------------|--------------|
| STD <sup>1</sup>  | - позиция   | Стандартен изход за най-често използваните<br>количества                       | < 300 kg/min |
| MAX <sup>2</sup>  | - позиция   | Максимален изход за високи количества<br><mark>(само М линия)</mark>           | < 450 kg/min |
| MAX+ <sup>3</sup> | - настройка | Максимум плюс за изключително високи<br>количества <mark>(само М линия)</mark> | < 650 kg/min |
| MIN <sup>4</sup>  | - позиция   | Минимален изход за ниски количества**                                          | < 75 kg/min  |
| MIC <sup>5</sup>  | - позиция   | Микро изход за микрогранули**                                                  | < 15 kg/min  |

\* L15: Възможно е само отдясно

\*\* L15: Опционално оборудване при използване на редукционни втулки

Дебитът в [Kg/min] се взима от таблицата за разпръскване на актуалния тор и количеството варира в зависимост от характерните за модела форма, размер и плътност на зърната тор.

- 1) **STD** позиция се препоръчва най-общо и включва най-често използваните торове и количества.
- 2-3) МАХ и МАХ+ позиции се използват, в случай че STD позицията превишава ограниченията си за количество, като стрелката на скалата достига скала 9.0 Напълно отворено. (възможно е само при М линия)
- 3) МАХ+ настройката е комбинация от МАХ изходна позиция и допълнителен МАХ+ свързващ прът, свързвайки стрелката на скалата и изходните клапи на разпръсквачката, повишавайки степента на движение/дебит. МАХ+ настройката се постига чрез преместване на прътовото свързване. (възможно е само при М линия) (вк. фиг 1 и 2).
- 4) МІN позиция се използва, в случай че STD позицията изисква позиция на стрелката на скалата по-малка от 2.0 – което е минималната позиция за постигане на оптимален и константен дебит на тора. (L15: Опционално оборудване при използване на редукционни втулки)
- 5) **МІС** позиция е за микрогранули, напр. малки зърна и пелети за вредители. Тази изходна позиция се използва само със стрелката на скалата на фиксирана позиция (Фиксирана скала) заедно с фиксирана и константна скорост на движение напред. (L15: Опционално оборудване при използване на редукционни втулки)

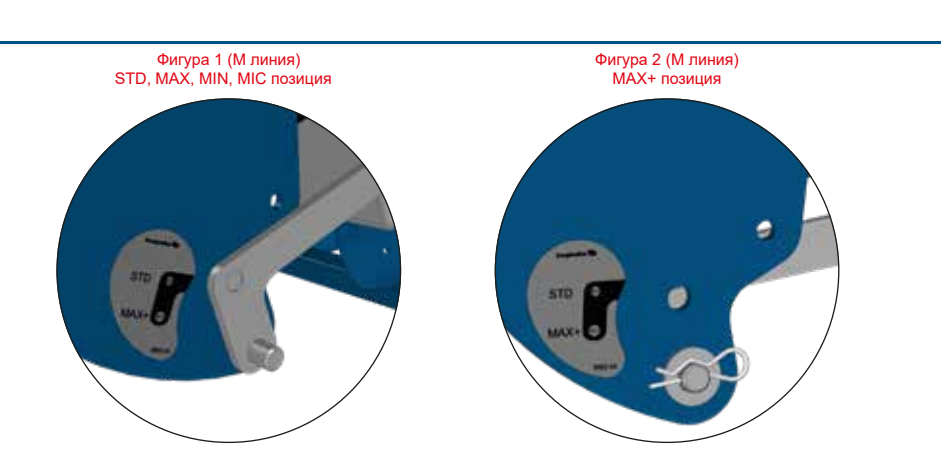

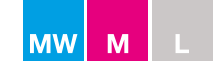

### Процедури/възможности за калибриране на М и L линия

С изхода на STD позиция като зададена стойност разликата в дебита за съответните настройки при позицията на изходния отвор се дефинира от следните фактори:

| Позиция на изходния отвор |   |           | Количествен коефициент за стойност на калибри | ране                     |      |
|---------------------------|---|-----------|-----------------------------------------------|--------------------------|------|
| STD                       | - | позиция   | равна на                                      | STD стойност х           | 1,0  |
| MAX                       | - | позиция   | равна на <mark>(само М линия)</mark>          | STD стойност х           | 1,4  |
| MAX+                      | - | настройка | равна на <mark>(само М линия)</mark>          | STD стойност х           | 2,0  |
| MIN                       | - | позиция*  | равна на                                      | STD стойност х           | 0,35 |
| MIC                       | - | позиция*  | равна на                                      | Настройка на фиксирана с | кала |

\* L15: Опционално оборудване при използване на редукционни втулки

STD стойността на калибриране е дефинирана като:

- Стойност от таблицата за разпръскване (Вж. марк. от таблицата за разпръскване "К") Най-лесната процедура – препоръчителна за W модели
- Стойност на S-indicator
   Бърза и лесна процедура препоръчителна за всички модели
- Ръчно калибриране върху разпръсквачката (Само М линия. За L линия използвайте S-indicator)

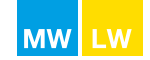

### MW линия, L20W с CALIBRATOR ZURF или ISOBUS, напълно автоматично калибриране (FAC)

**Бележка:** Илюстрациите на дисплея се базират на дисплея на CALIBRATOR ZURF. ISOBUS дисплеят и функционалността са идентични като цяло, но оформлението и дизайнът може леко да се различават.

Разпръсквачките от MW линия и L20W, оборудвани с устройство за претегляне, се калибрират напълно автоматично (FAC) при разпръскване на нивата. Системата автоматично регулира стрелката на скалата и клапите според нужното количество.

За оптимизиране на точността по отношение на количеството при промяна от един тип тор към друг е препоръчително да се въведе актуалната STD стойност на калибриране за специфичния тип тор. Тази процедура гарантира най-доброто възможно разпределение, а напълно автоматичното калибриране се активира след разпръскване едва на 25 kg.

#### Активиране на напълно автоматично калибриране

Напълно автоматичното калибриране се активира чрез натискане и задържане на бутона за калибриране за три секунди или чрез избиране на "Full Auto Calib, FAC" (Напълно автоматично калибриране, FAC) в менюто за калибриране. FAC е предварително дефинирано при включване на CALIBRATOR ZURF (вж. фигура 1).

Когато е включено, напълно автоматичното калибриране се указва с мигаща "W" икона на дисплея (вж. фигура 2).

STD стойността на калибриране се счита за зададената стойност за всяка друга настройка относно количеството и дебита.

Когато CALIBRATOR ZURF е настроен на контрол на актуалния модел разпръсквачка, той автоматично ще perулира "Quantity factor for Calibration value" (Количествен коефициент за стойност на калибриране) при настройка и въвеждане на зададената стойност на база на STD стойността.

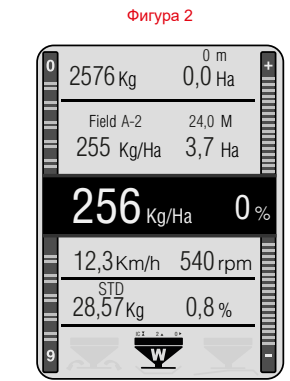

CALIBRATOR ZURF бутон

Фигура 1

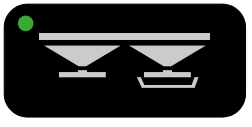

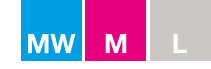

### М линия, L20W, L20 и CALIBRATOR ZURF / употреба на стойност на калибриране STD

STD стойността на калибриране се въвежда чрез натискане на бутона за калибриране (вж. фигура 1) и въвеждане на STD стойността, която е известна от актуалната таблица за разпръскване или на база предишен опит.

Въвеждане на STD стойността на калибриране чрез бутона за калибриране:

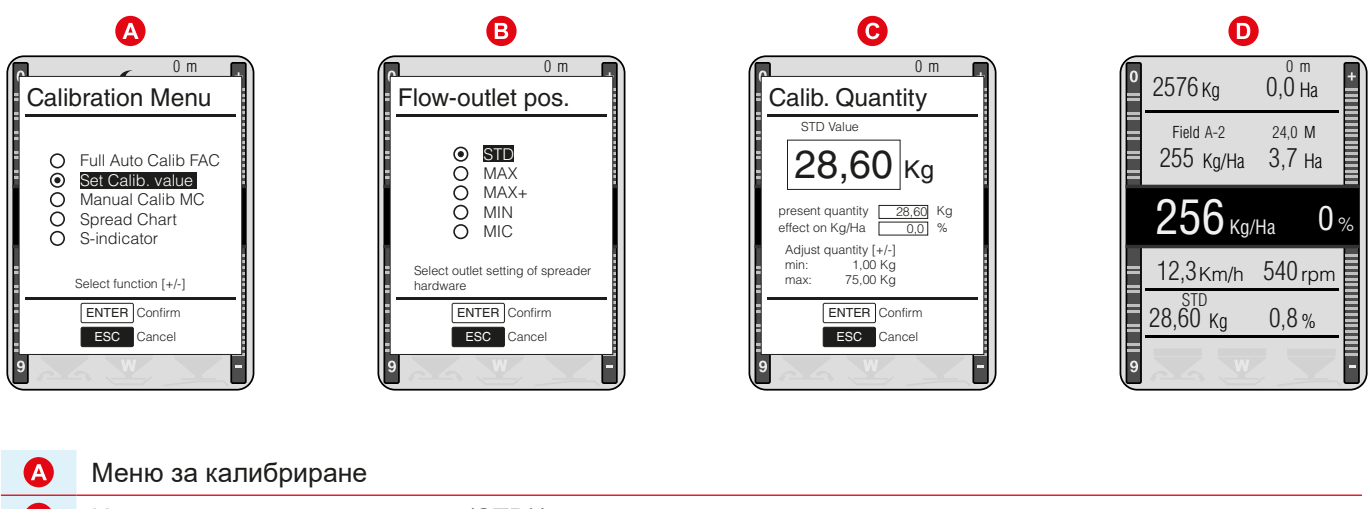

- В Настройка на изходния отвор (STD)\*
- **С** Задавайте STD стойност на калибриране
- О STD стойността на калибриране е дефинирана и маркирана като "STD"

\* В L20, L20W конфигурация само STD, MIN, MIC се показват.

Фигура 1

CALIBRATOR ZURF бутон

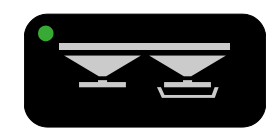

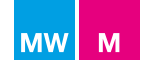

# <u>М линия и CALIBRATOR ZURF / използване на STD стойността на калибриране в позиция на изходен отвор MAX</u>

В случай че въртящата се долна част на хопера се позиционира на една от другите позиции на изходни отвори, стойността на калибриране може да се компенсира чрез натискане още веднъж на бутона за калибриране, което ще дефинира актуалната позиция на долната част на хопера без въвеждане на нова стойност. Стойността на калибриране след това се компенсира автоматично.

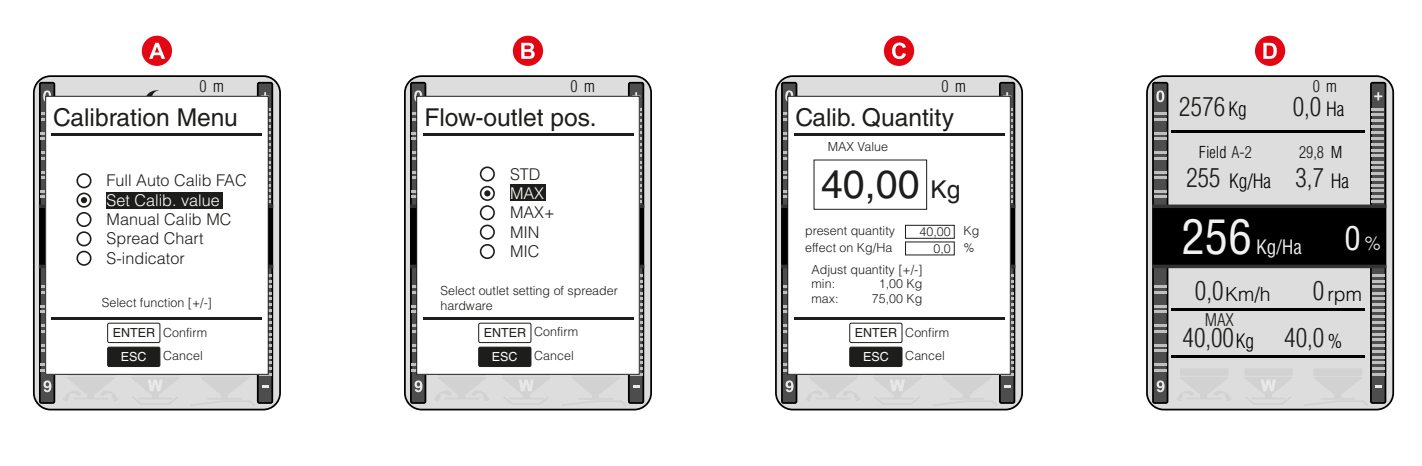

| A | Меню за калибриране                                                  |
|---|----------------------------------------------------------------------|
| B | Настройка на изходния отвор (МАХ)                                    |
| C | Задайте стойността на калибриране на МАХ (STD стойност х 1,4)        |
| D | Стойността на калибриране на МАХ е дефинирана и маркирана като "МАХ" |

В случай че стойността на калибриране на MAX, MAX+ или MIN е известна, актуалната стойност на калибриране може да се въведе директно, след като изберете настройка на изходния отвор В) чрез въвеждане на известната стойност на калибриране С)

#### Преди разпръскване винаги проверявайте следното:

Настройката на CALIBRATOR ZURF отговаря на настройката на позицията на изходния отвор.

**Бележка**: Позицията на въртящата се долна част на хопера трябва да се настрои ръчно от оператора. (Вж. стр. 22)

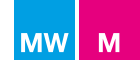

# <u>М линия и CALIBRATOR ZURF, използване на STD стойността на калибриране през INPUT (Въвеждане)</u>

Пример за настройка и въвеждане на STD стойността на калибриране, която е трансферирана към изходния отвор в MAX позиция през INPUT (Въвеждане) (вж. фигура 1):

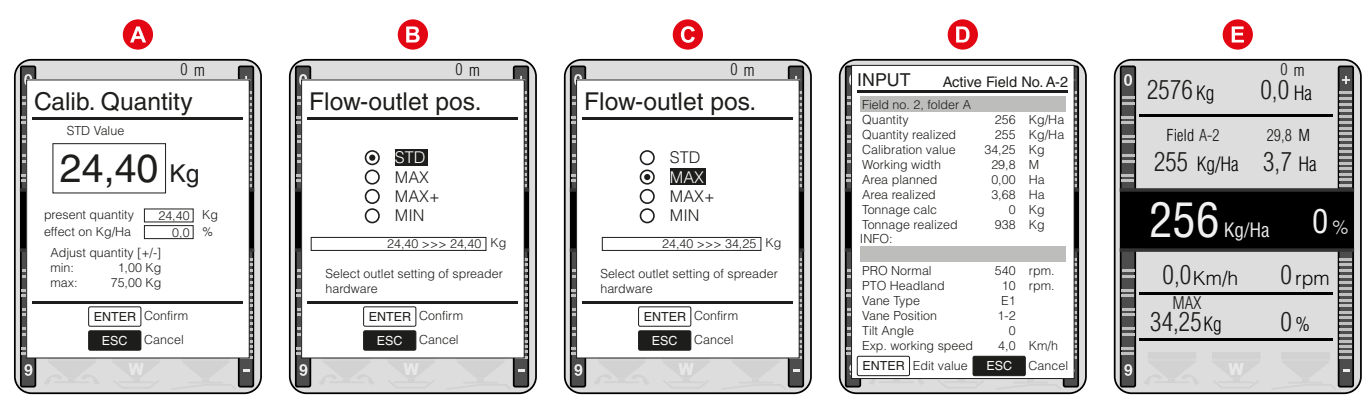

| A | STD стойност на калибриране       |                               |     | 24,40 kg |
|---|-----------------------------------|-------------------------------|-----|----------|
| B | Настройка на изходния отвор (STD) | равна на                      | >>> | 24,40 kg |
| C | Настройка на изходния отвор (МАХ) | равна на                      | >>> | 34,20 kg |
| D | Стойност на калибриране           | променена на                  |     | 34,20 kg |
| Θ | Стойност на калибриране           | CALIBRATOR ZURF в MAX позиция |     | 34,20 kg |

Актуалната настройка на позицията на изходния отвор/CALIBRATOR ZURF е дефинирана по-горе с актуалната стойност на калибриране. В този пример "MAX".

**Бележка**: Позицията на въртящата се долна част на хопера трябва да се настрои ръчно от оператора. (вж. стр. 22)

Фигура 1

CALIBRATOR ZURF бутон

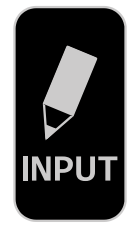

| MW | Μ | L | LW |
|----|---|---|----|

### М линия, L20W, L20 и CALIBRATOR ZURF, микрогранули/малки семена с фиксирана скала

Позицията на долната част на хопера може да се дефинира и през МЕНЮТО и Scale definition (Дефиниране на скалата). Това дава допълнителен достъп за дефиниране на MIC позицията за разпръскване на микрогранули и малки семена, което автоматично води до настройката "Fixed Scale" (Фиксирана скала).

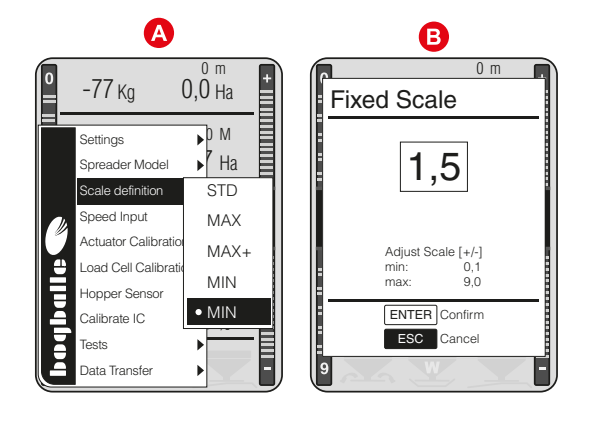

Scale deifinition (Дефиниране на скалата) (MIC)\*.
 Настройка на изходния отвор MIC = Настройка на Fix Scale (Фиксирана скала)

\* В L20, L20W конфигурация само STD, MIN, MIC се показват.

Настройката на стрелката на скалата трябва да се извърши според таблицата за разпръскване, която е валидна за актуалното средство при дефинирана фиксирана скорост за движение напред.

**БЕЛЕЖКА:** Не използвайте напълно автоматичното калибриране (FAC) при разпръскване на малки семена, пелети за вредители и др.

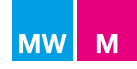

#### Ръчно калибриране на М линия върху разпръсквачка МС

Тази процедура отнема повече време в сравнение с въвеждането на дефинираната в таблицата за разпръскване или тестваната от S-indicator стойност на калибриране.

Ръчното калибриране се извършва по следния начин:

- Напълнете минимум 200 kg тор в чист и сух хопер
- Свалете пластината за калибриране на двата разпръскващи диска (вж. фигура 1)
- Преместете SC Dynamic в позиция за калибриране и изпразнете хопера (Само разпръсквачки без SC Dynamic задействащи механизми) (вж. фигура 2)
- Завъртете отвора за калибриране в диска директно под изхода на хопера (вж. фигура 3)
- Поставете кофа (мин. 30 I) под отвора в диска (вж. фигура 4)
- Завъртете долната част на хопера на позиция "OFF" (ИЗКЛ) от обратната страна на хопера (вж. фигура 5)
- Въведете CALIBRATOR ZURF в режим на калибриране, като натиснете бутона за калибриране (вж. фигура 6)

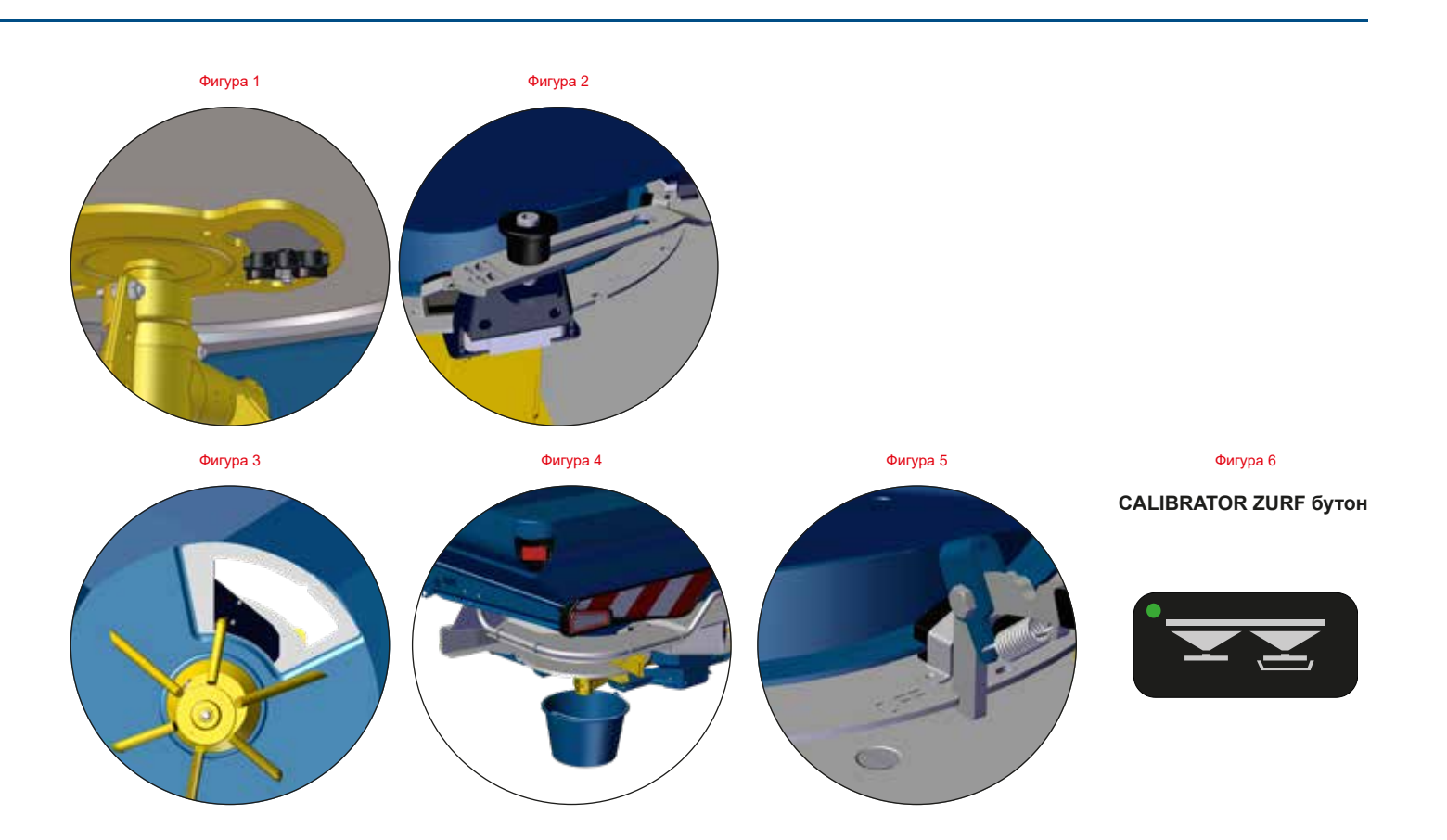

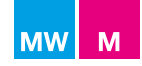

### Ръчно калибриране на М линия върху разпръсквачката

Натиснете бутона за калибриране и изберете Manual Calib MC (Ръчно калибриране MC).

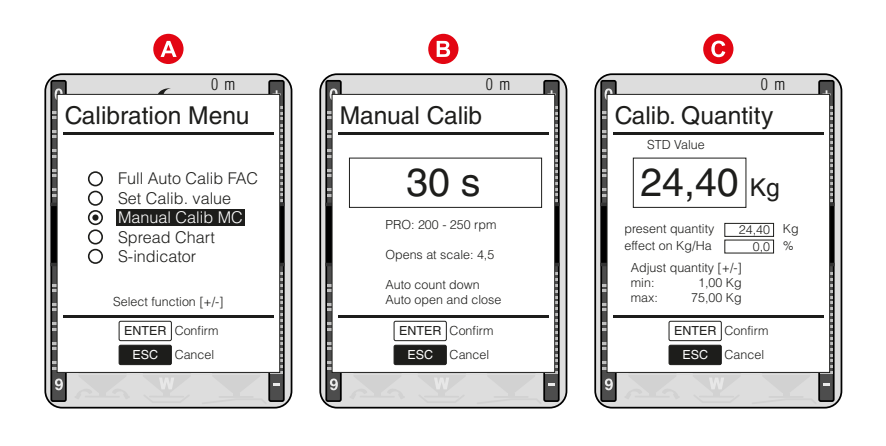

| A | Изберете и натиснете ENTER при "Manual Calib MC" (Ръчно калибриране MC)                                                                                                    |
|---|----------------------------------------------------------------------------------------------------|
| B | Потвърдете Manual Calib (Ръчно калибриране) за 30 секунди с натискане на ENTER                                                                                                    |
| C | Стрелката на скалата/изходът се отваря автоматично при скала 4,5 за 30 секунди и после се затваря отново.<br>Претеглете съдържанието на кофата (Запомнете да тарирате везната) – само съдържанието трябва да се<br>въведе като стойност на калибриране. |

**ВАЖНО:** Ако ръчното калибриране не се извършва с пластината на долната част на хопера в STD позиция, измерената стойност на калибриране трябва да се компенсира/коригира и да се въведе според:

#### "Количествен коефициент за стойност на калибриране"

| Пример: | Стойност на ръчно калибриране на МАХ позиция            | 35,00 kg |
|---------|---------------------------------------------------------|----------|
|         | Компенсация (35,00 / 1,4) = STD стойност на калибриране | 25,00 kg |

• Поставете обратно пластината за калибриране, отворете пластината за дебит на предишната позиция и репозиционирайте SC Dynamic клапата (Само разпръсквачки без SC Dynamic задействащи механизми).

Бележка: Не стартирайте силоотвода при калибриране или изпразване на хопера.

| MW | Μ | L | LW |
|----|---|---|----|

# <u>М линия, L20W, L20 и CALIBRATOR ZURF, бърза настройка чрез стойност от таблицата за разпръскване</u>

Натиснете бутона ьс калибриране и изберете Spread chart (Таблица за разпръскване). Вж. стр. 21 за дефиниране на настройката според таблицата за разпръскване. STD стойността на

вж. стр. 21 за дефиниране на настроиката според таолицата за разпръскване. 51D стоиността на калибриране е дефинирана като "К".

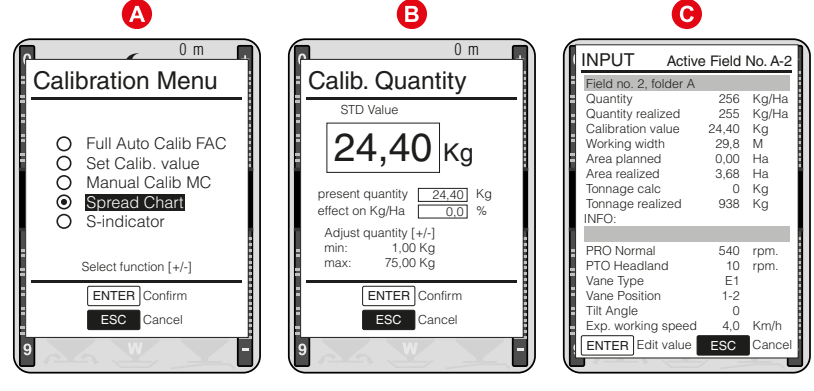

Изберете и натиснете ENTER при "Spread chart" (Таблица за разпръскване)
 Задайте актуалната STD стойност на калибриране
 Стойност на калибриране
 променена на

24,40 kg

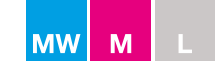

### M45, M35, L20 и CALIBRATOR ZURF, използващи стойност на S-indicator

S-indicator е лесен и прост начин за определяне на STD стойността на калибриране.

Следвайте инструкцията, която е доставена заедно с S-indicator.

**Бележка:** Състоянието на тора може да варира при всяка доставка. Препоръчително е да се извършва ново калибриране за всяка доставка/партида.

Препоръчително е да извършите три последователни теста с S-indicator и да представите сумата от броя на тестовете като средна стойност.

Пробата трябва да е представителна и внимателна подбрана от средата/центъра на купчината/чувала. Уверете се, че S-indicator е вертикално позициониран и че вътрешната страна на брезента/конуса е абсолютно чиста и суха.

- Напълнете S-indicator с минерален тор
- Отворете клапата и я затворете след точно 30 секунди. Това е от съществено значение.
- Претеглете събрания тор с точност от +/- 50 грама.

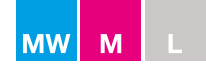

Натиснете бутона за калибриране и изберете S-indicator:

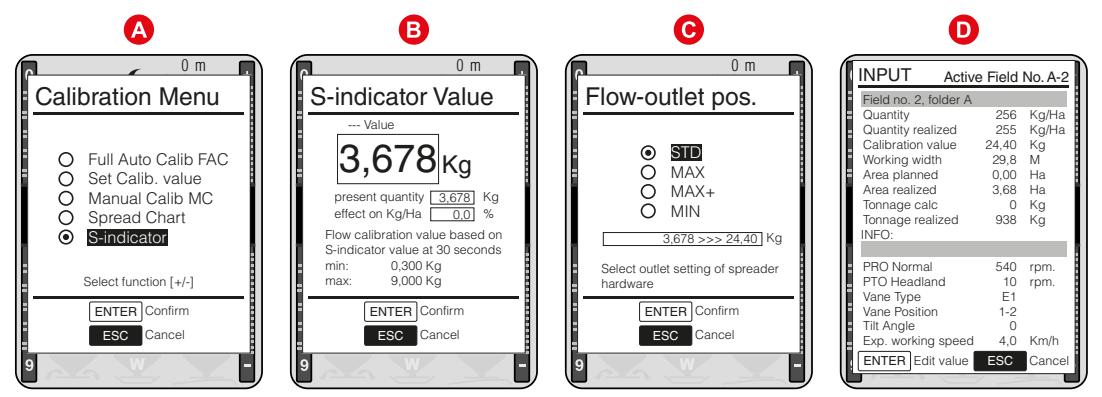

| D | Стойност на калибриране                                              | променена на |          |     | 24,40 kg |  |  |  |  |
|---|----------------------------------------------------------------------|--------------|----------|-----|----------|--|--|--|--|
|   | S-indicator                                                          | равен на     | 3,678 kg | >>> | 24,40 kg |  |  |  |  |
| 6 | Задайте и дефинирайте настройката на изходния отвор*                 |              |          |     |          |  |  |  |  |
| B | Задайте актуалната средна стойност на S-indicator и натиснете ENTER. |              |          |     |          |  |  |  |  |
| A | Изберете и натиснете ENTER при "S-indicator"                         |              |          |     |          |  |  |  |  |

\*В L20, L20W конфигурация само STD, MIN, MIC се показват.

Изчисляването на база стойността на S-indicator на другата позиция на изходния отвор се извършва автоматично от CALIBRATOR ZURF.

Стойността на S-indicator съответства на различните настройки на изходния отвор, както следва:

| Позиция на изходния отвор |             |          | Количествен коефициент за стойност на S-indicator |                              |       |  |  |
|---------------------------|-------------|----------|---------------------------------------------------|------------------------------|-------|--|--|
| STD                       | - позиция   | равна на | Стойност на S-indicator                           | х                            | 6,65  |  |  |
| MAX*                      | - позиция   | равна на | Стойност на S-indicator                           | x                            | 9,45  |  |  |
| MAX+*                     | - настройка | равна на | Стойност на S-indicator                           | x                            | 13,55 |  |  |
| MIN**                     | - позиция   | равна на | Стойност на S-indicator                           | x                            | 2,25  |  |  |
| MIC**                     | - позиция   | равна на | Настройка на фиксира                              | Настройка на фиксирана скала |       |  |  |

\* Възможно е само при М линия / \*\* L15: Опционално оборудване при използване на редукционни втулки

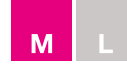

### M45, M35, L20, L15 и CALIBRATOR ICON, използващи стойност на S-indicator

S-indicator е лесен и прост начин за определяне на STD стойността на калибриране.

Следвайте инструкцията, която е доставена заедно с S-indicator.

**Бележка:** Състоянието на тора може да варира при всяка доставка. Препоръчително е да се извършва ново калибриране за всяка доставка/партида.

Препоръчително е да извършите три последователни теста с S-indicator и да представите сумата от броя на тестовете като средна стойност.

Пробата трябва да е представителна и внимателна подбрана от средата/центъра на купчината/чувала. Уверете се, че S-indicator е вертикално позициониран и че вътрешната страна на брезента/конуса е абсолютно чиста и суха.

- Напълнете S-indicator с минерален тор
- Отворете клапата и я затворете след точно 30 секунди. Това е от съществено значение.
- Претеглете събрания тор с точност от +/- 50 грама.
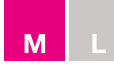

Стойността на S-indicator съответства на различните настройки на изходния отвор, както следва:

| Позиция на изходния отвор |                     |          | Количествен коефициент за стойност на S- | ind | licator |
|---------------------------|---------------------|----------|------------------------------------------|-----|---------|
| STI                       | О - позиция         | равна на | Стойност на S-indicator                  | x   | 6,65    |
| MA                        | Х* - позиция        | равна на | Стойност на S-indicator                  | x   | 9,45    |
| MA                        | X+* - настройка     | равна на | Стойност на S-indicator                  | x   | 13,55   |
| MIN                       | <b>**</b> - позиция | равна на | Стойност на S-indicator                  | x   | 2,25    |
| MIC                       | ** - позиция        | равна на | Настройка на фиксира                     | ана | скала   |

\* Възможно е само при М линия / \*\* L15: Опционално оборудване при използване на редукционни втулки

Изчислете стойността на S-indicator, като използвате горната таблица. Натиснете бутона от менюто върху CALIBRATOR ICON, изберете иконата за калибриране и въведете изчислената стойност за калибриране (вж. фигура 1 и 2)

Пример:

Настройка на изходния отвор в STD позиция – стойността на S-indicator трябва да се умножи по коефициент от 6,65.

(Стойност на S-indicator 3,383 kg (3,383 x 6,65) = 22,5 kg = Стойност на калибриране при STD позиция). Въведете стойността в CALIBRATOR ICON (вж. фигура 1 и 2)

Компенсираната стойност на калибриране трябва да се въведе според изходния отвор.

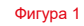

Фигура 2

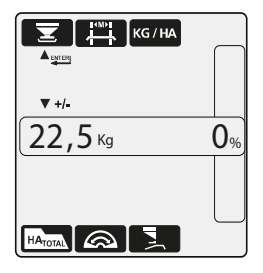

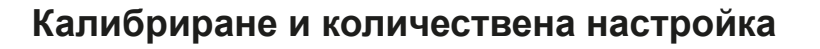

# M45, M35 и CALIBRATOR ZURF/ICON настройка според позицията на изходния отвор

Разпръсквачката от М линия е идентична с разпръсквачката от МW линия, единственото изключение е системата за претегляне и пълното автоматично калибриране. Всички други функции на М линията са идентични с MW линията и калибрирането на М линията става с използване на инструкциите за MW от предишните страници.

Μ

# M45, M35 c CALIBRATOR ICON

Оборудваната с CALIBRATOR ICON разпръсквачка се използва според книжката с инструкции на CALIBRATOR ICON.

За да използвате позиции MAX и MIN на долната част на хопера при М линия, STD стойността на калибриране трябва да се компенсира ръчно и да се преизчисли, тъй като позицията на изходния отвор засяга стойността на калибриране, дефинирана от следните фактори:

| Позиция на изходния отвор |              |          | Количествен коефициент за стойност на кали | ибри | ране  |
|---------------------------|--------------|----------|--------------------------------------------|------|-------|
| STD                       | - позиция    | равна на | STD стойност                               | х    | 1,0   |
| MAX                       | - позиция    | равна на | STD стойност                               | х    | 1,4   |
| MAX+                      | - настройка* | равна на | STD стойност                               | х    | 2,0   |
| MIN                       | - позиция    | равна на | STD стойност                               | х    | 0,35  |
| MIC                       | - позиция    | равна на | Настройка на фиксира                       | ана  | скала |

\* MAX+ не е възможна с CALIBRATOR ICON

# Стойност от таблицата за разпръскване

Вж. стр. 21 за дефиниране на настройката според таблицата за разпръскване. STD стойността на калибриране е дефинирана като "К".

### Пример:

Настройка на изходния отвор в MAX позиция – STD стойността на калибриране трябва да се умножи по коефициент от 1,4. (STD стойност 22,50 kg (22,5 x 1,4) = 31,50 kg = Стойност на калибриране при MAX позиция)

Компенсираната стойност на калибриране трябва да се въведе според позицията на долната част на хопера.

**БЕЛЕЖКА:** Стойността на калибриране трябва винаги да съответства на изходния отвор на позицията на долната част на хопера, а позицията на долната част на хопера трябва да се зададе ръчно от оператора.

# Стойност на S-indicator

S-indicator е лесен и прост начин за определяне на STD стойността на калибриране. Следвайте инструкцията, която е приложена към S-indicator. Имайте предвид, че състоянието на тора може да варира при всяка доставка. Препоръчително е да се извършва ново калибриране за всяка доставка/партида.

Препоръчително е да извършите три последователни теста с S-indicator и да представите сумата от броя на тестовете като средна стойност.

Μ

Пробата трябва да е представителна и внимателна подбрана от средата/центъра на купчината/чувала. Уверете се, че S-indicator е вертикално позициониран и че вътрешната страна на брезента/конуса е абсолютно чиста и суха.

- Напълнете S-indicator с минерален тор
- Отворете клапата и я затворете след точно 30 секунди. Това е от съществено значение.
- Претеглете събрания тор с точност от +/- 50 грама.
  Препоръчително е да повторите процеса, за да потвърдите точността.

Стойността на S-indicator съответства на различните настройки на изходния отвор, както следва:

| Позиция на изходния отвор |           |          | Количествен коефициент за стойност на S | -ind | icator |
|---------------------------|-----------|----------|-----------------------------------------|------|--------|
| STD                       | - позиция | равна на | Стойност на S-indicator                 | х    | 6,65   |
| MAX                       | - позиция | равна на | Стойност на S-indicator                 | х    | 9,45   |
| MIN                       | - позиция | равна на | Стойност на S-indicator                 | х    | 2,25   |
| MIC                       | - позиция | равна на | Настройка на фиксира                    | ана  | скала  |

Пример:

Настройка на изходния отвор в МАХ позиция – стойността на S-indicator трябва да се умножи по коефициент от 9,45.

(Стойност на S-indicator 3,333 kg (3,333 x 9,45) = 31,50 kg = Стойност на калибриране при МАХ позиция)

Компенсираната стойност на калибриране трябва да се въведе според позицията на въртящата се долна част на хопера.

**БЕЛЕЖКА:** Стойността на калибриране трябва винаги да съответства на настройка на въртящата се долна част на хопера. Позицията на въртящата се долна част на хопера трябва да се настрои ръчно от оператора.

# L20, L15 и CALIBRATOR ZURF/ICON настройка според позицията на изходния отвор

Оборудваната с CALIBRATOR ICON разпръсквачка се използва според книжката с инструкции на CALIBRATOR ICON.

За да използвате опционалното оборудване за постигане на MIN норми на дебит, STD стойността на калибриране трябва да се компенсира ръчно и да се преизчисли, тъй като изходният отвор засяга стойността на калибриране, дефинирана от следните фактори:

### Позиция на изходния отвор

### Количествен коефициент за стойност на калибриране

| STD  | - позиция | равна на | STD стойност          | х     | 1,0  |
|------|-----------|----------|-----------------------|-------|------|
| MIN  | - позиция | равна на | STD стойност          | х     | 0,35 |
| MIC* | - позиция | равна на | *Настройка на фиксира | ана с | жала |

### Стойност от таблицата за разпръскване

Вж. стр. 21 за дефиниране на настройката според таблицата за разпръскване. STD стойността на калибриране е дефинирана като "К".

### Пример:

чрез използване на редукционна втулка MIN, STD стойността на калибриране трябва да се умножи по коефициент от 0,35. (STD стойност 22,50 kg (22,5 x 0,35) = 7,90 kg = Стойност на калибриране

(STD CTORHOCT 22,50 kg (22,5 x 0,55) - 7,90 kg - СТОЙНОСТ НА КАЛИОРИРАНЕ

Компенсираната стойност на калибриране трябва да се въведе директно в CALIBRATOR ICON.

**БЕЛЕЖКА:** Стойността на калибриране трябва винаги да съответства на изходния отвор на долната част на хопера.

\*при използване на MIC изход и фиксирана скала с CALIBRATOR ZURF вж. стр. 30. При разпръсквачки с CALIBRATOR ICON затегнете ограничителя на скалата според таблиците за разпръскване и стартирайте/ спрете разпръскването както обикновено. Потвърдете код за грешка 10 чрез натискане на Enter.

# Стойност на S-indicator L15 и L20 с CALIBRATOR ZURF/ICON

S-indicator е лесен и прост начин за определяне на STD стойността на калибриране. Следвайте инструкцията, която е приложена към S-indicator. Имайте предвид, че състоянието на тора може да варира при всяка доставка. Препоръчително е да се извършва ново калибриране за всяка доставка/партида.

Препоръчително е да извършите три последователни теста с S-indicator и да представите сумата от броя на тестовете като средна стойност.

Пробата трябва да е представителна и внимателна подбрана от средата/центъра на купчината/чувала. Уверете се, че S-indicator е вертикално позициониран и че вътрешната страна на брезента/конуса е абсолютно чиста и суха.

- Напълнете S-indicator с минерален тор
- Отворете клапата и я затворете след точно 30 секунди. Това е от съществено значение.
- Претеглете събрания тор с точност от +/- 50 грама.
  Препоръчително е да повторите процеса, за да потвърдите точността.

Стойността на S-indicator съответства на различните настройки на изходния отвор, както следва:

| Позиция на изходния отвор |           |          | Количествен коефициент за стойност на S- | ind | icator |
|---------------------------|-----------|----------|------------------------------------------|-----|--------|
| STD                       | - позиция | равна на | Стойност на S-indicator                  | x   | 6,65   |
| MIN                       | - позиция | равна на | Стойност на S-indicator                  | х   | 2,25   |
| MIC                       | - позиция | равна на | Настройка на фиксира                     | ана | скала  |

### Пример:

Настройка на изходния отвор в MIN позиция – стойността на S-indicator трябва да се умножи по коефициент от 2,25.

(Стойност на S-indicator 3,333 kg (3,333 x 2,25) = 7,50 kg = Стойност на калибриране при MIN позиция)

Компенсираната стойност на калибриране трябва да се въведе в CALIBRATOR ICON.

**БЕЛЕЖКА:** Стойността на калибриране трябва винаги да съответства на настройката на изхода на долната част на хопера.

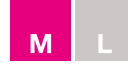

# M45, M35, L20, L15 калибриране с S-indicator в комбинация с хидравличен контрол

Имайте предвид, че състоянието на тора може да варира при всяка доставка. Препоръчително е да се извършва ново калибриране за всяка доставка/партида.

Препоръчително е да извършите три последователни теста с S-indicator и да представите сумата от броя на тестовете като средна стойност.

Пробата трябва да е представителна и внимателна подбрана от средата/центъра на купчината/чувала. Уверете се, че S-indicator е вертикално позициониран и че вътрешната страна на брезента/конуса е абсолютно чиста и суха.

- Напълнете S-indicator с минерален тор
- Отворете клапата и я затворете след точно 30 секунди. Това е от съществено значение.
- Претеглете събрания тор с точност от +/- 50 грама.
  Препоръчително е да повторите процеса, за да потвърдите точността.
- Изчислете FlowFactor според формулата по-долу (вж. фигура 2).

| [Kg/Ha]           | = | Количество               |
|-------------------|---|--------------------------|
| [M]               | = | Работна широчина         |
| [Km/h]            | = | Скорост                  |
| [G <sup>x</sup> ] | = | Количество тор в грамове |
| 155               | = | Коефициент за изчисление |

• Регулирайте ограничителя на скалата според FlowFactor.

# Пример, коефициент за изчисление на настройка на STD изход, равен на 155

| Kg/ha | = | 250  |
|-------|---|------|
| М     | = | 18   |
| Km/h  | = | 11,4 |
| G     | = | 3955 |

# 250 X 18 X 11,4 x 155 = 2010 (FlowFactor)

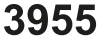

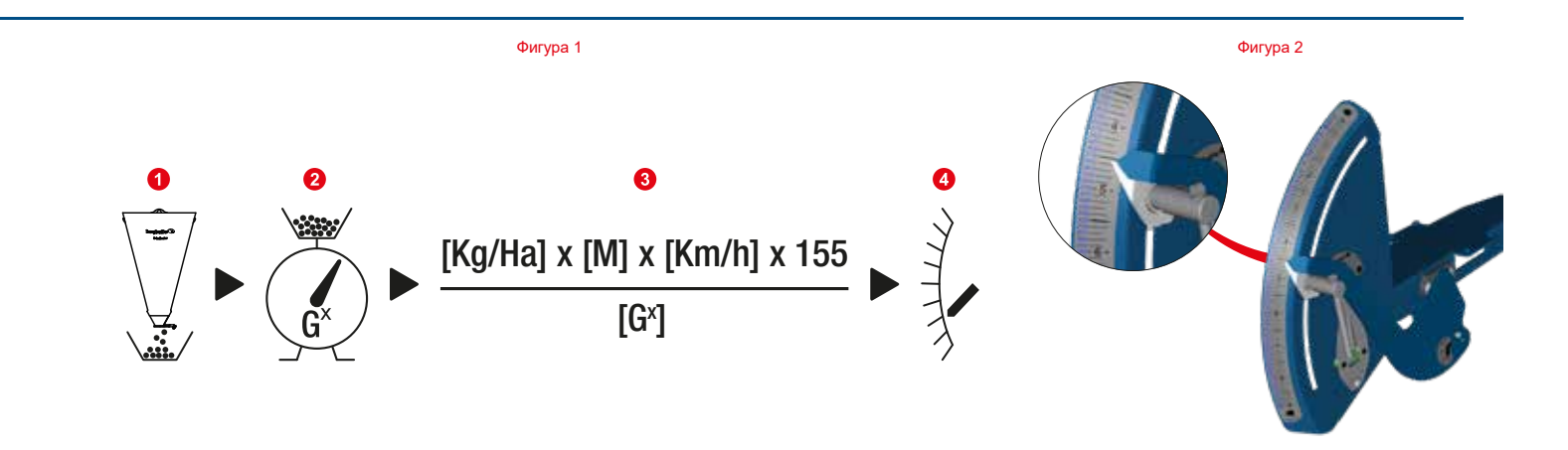

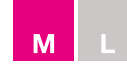

# <u>M45, M35</u>

| Позиция на изходния отвор |           | Измерени килограми      | Коефициент на изчисление [XXX]       |
|---------------------------|-----------|-------------------------|--------------------------------------|
| STD - позиция С           |           | Стойност на S-indicator | x 155                                |
| MAX                       | - позиция | Стойност на S-indicator | x 110                                |
| MAX+                      | - позиция | Стойност на S-indicator | x 77                                 |
| MIN                       | - позиция | Стойност на S-indicator | x 515                                |
| MIC                       | - позиция | Фиксирана ска           | ала според таблицата за разпръскване |

# <u>L20, L15</u>

| Позиция на изходния отвор |            | Измерени килограми      | Коефициент на изчисление [XXX]       |
|---------------------------|------------|-------------------------|--------------------------------------|
| STD                       | - позиция  | Стойност на S-indicator | x 155                                |
| MIN                       | - позиция* | Стойност на S-indicator | x 515                                |
| MIC                       | - позиция* | Фиксирана ска           | ала според таблицата за разпръскване |

\*L15: Опционално оборудване при използване на редукционни втулки

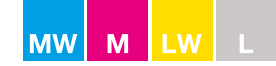

# Изпразване на остатъка

# <u>M-line + L20(W)</u>

Останалият тор в бункера трябва да се разтовари / източи, чрез отваряне на клапите при спазване на процедурата по-долу:

- Свалете калибрационната плоча при разпръскващите дискове (виж фигура 1),.
- Позиционирайте SC Dynamic в положение за калибриране и изпразнете бункера (Само M-line разпръсквачи без задвижващи механизми SC Dynamic) (виж фигура 2),.
- Позиционирайте отвора за калибриране в диска директно под изхода на бункера (вих фигура 3),.
- Поставете кофа под дупката в диска (виж фигура 4),.

**Забележка:** Не въртете разпръскващите дискове, като стартирате силоотвода - при калибриране или изпразване на бункера. Отворете напълно клапите - докато бункерът се изпразни и поставете калибрационната плоча (и).

# <u>L15</u>

Останалият тор в бункера трябва да се разтовари / източи, чрез отваряне на клапите при спазване на процедурата по-долу:

- Използвайте универсалния инструмент, за да премахнете калибрационната плоча при разпръскващите дискове (вик фигура 5),.
- Поставете кофа под дупката в диска (виж фигура 4),.

**Забележка:** Не въртете разпръскващите дискове, като стартирате силоотвода - при калибриране или изпразване на бункера. Отворете напълно клапите - докато бункерът се изпразни и поставете калибрационната плоча (и).

### Когато използвате КАЛИБРАТОР

Чрез натискане на ОТВАРЯНЕ, капаците се отварят напълно до скала 9.0 (вих фигура 6),.

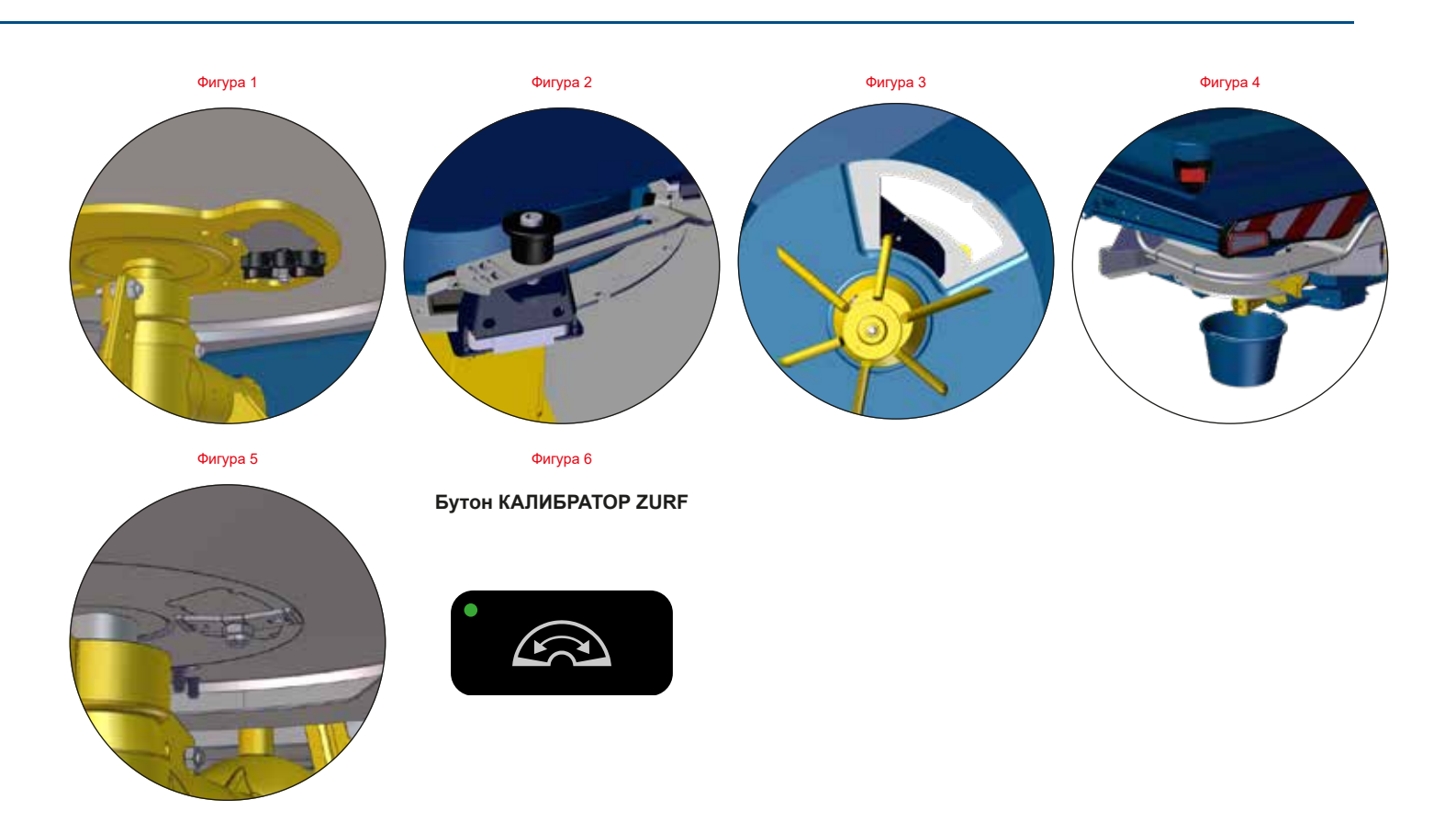

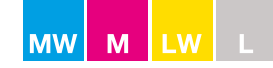

# Нормално и разпръскване по синори

# Най-общо

Посоката на въртене на разпръскващите дискове определя начина на разпръскване. За нормално разпръскване дисковете трябва да се въртят един към друг (към центъра) (виж фигура 1), за разпръскване по синори дисковете трябва да се въртят на обратно (извън центъра) (виж фигура 2),

# Разпръскване по синори

Границата винаги трябва да е от дясната страна на торачката в посока на движението. Проверете препоръчителната скорост на РТО в диаграмата за разпръскване.

### Към граница

Разпръскването към границите може да бъде разделено на три категории:

**Минимално.** Количеството тор извън границата на полето е 3 ‰ или по-малко от общото количество кг / дка на 100 метра разстояние.

Екологично оптимизирано за околната среда разпръскване (EOS) съгласно EN13739-1. Препоръчително намаление на нормата: -20%

Средно:Количеството тор при границата е между 25 -70% от количеството кг / дка тор в областта с нормално разпръскване.

Препоръчително намаление на нормата: -10%

МаксималноКоличеството тор до границата е близо 100% от кг / дка.

Разпръскване с оптимизиран добив (YOS) в съответствие с EN13739-1.

Препоръчително намаление на нормата: 0%

**БЕЛЕЖКА:** За YOS при големи работни ширини +36 М се препоръчва да се остане в режим за нормално разпръскване. Естеството на модела на разпръскване води до оптимално разпределение при разпръскване към границата.

**ЗАБЕЛЕЖКА:** Препоръчителните обороти на силоотвода, посочени в таблиците за разпръскване за разпръскване по синори, съответстват на минималната категория, характеризирана от EOS.

Чрез промяна на скоростта на силоотвода е възможно респективно да се увеличава или намалява широчината на разпръскване към границата (виж фигура 3),.

+ 50 оборота = + 1-2 метра пълно количество по-близо до границата - 50 оборота = - 1-2 метра пълно количество по-далеч от границата

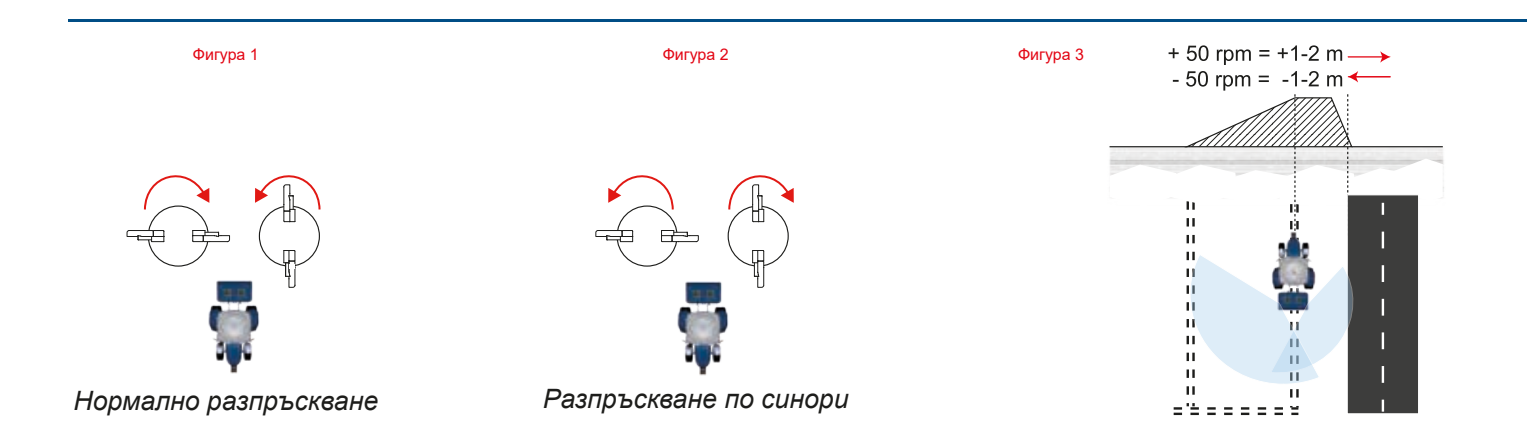

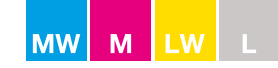

# От границата

Системата за разпръскване "От границата" е разработена за работни широчини от 12 до 28 метра. В случай на необходимост от работни широчини над 28 метра трябва да се използва системата за разпръскване "Към границата".

При работни широчини от 12 до 21 метра е необходимо да се намалят оборотите на силоотвода при разпръскване във 2<sup>ра</sup> полоса (вж. фигура 1). За оборотите на силоотвода вж. таблицата по-долу.

| Работна широчина (метри) | Обороти на силоотвода от<br>границата (об./мин) | Обороти на силоотвода<br>2ºª полоса (об./мин) | Обороти на силоотвода<br>при нормално<br>разпръскване (об./мин) |
|--------------------------|-------------------------------------------------|-----------------------------------------------|-----------------------------------------------------------------|
| 12                       | 350                                             | 350                                           |                                                                 |
| 15                       | 400                                             | 400                                           |                                                                 |
| 16                       | 400                                             | 400                                           |                                                                 |
| 18                       | 450                                             | 450                                           | 540                                                             |
| 21                       | 500                                             | 500                                           |                                                                 |
| 24                       | 540                                             | 540                                           |                                                                 |
| 28                       | 540                                             | 540                                           |                                                                 |

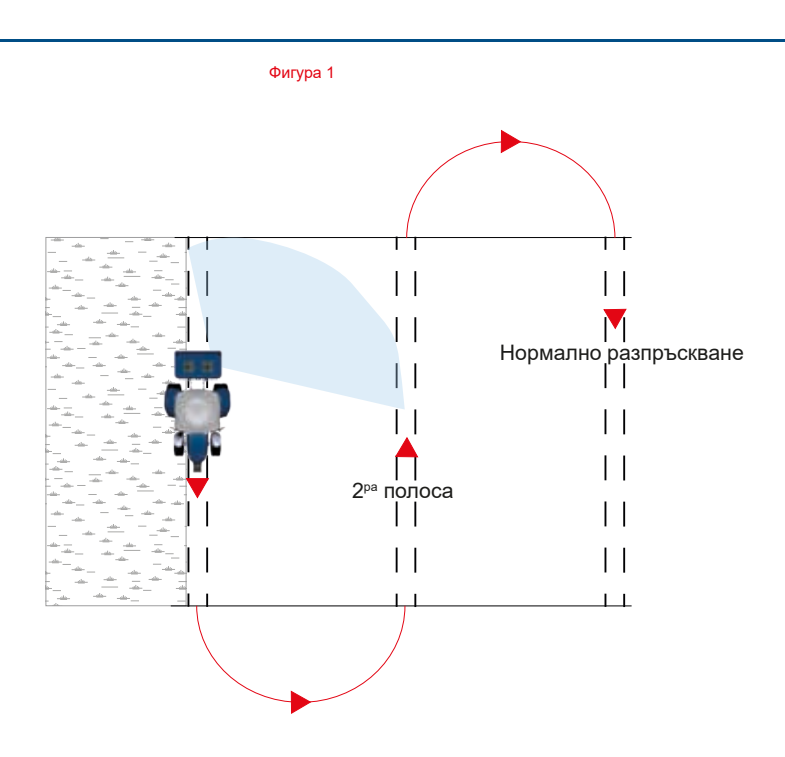

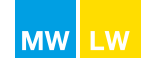

# Настройки за M60W, M45W, M35W, L20W

Променете посоката на въртене на дисковете, за да превключите между нормално разпръскване и разпръскване по синори.

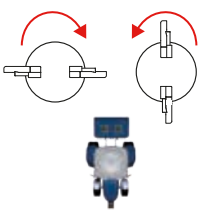

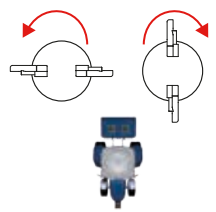

Нормално разпръскване

Разпръскване по синори

БЕЛЕЖКА: СПРЕТЕ силоотвода при превключване.

За детайлни инструкции вж. ръководството на CALIBRATOR или ръководството на ISOBUS контролера.

### Нормално разпръскване

Електрически дистанционен превключвател

CALIBRATOR: Настроено на Normal (Нормално). Зелената лампичка трябва да е угаснала (вж. фигура 1).

ISOBUS: Настроено на Normal (Нормално) под Trend Headland (Модел за синор) (вж. фигура 2).

Ръчен превключвател (само LW2: електрическият превключвател е опция)

От задната страна на разпръсквачката – Поставете дръжката във вътрешна позиция (вж. фигура 3).

# Разпръскване по синори

Границата трябва винаги да е от дясната страна на разпръсквачката по посоката на движение. Проверете препоръчителните обороти на силоотвода в таблицата за разпръскване.

# Разпръскване "Към границата"

### Електрически дистанционен превключвател

CALIBRATOR: Настроено на То Border (Към границата). Зелената лампичка трябва да свети и символът за синор да се вижда на дисплея (вж. фигура 1).

ISOBUS: Настроено на То Border (Към границата) в Trend Headland (Модел за синор), символът за синор трябва да се вижда на дисплея (вж. фигура 2).

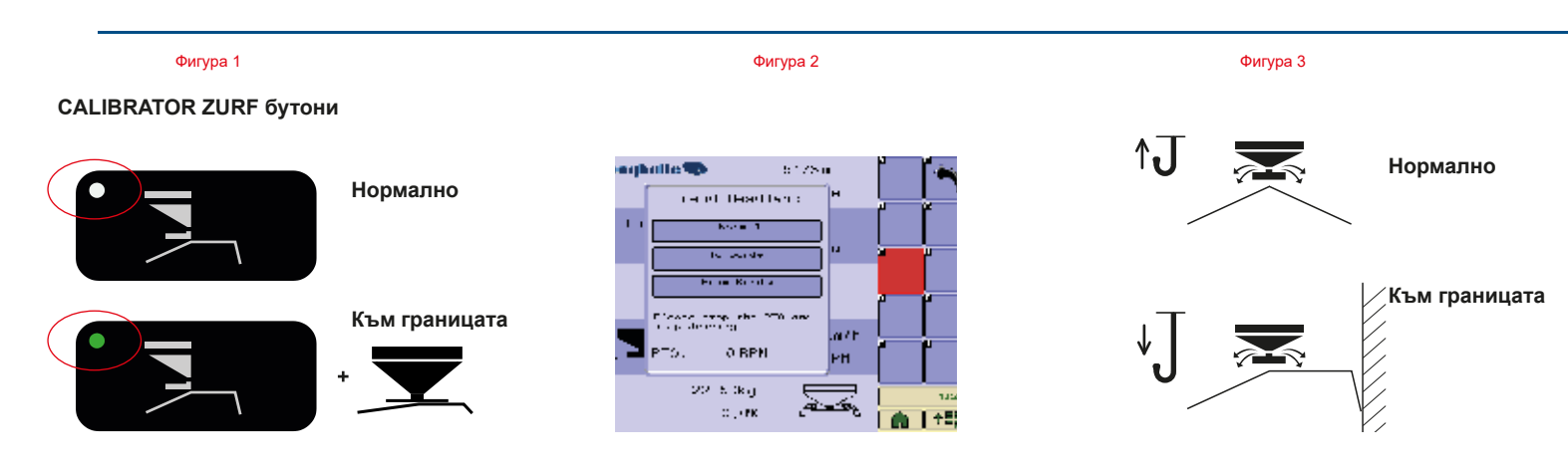

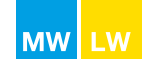

# Настройки за M60W, M45W, M35W, L20W

Ръчен превключвател (само LW2: електрическият превключвател е опция)

От задната страна на разпръсквачката поставете дръжката във външна позиция (вж. фигура 1).

# Разпръскване "От границата" (опция)

### Електрически дистанционен превключвател

CALIBRATOR: Настроено на From Border (От границата). Зелената лампичка трябва да свети и символът за синор да се вижда на дисплея (вк. фигурата 2).

ISOBUS: Настроено на From Border (От границата) в Trend Headland (Модел за синор), символът за синор трябва да се вижда на дисплея (вк. фигура 3).

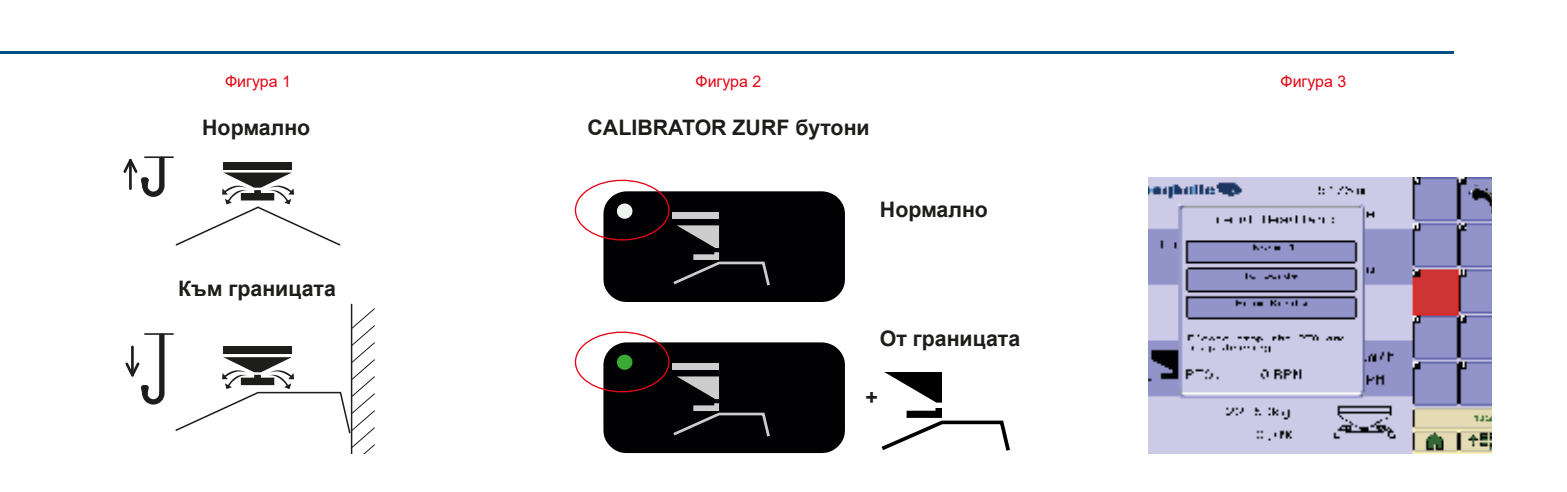

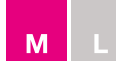

# Настройки за M45, M35, L20

Променете посоката на въртене на дисковете, за да превключите между нормално разпръскване и разпръскване по синори.

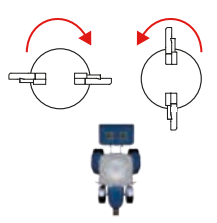

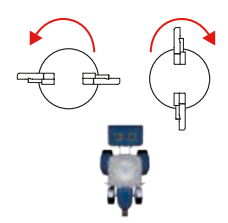

Нормално разпръскване

Разпръскване по синори

БЕЛЕЖКА: СПРЕТЕ силоотвода при превключване.

# Нормално разпръскване

### Електрически дистанционен превключвател

CALIBRATOR: Настроено на Normal (Нормално). Символът за синор не трябва да е видим на дисплея (вк. фигура 1).
 За подробни инструкции вж. ръководството на CALIBRATOR.

Дистанционен превключвател с кабел

• Преместете дръжката далеч от кабела (вж. фигура 2).

### Ръчен превключвател

• От задната страна на разпръсквачката – Поставете дръжката във вътрешна позиция (вж. фигура 3).

# Разпръскване по синори

Границата трябва винаги да е от дясната страна на разпръсквачката по посоката на движение.

# Разпръскване "Към границата"

Електрически дистанционен превключвател

• CALIBRATOR: Настроено на То Border (Към границата). Символът за синор трябва да е видим на дисплея (вж. фигура 4).

За подробни инструкции вж. ръководството на CALIBRATOR.

Дистанционен превключвател с кабел

Преместете дръжката към кабела (вж. фигура 2).

### Ръчен превключвател

• От задната страна на разпръсквачката – Поставете дръжката във външна позиция (вж. фигура 3).

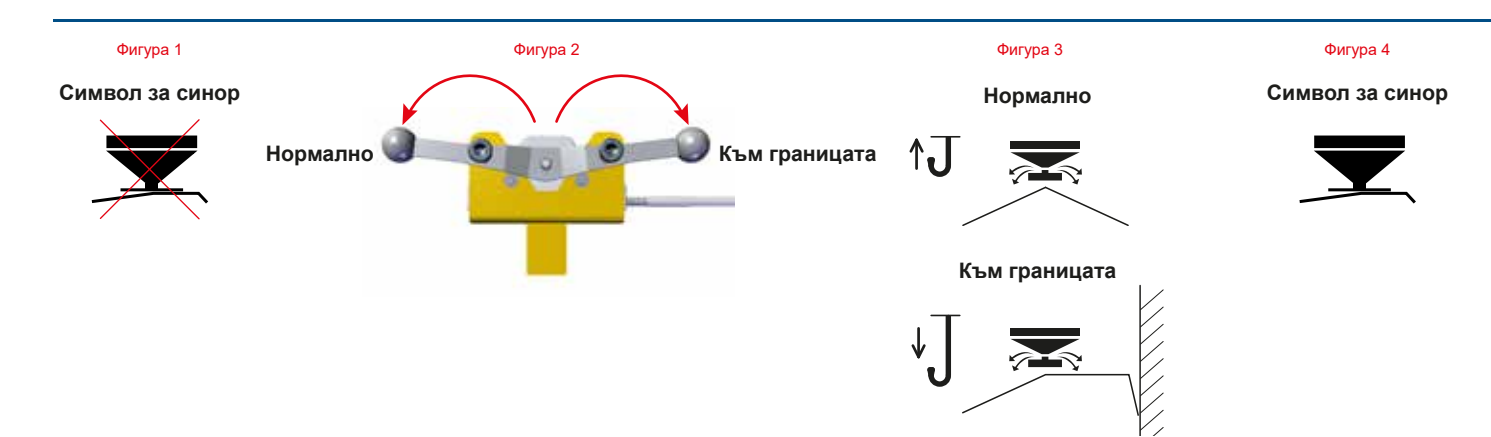

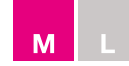

# Настройки за М45, М35, L20

# Разпръскване "От границата" (опция)

### Електрически дистанционен превключвател

Задайте на From Border (От границата). Символът за синор трябва да е видим на дисплея (вж. фигура 1).
 За подробни инструкции вж. ръководството на CALIBRATOR.

### Дистанционен превключвател с кабел

Преместете дръжката към кабела (вж. фигура 2).

### Ръчен превключвател

• От задната страна на разпръсквачката – Поставете дръжката във външна позиция (вж. фигура 3).

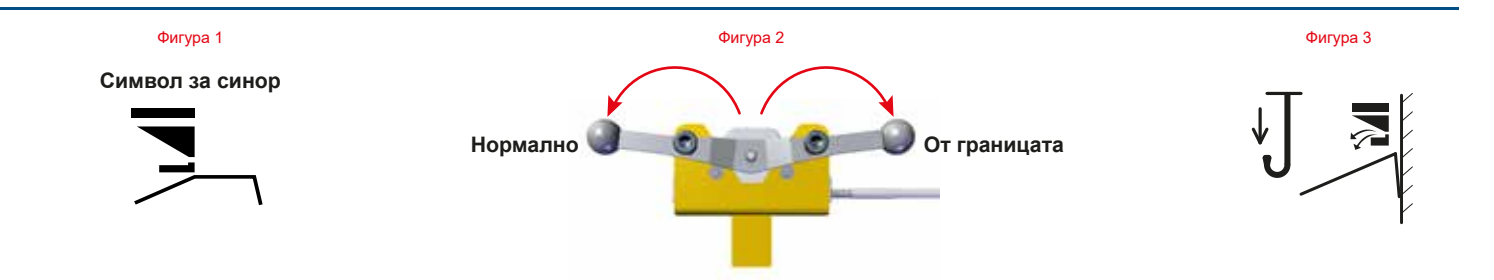

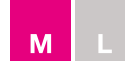

# Настройки за М45, М35, L20

Разпръскване "Към/От границата" с дистанционно с кабел

Дистанционен превключвател с кабел

Нормално разпръскване

• Преместете двете дръжки далеч от кабелите (вж. фигура 1).

Разпръскване "Към границата"

• Преместете дясната дръжка далеч от кабела, а лявата преместете към кабела (вж. фигура 2).

Разпръскване "От границата"

Преместете двете дръжки към кабелите (вж. фигура 3).

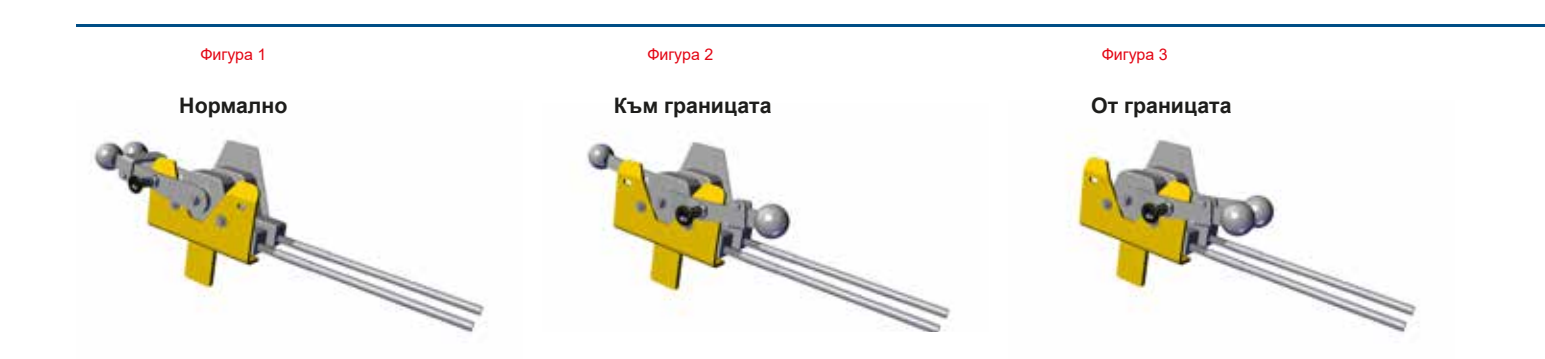

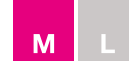

# Настройки за М45, М35, L20

Разпръскване "Към/От границата" с ръчен превключвател

### Ръчен превключвател

• От задната страна на разпръсквачката

### Разпръскване "Към границата"

Преместете лявата дръжка на вътрешна позиция, а дясната преместете на външна позиция (вк. фигура 1).

### Нормално разпръскване

Преместете двете дръжки на вътрешна позиция (вж. фигура 1).

### Разпръскване "От границата"

Преместете двете дръжки на външна позиция (вж. фигура 2).

### Нормално разпръскване

Преместете лявата дръжка на външна позиция,а дясната преместете на вътрешна позиция (вж. фигура 2).

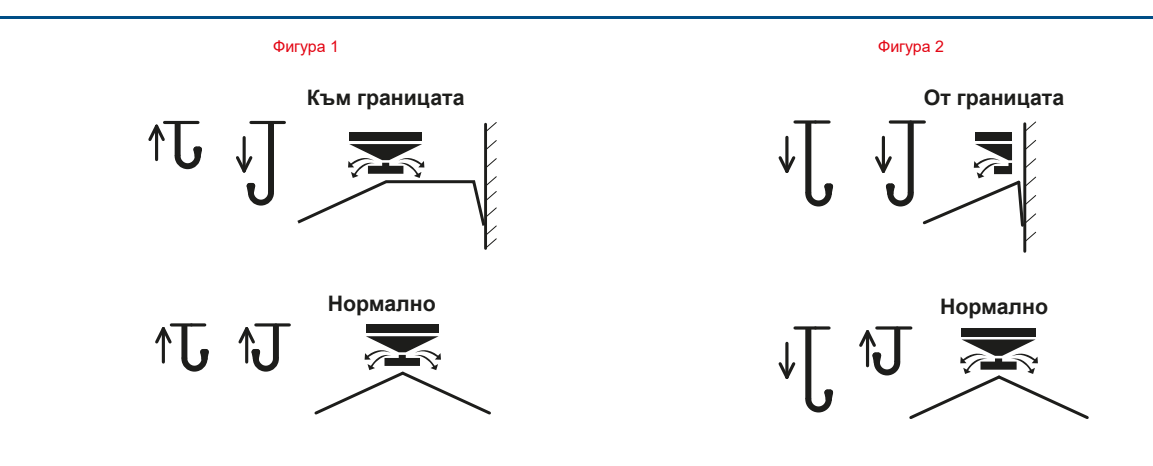

# Настройки за L15

Променете посоката на въртене на дисковете, за да превключите между нормално разпръскване и разпръскване по синори.

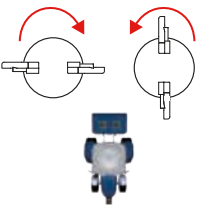

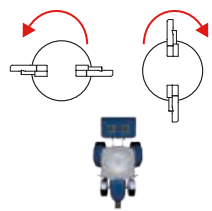

Нормално разпръскване

Разпръскване по синори

# Нормално разпръскване

Дистанционен превключвател с кабел

• Преместете дръжката далеч от кабела (вж. фигура 1).

БЕЛЕЖКА: СПРЕТЕ силоотвода при превключване.

### Ръчен превключвател

Поставете дръжката на вътрешна позиция (вж. фигура 2).

# Разпръскване по синори

Границата трябва винаги да е от дясната страна на разпръсквачката по посоката на движение.

# Разпръскване "Към границата"

# Дистанционен превключвател с кабел

• Преместете дръжката към кабела (вж. фигура 1).

# Ръчен превключвател

• Поставете дръжката на външна позиция (вж. фигура 2).

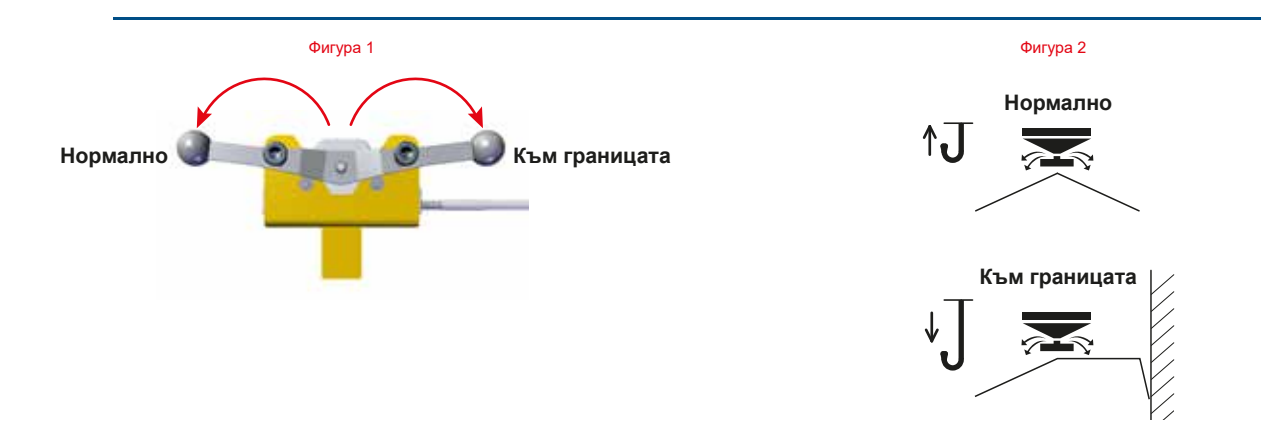

# Настройки за L15

# Разпръскване "От границата"

# Дистанционен превключвател с кабел

• Преместете дръжката към кабела (вж. фигура 1).

# Ръчен превключвател

- Затворете дясната страна на разпръсквачката чрез сваляне на винта с глава с накатка и приплъзване на клапата (вж. фигура 2).
- Поставете дръжката на външна позиция (вж. фигура 3).

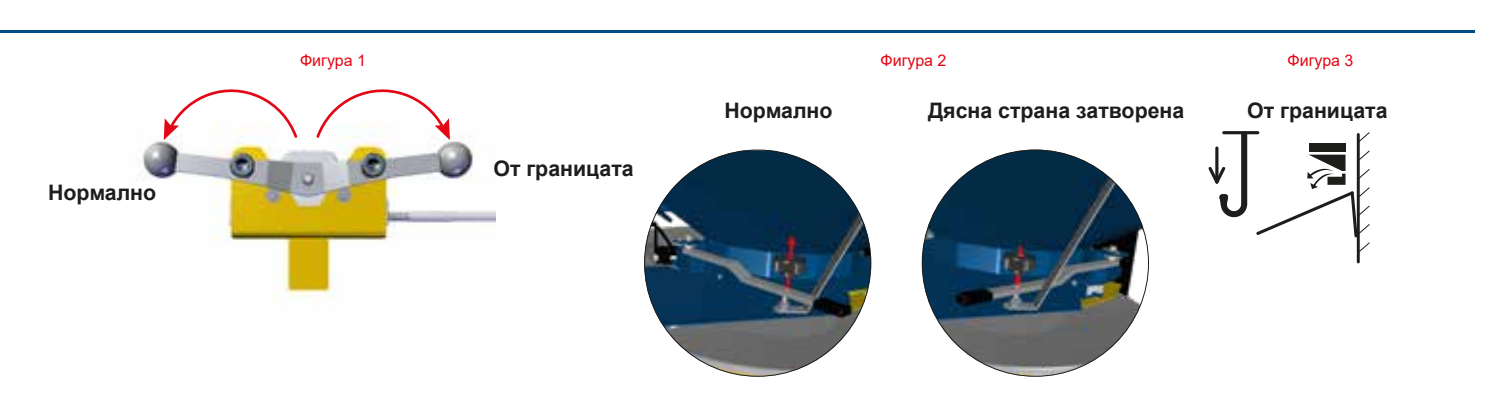

# Настройки L15

Разпръскване "Към/От границата" с дистанционно с кабел

Дистанционен превключвател с кабел

Нормално разпръскване

• Преместете двете дръжки далеч от кабелите (вж. фигура 1).

Разпръскване "Към границата"

• Преместете дясната дръжка далеч от кабелите, а лявата преместете към кабелите (вж. фигура 2).

Разпръскване "От границата"

Преместете двете дръжки към кабелите (вж. фигура 3).

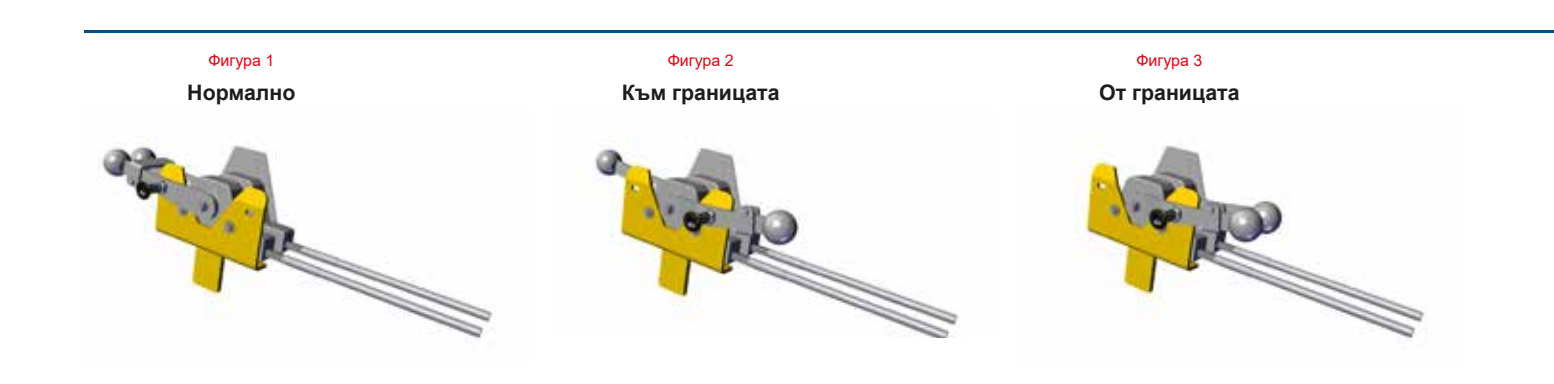

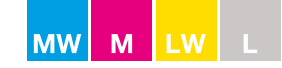

# Обороти на силоотвода

Проверете таблицата за разпръскване за препоръчителните обороти на силоотвода (вж. фигура 1).

За нормално разпръскване оборотите на силоотвода обикновено се задават на 540 об./мин (вж. фигура 2). В някои случаи те ще са различни, тъй като якостта на зърната на тора засяга оптималните обороти на силоотвода.

За разпръскване по синори препоръчителните обороти на силоотвода в таблицата за разпръскване са минималната категория (EOS).

Минималната категория е минималното количество отвъд границата.

**БЕЛЕЖКА:** Възможно е да се промени естеството на разпръскването по синори чрез увеличаване на оборотите на силоотвода.

Чрез увеличаване на препоръчителните обороти на силоотвода с 50 об./мин е възможно да се премести кривата на синора на

1-2 метра по посока на границата (вж. фигура 3).

За по-подробни настройки вж. стр. 67.

Стартирайте силоотвода плавно и бавно при трактор на бавни обороти на празен ход. Спирайте силоотвода при смяна на посоката на въртене.

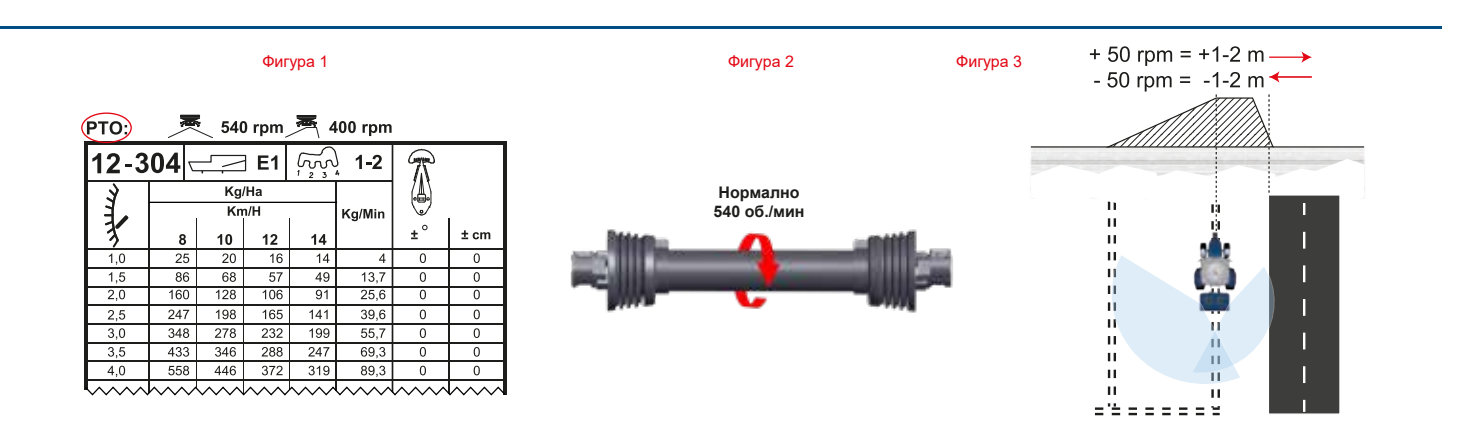

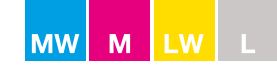

# Ъгъл на накланяне

Проверете таблицата за разпръскване за препоръчителния ъгъл на накланяне (вж. фигура 1):

- 1. Поставете разпръсквачката хоризонтално.
- 2. Настройте измервателя на градусите на ъгъла на наклон, посочен в таблицата за разпръскване (вж. фигура 2).
- 3. Наклонете разпръсквачката чрез регулиране на горното звено на трактора. Препоръчително е хоперът да е наполовина пълен (вж. фигура 3). Това се прави с цел да се усредни отклонението поради фактори като налягане на гумите и др. В зависимост от типа/размера на трактора и товарния капацитет на разпръсквачката, отклонението от празна към пълна разпръсквачка е около 1-3 градуса.
- Проверете дали въздушният нивелир е правилно позициониран според фиксирания референтен спиртов нивелир. Поставете разпръсквачката хоризонтално и вертикално нивелирана според отправния спиртов нивелир и проверете дали регулируемият въздушен нивелир е правилно настроен на 0 градуса (вж. фигура 2 и 3).

Също така е възможно и препоръчително да се провери настройката на измервателя на градусите чрез поставяне на нивелир върху въртящите се дискове на разпръсквачката.

L15 разпръсквачката трябва винаги да се монтира в хоризонтална позиция с ъгъл на накланяне от 0 граду-

ca.

Фигура 1

| PTO: 📃 🗮 540 rpm 🗮 400 rpm |     |          |            |          |          |                         |         |
|----------------------------|-----|----------|------------|----------|----------|-------------------------|---------|
| 12-304 – E1 بَيْبِهِ 1-2   |     |          |            |          |          | $\overline{\mathbf{x}}$ |         |
| Ĩ.                         |     | Kg<br>Kn | /Ha<br>n/H | 1        | Kg/Min   |                         |         |
| 3                          | 8   | 10       | 12         | 14       |          | (±°)                    | ± cm    |
| 1,0                        | 25  | 20       | 16         | 14       | 4        | 0                       | 0       |
| 1,5                        | 86  | 68       | 57         | 49       | 13,7     | 0                       | 0       |
| 2,0                        | 160 | 128      | 106        | 91       | 25,6     | 0                       | 0       |
| 2,5                        | 247 | 198      | 165        | 141      | 39,6     | 0                       | 0       |
| 3,0                        | 348 | 278      | 232        | 199      | 55,7     | 0                       | 0       |
| 3,5                        | 433 | 346      | 288        | 247      | 69,3     | 0                       | 0       |
| 4,0                        | 558 | 446      | 372        | 319      | 89,3     | 0                       | 0       |
|                            | h   |          | A A A      | <u> </u> | <u> </u> | <u> </u>                | A A A . |

Фигура 2

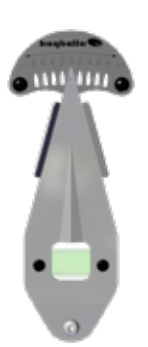

Фигура 3

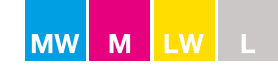

# Работна височина – стандартна

Разстояние от центъра на щифтовете на горното звено до върха на посева:

M60W, M45W, M35W, L20W, M45, M35 и L20: **75 сm** (вж. фигура 1) L15: **55 сm** (вж. фигура 2)

# Работна височина – късно приложение

Преместете щифтовете на звеното на разпръсквачката на най-ниска позиция, за да повдигнете разпръсквачката колкото е възможно. Това ще намали риска от увреждане на посева.

Ъгълът на наклон зависи от работната широчина и разстоянието между върха на посева и разпръскващите дискове **А** (вж. фигура 1).

Открийте правилното добавяне към ъгъла на накланяне в таблицата по-долу:

| Работна широчина | А 15-35 cm<br>Добавяне към накланянето (°) | А 35-55 cm<br>Добавяне към накланянето (°) |  |
|------------------|--------------------------------------------|--------------------------------------------|--|
| - 12 метра       | 4°                                         | 3°                                         |  |
| 15 - 42 метра    | 3°                                         | 2°                                         |  |

### Пример:

| Ъгъл на накланяне при нормално разпръскване (15-42 метра) според таблицата за разпръскване | = | 2°             |
|--------------------------------------------------------------------------------------------|---|----------------|
| Височина над посева                                                                        | = | 45 cm          |
| Ъгъл на накланяне при късно приложение                                                     | = | (2° + 2°) = 4° |

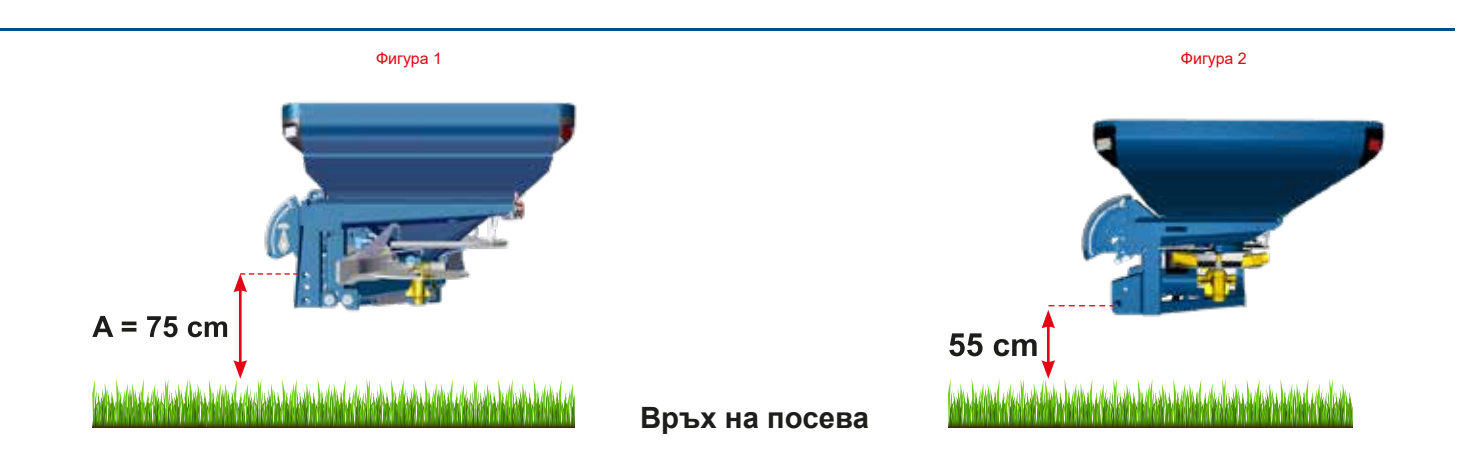

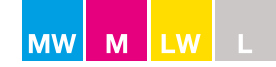

# Работна височина – ремаркета

Ако разпръсквачката е монтирана върху М-Trail или други транспортни средства, разстоянието от земята до горното звено се увеличава от 75 ст обикновено до 100-140 ст.

Открийте правилната компенсация към ъгъла на накланяне в таблицата по-долу:

|          |       | OUNHO | B: 100 - 140 cm (вж. фигура 1) |
|----------|-------|-------|--------------------------------|
| 1 400164 | а шир | очина | Намаляване на накланянето (°)  |
| 12 -     | 18    | метра | -4°                            |
| 20 -     | 36    | метра | -2°                            |
| 36 -     | 42    | метра | 0°                             |

# Пример:

Ъгъл на накланяне при нормално разпръскване (24 метра) според таблицата за разпръскване

Ъгъл на накланяне при разпръсквачка, монтирана върху ремарке

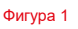

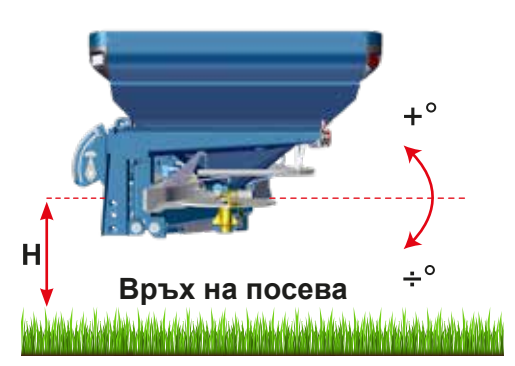

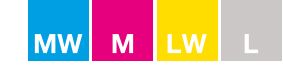

# Настройка на количеството

Количеството (kg/ha) се задава от стрелката на скалата на разпръсквачката (вж. фигура 1).

Системата за настройка е оборудвана със скала, ограничител на скалата и стрелка на скалата. Скалата е от 0 до 9 на интервали от по 0,25. Всеки номер от скалата съответства на количеството (kg/ha) при специфичната работна широчина.

# **C** CALIBRATOR

Настройката на количеството се извършва в CALIBRATOR.

Уверете се, че ограничителят на скалата е фиксиран на 9.

За допълнителни инструкции вж. ръководството на CALIBRATOR.

### С механичен контрол

Препоръчително е да се извърши калибриране на S-indicator за тора за установяване на правилната настройка на количеството и съответната настройка на скалата.

Като алтернатива скалата трябва да се настрои според таблицата за разпръскване за актуалния торен продукт (вж. стр. 55).

Когато се открие правилната настройка на скалата, фиксирайте съответно ограничителя на скалата (вж. фигура 2).

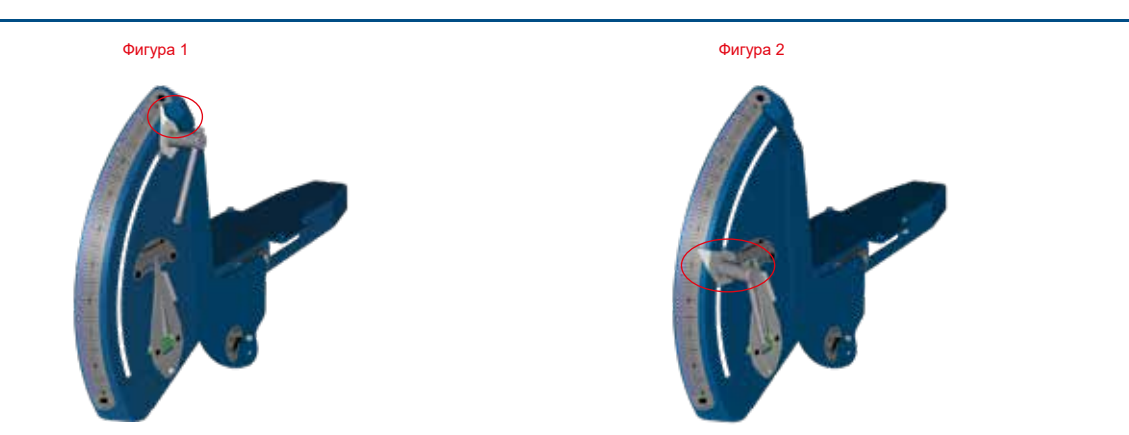

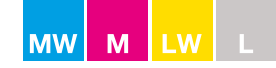

### Настройка на количеството

### С използване само на таблицата за разпръскване

Възможно е да се открие настройката на скалата в таблицата за разпръскване за специфичния тор. Използвайте нашия уеб сайт или приложението за откриване на правилната таблица за разпръскване (вж. фигура 1).

**БЕЛЕЖКА:** Таблицата за разпръскване е само насока, тъй като прилаганото количество зависи от скоростта на движение и разстоянието от полосата, както и от качеството на въпросния тор. Торът ще променя естеството си според температурата, влажността на въздуха и той често е различен при всяка доставка/партида.

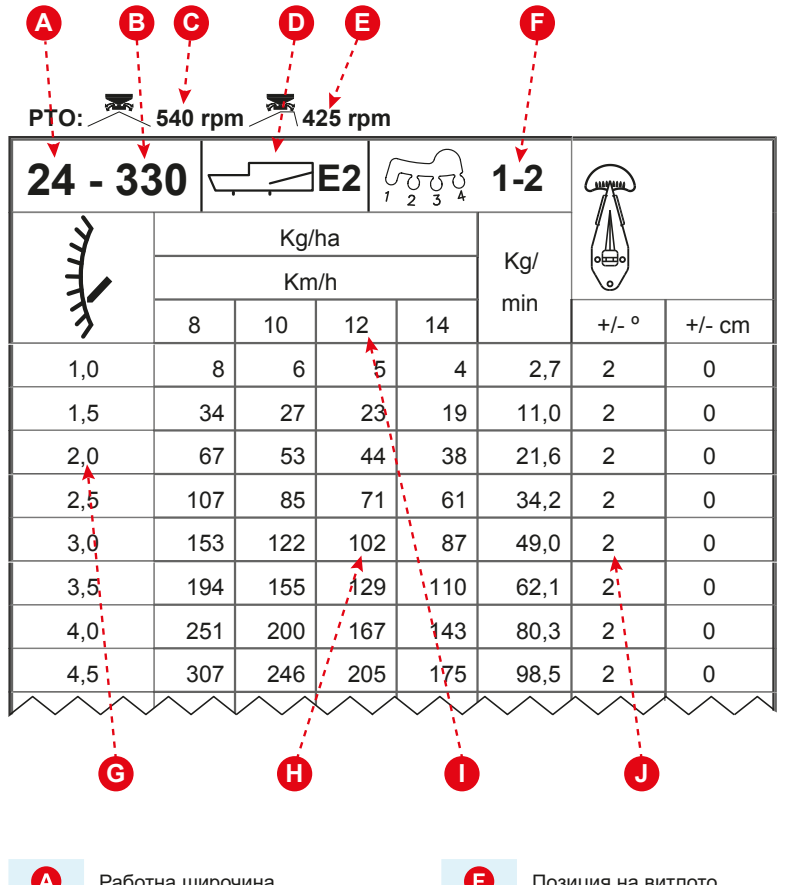

# Работна широчина Номер на таблица Об./мин нормално разпръскване Тип витло (вж. фигура 2) Об./мин гранично разпръскване

| G | Позиция на витлото    |  |
|---|-----------------------|--|
| G | Настройка на скалата  |  |
| 0 | kg/ha                 |  |
| 0 | km/h                  |  |
| J | Ъгъл на накланяне (°) |  |

### Пример

| Работна широчина | = | 24  |
|------------------|---|-----|
| km/h             | = | 12  |
| kg/ha            | = | 102 |

### Настройки на разпръсквачката

| Скала              | = | 2,0 |
|--------------------|---|-----|
| Ъгъл на накланяне  | = | 2°  |
| Тип витло          | = | E2  |
| Позиция на витлото | = | 1-2 |
| Об./мин нормално   | = | 540 |
| Об./мин гранично   | = | 425 |

### Типове витла

| E1 | = | E1-T (L/R) |
|----|---|------------|
| E2 | = | E2-T (L/R) |
| E6 | = | E6-T (L/R) |
| E8 | = | E8-T (L/R) |
| U1 | = | U1-T (L/R) |
| A2 | = | A2-T (L/R) |
| A3 | = | A3-T (L/R) |

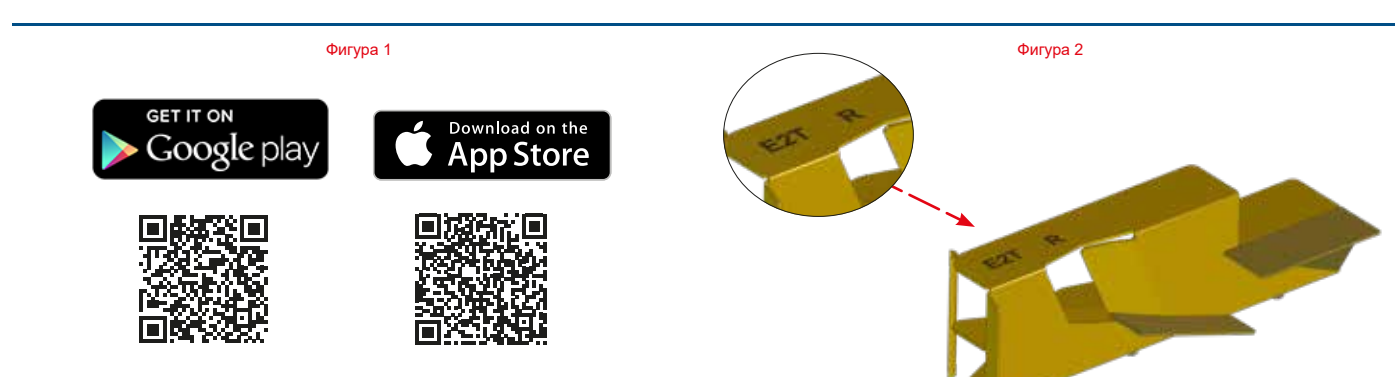

Google Play е търговска марка на Google Inc.

Аррle и логото на Аррle са търговски марки на Аррle Inc., регистрирани в САЩ и други държави. Арр Store е сервизна марка на Аррle Inc.

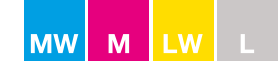

# Настройка на работната широчина

Всяко витло се маркира с R (дясно) или L (ляво).

Уверете се, че сте монтирани двете витла с R отдясно на разпръсквачката, а двете витла с L са отляво на разпръсквачката.

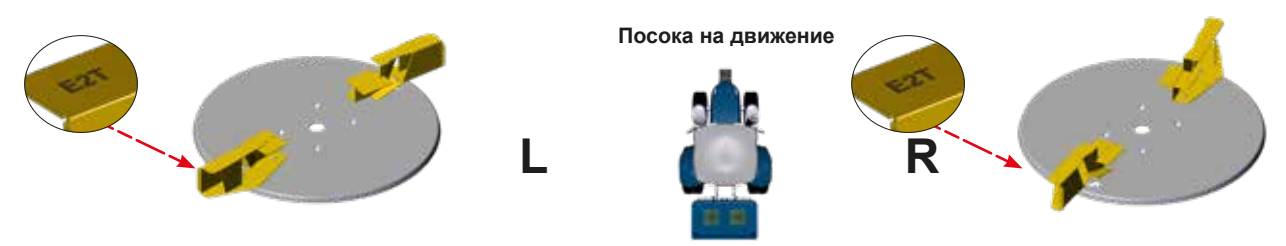

Стандартно витлата се монтират на поз. 1-2 върху левия разпръскващ диск и на поз. 1-2 върху десния разпръскващ диск (вк. фигура 1). Ако витлата трябва да се поставят на друга, различна от 1-2 позиция, тя се дефинира в таблицата за разпръскване за съответния тор при специфичната работна широчина, която е маркирана с "F".

Уверете се, че фиксиращият болт е натиснат докрай надолу в U-образния профил и чак след това затягайте гайката.

Уверете се, че шайбата е поставена между гайката и диска, а не между витлото и диска.

С U-бразния профил болтът може да се приплъзва в правилната позиция и е по-трудно витлото да се постави по погрешка в неправилна позиция. По една U-образна поз. 1 и една U-образна поз. 2 върху всеки диск.

В много малко специални случаи е необходимо витлата да се монтират в алтернативни позиции, напр. 2-3 или 3-4. Това ще се укаже в таблицата за разпръскване.

Типът на витлото се избира според желаната работна широчина и/или типа на тора (вж. стр. 58).

**БЕЛЕЖКА:** Износването на витлото, поставено на поз. 1, е по-ясно от това на витлото на поз. 2. Експлоатационният живот на витлата може да се удължи, ако двете витла се разменят 1 ► 2 и 2 ► 1 върху всеки диск, когато при витлото на поз. 1 започнат да се виждат следи от износване.

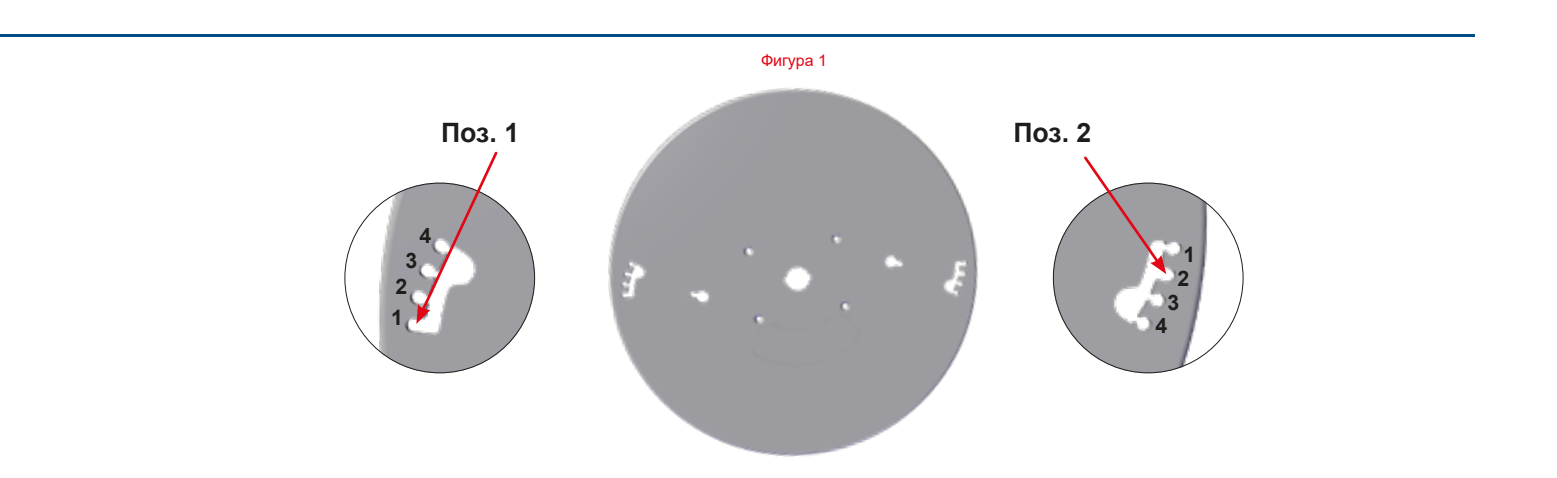

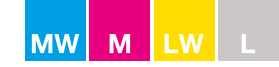

# Разпръскващи витла

Разпръскващото витло е ключова част от разпръсквачката.

Двете страни на витлото се използват за разпръскване. Предната страна се използва за нормално разпръскване (вж. фигура 1).

Когато променяте посоката на дисковете, задната страна се използва за разпръскване по синори (вж. фигура 2).

Разпръскването по синори се извършва със задната страна на разпръскващото витло и с въртене на разпръскващите дискове далеч един от друг.

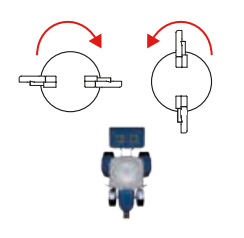

Нормално разпръскване

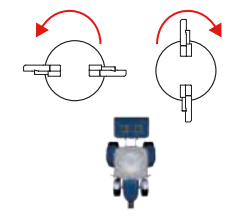

Разпръскване по синори

При разпръскване по синори задната страна на витлото намалява скоростта на тора – ето защо разстоянието на разпръскване към синора се намалява и адаптира към разстоянието между полосите и границата с припокриване от 110°.

- Много е важно разпръскващите витла да са наред.
- Витлата не трябва да се деформират и да имат отвори от износване.
- Ръждата/боята по повърхността на витлата ще се отшлифова след разпръскване на 100 до 200 kg.

Типът на витлото се избира според желаната работна широчина и/или типа на тора (вж. стр. 58).

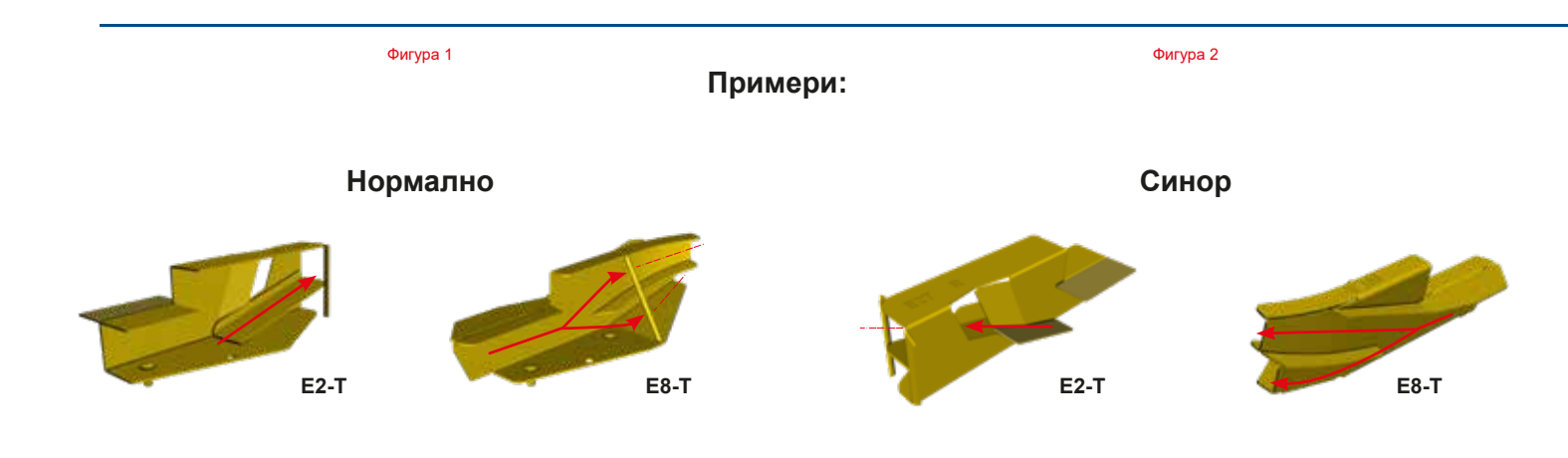

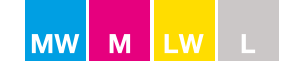

# Разпръскващи витла

По-долу са показани насоки за работната широчина/типа на витлото за главните типове тор на пазара. Всяко отклонение ще се появи във въпросната таблица за разпръскване.

# Типове / марки витла

| Модели                                | Тип / марка | Раб | отна широчина (м) |
|---------------------------------------|-------------|-----|-------------------|
| M60W, M45W, M35W, L20W, M45, M35, L20 | E1-T (L/R)  | =   | 12 - 18           |
| M60W, M45W, M35W, L20W, M45, M35, L20 | E2-T (L/R)  | =   | 20 - 24           |
| M60W, M45W, M35W, L20W, M45, M35, L20 | E6-T (L/R)  | =   | 28 - 36           |
| M60W, M45W, M35W, L20W, M45, M35, L20 | E8-T (L/R)  | =   | 36 - 42           |
| M60W, M45W, M35W, L20W, M45, M35, L20 | U1-T (L/R)  | =   | 12 - 18           |
| L15                                   | A2-T (L/R)  | =   | 10 - 16           |
| L15                                   | A3-T (L/R)  | =   | 18                |

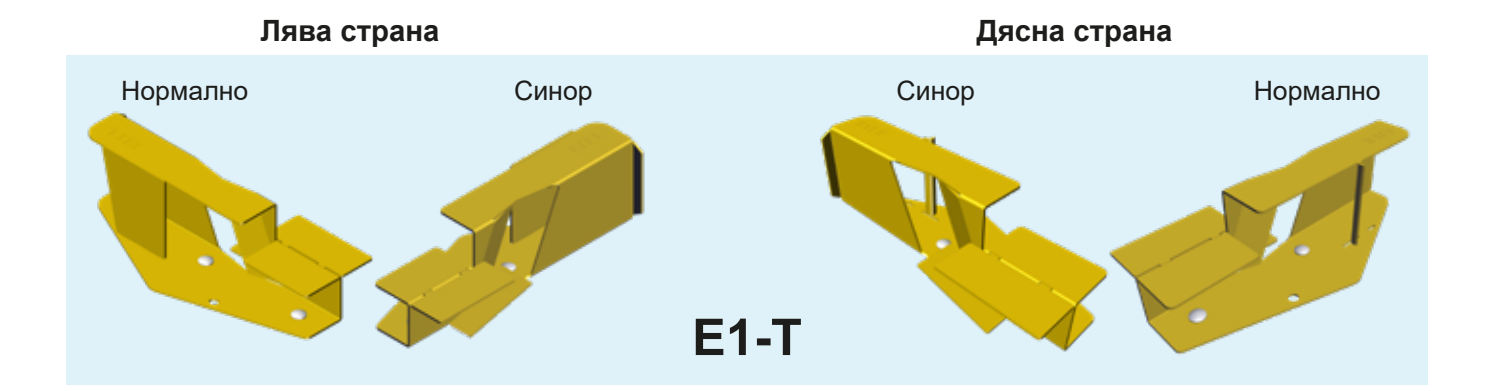

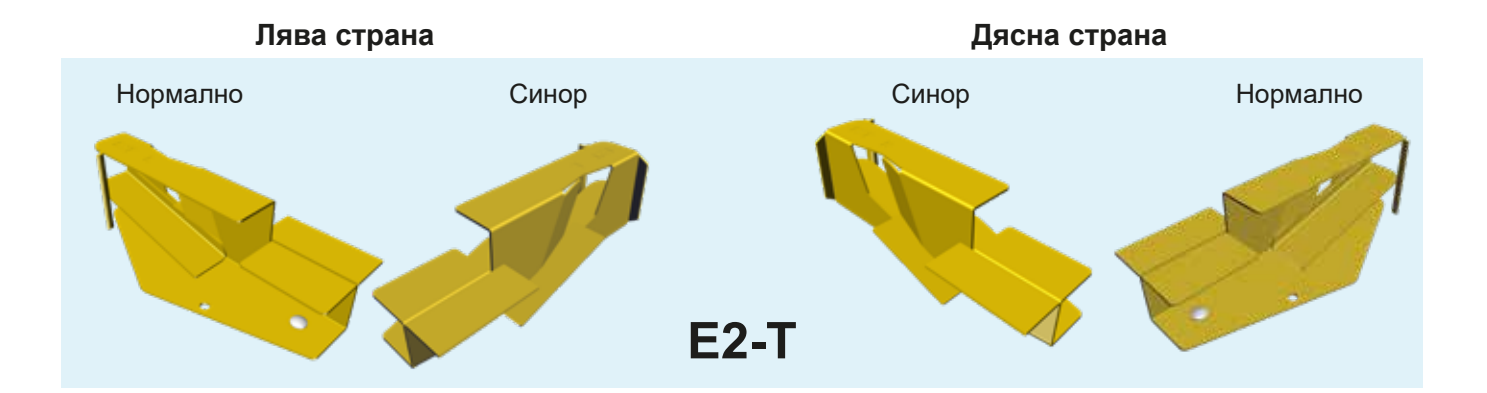

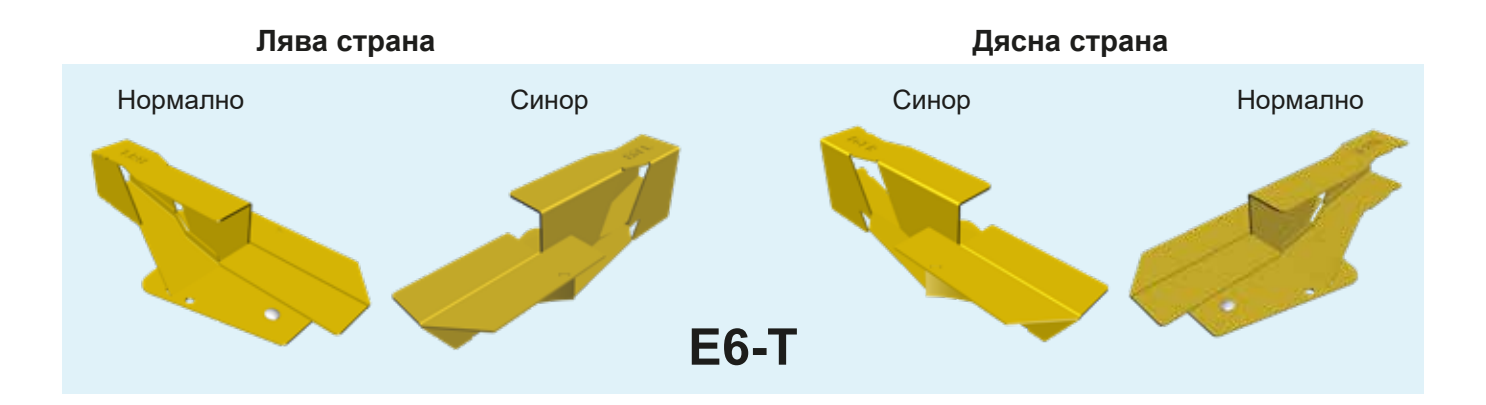

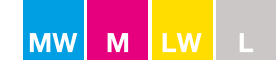

# Разпръскващи витла

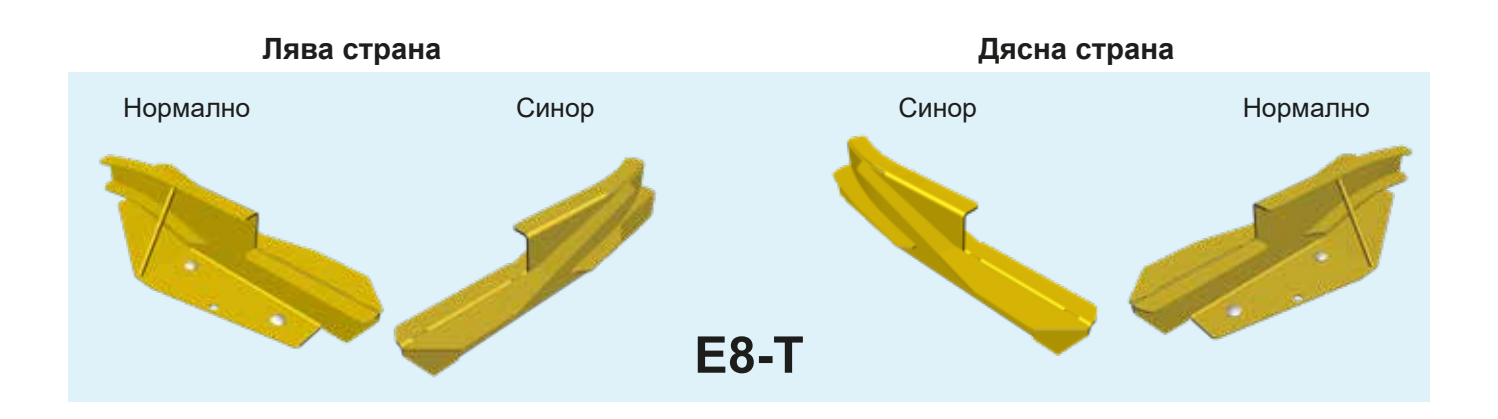

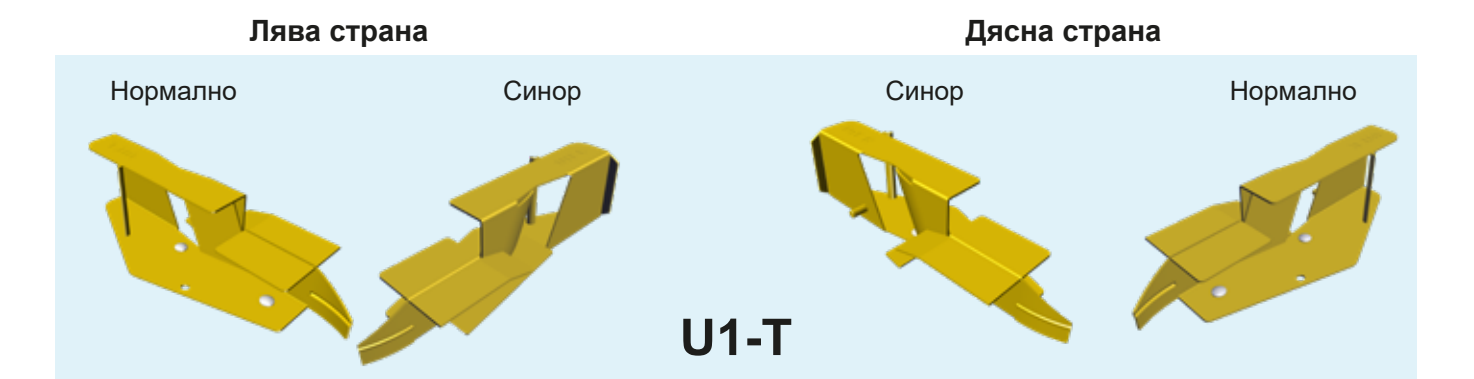

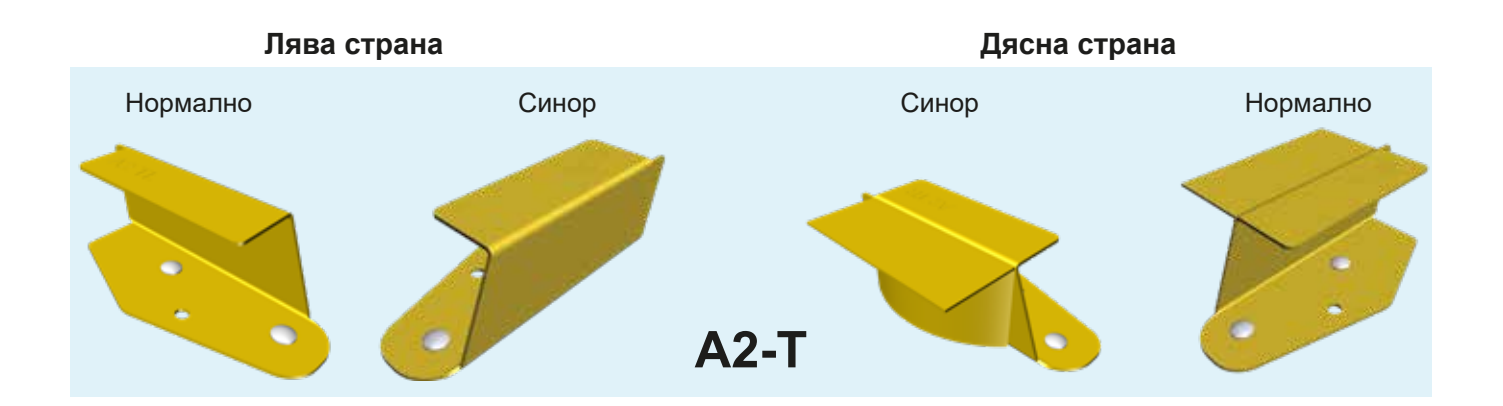

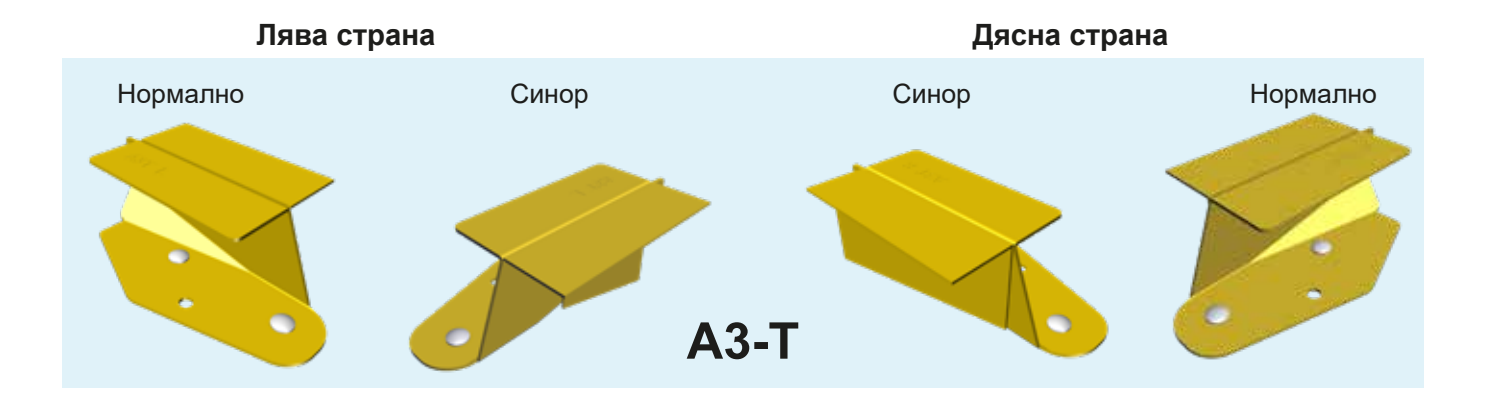

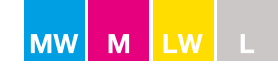

# Система за регулиране

# Свързващи прътове

Системата за регулиране се състои от стрелка на скалата, която е свързана към изходните клапи чрез 4 свързващи пръта.

Стрелката на скалата трябва да се позиционира върху номер 0 от скалата при затворени клапи (вж. фигура 1-А).

Клапите се затварят с прибл. 0,5 mm отвор (вж. фигура 2).

Ако това не е така, стрелката на скалата може да се регулира върху свързващия прът (вж. фигура 1-В).

### Специално за М линия

По подразбиране свързващият прът трябва да се монтира в STD стандартна позиция (Ø10 mm.) (вж. фигура 3).

В случай на много големи/екстремни количества, които се разпръскват по широчина на разпръскване от 28 до 42 метра, трябва да се използва МАХ+ свързващ прът (Ø12 mm). Допълнителен прът трябва да се използва с въртящата се долна част на хопера на позиция на изходен отвор МАХ (вж. стр. 60).

МАХ+ свързващият прът трябва да се монтира само ако изходът е на позиция МАХ.

### Изходни клапи

Клапите в системата за регулиране са фабрично настроени за симетрично разпределение на тор от разпръсквачката.

Клапите трябва да се затворят точно в средата на V-образната маркировка на долната пластина. Когато са затворени, клапите трябва да имат разстояние помежду си от 0,5 mm (вж. фигура 2).

**БЕЛЕЖКА:** Не регулирайте 4-те свързващи пръта, които свързват оста за регулиране на разпръсквачката и клапите на разпръсквачката. Тези свързващи прътове трябва да се регулират само в случай че са били разглобени и може да са разместени. Настройката е от голямо значение за симетрията на модела на разпръскване.

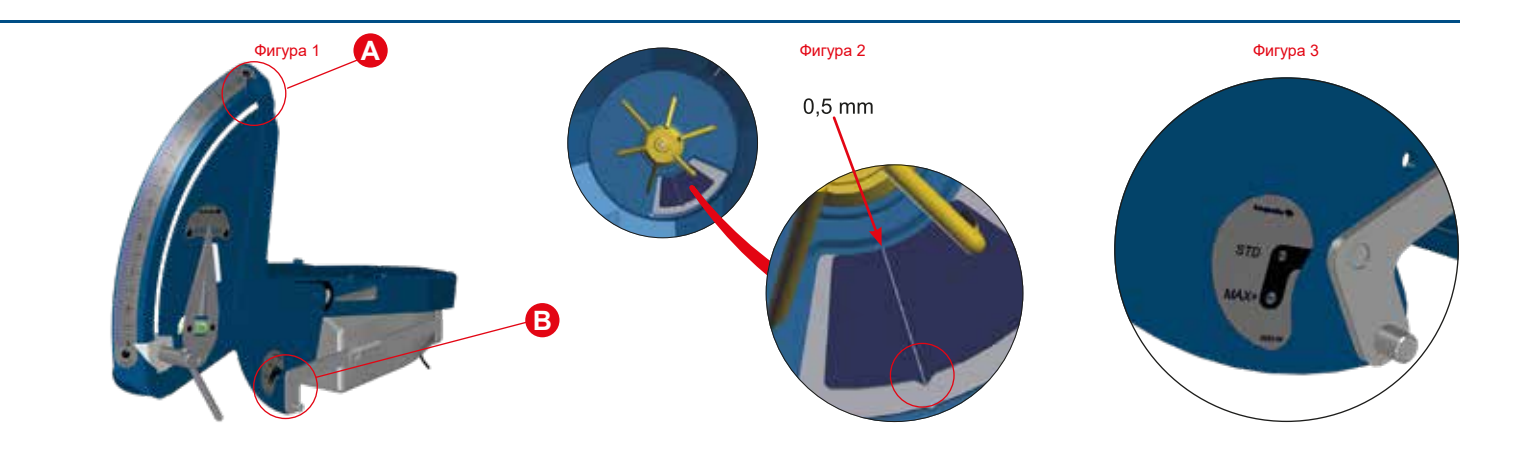

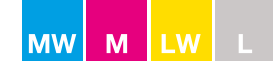

# Тестове на практика

# Анализ на тора

Анализът може да се използва при неяснота относно качеството на тора, който е доставен или ако няма налична таблица за разпръскване за въпросния тор.

Проверете качеството на тора чрез тестване на параметрите на тора с D- и F-индикатор (стандартно оборудване при всички W разпръсквачки).

# **D-индикатор – Размер на зърното**

D-индикаторът дава индикация за размерите на зърната.

- 1. Допълнете частта, маркирана с D върху D-индикатора (вж. фигура 1).
- 2. Разтърсете кутията, докато зърната не спрат да променят отделенията си (мин. за 15 до 20 сек.) (вж. фигура 2).
- 3. Отчетете групирането на зърната в процент в (0, (3, (3, (4, с), с), с)).
- 4. Въведете резултата в онлайн анализа на тора, като изберете таблиците за разпръскване на адрес www.bogballe.com, и следвайте инструкциите. (вж. фигура 4).

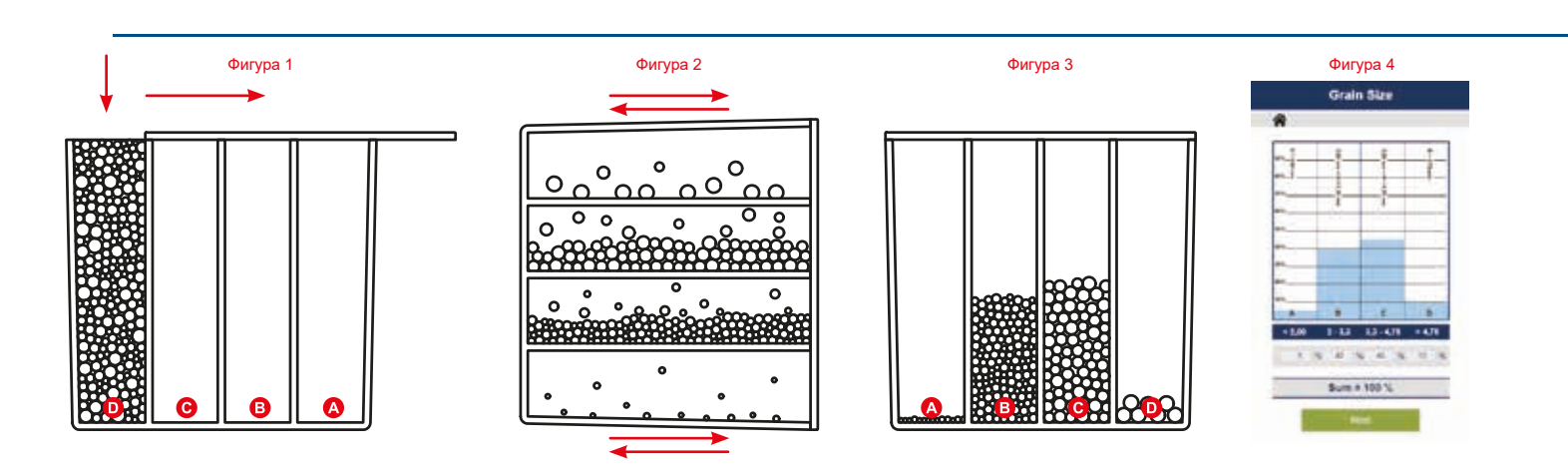

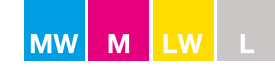

# Тестове на практика

# **F**-индикатор – Якост на зърното

F-индикаторът измерва якостта на зърната в килограми.

Изберете 10 зърна с разлика в размера и тествайте всяко зърно с F-индикатора.

- 1. Нулирайте F-индикатора (вж. фигура 1).
- 2. Поставете F-индикатора върху едно зърно и натискайте, докато зърното не се натроши (вж. фигура 2).
- 3. Запишете резултата (вж. фигура 3).
- 4. Повторете процедурата с мин. 9 други зърна.
- 5. Изчислете средната якост на 10-те зърна
- 6. Въведете резултата в онлайн анализа на тора, като изберете таблиците за разпръскване на адрес www. bogballe.com, и следвайте инструкциите. (вж. фигура 4).

След като въведете тези параметри и плътност (kg/l) на тора в страницата за анализ на тора, системата ще претърси базата данни за торове със същите спецификации и ще предложи таблица за разпръскване с найдобре подхождащия тор.

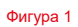

Фигура 2

Фигура 3

Фигура 4

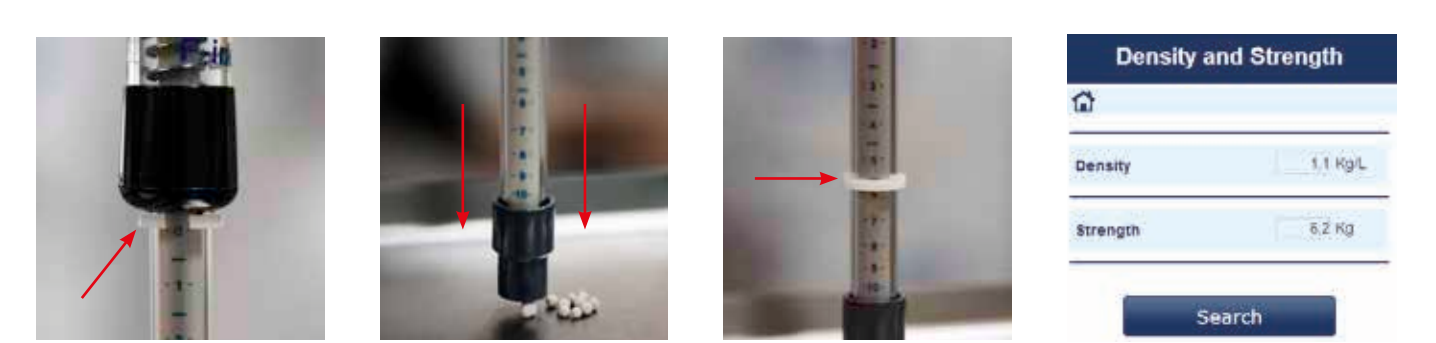

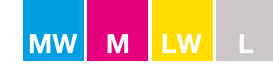

# Тестове на практика

# Тест с табли

Тест с табли може да се извърши, ако има съмнения относно количеството и възможността за разпръскване на тора.

Ако се извършва правилно, тестът с табли може да помогне при определяне на способностите за разпръскване на тора и да осигури правилна работна широчина и оптимално припокриване.

**БЕЛЕЖКА:** Тестът с табли трябва да се извърши правилно, тъй като погрешното поставяне на тестовите табли ще доведе до погрешно събиране и резултатът ще е възможна грешна настройка на разпръсквачката.

Преди тестване проверете дали:

- Оборотите на силоотвода са правилни
- Разстоянието между полосите е правилно
- Разпръскващите витла са монтирани и настроени правилно
- Разпръскващите витла са наред
- Правилният тип витла се използват
- Височината на разпръсквачката над посева е правилна
- Тестовите табли са правилно поставени обърнете специално внимание на това таблите да са нивелирани във всички посоки (вж. фигура 1)

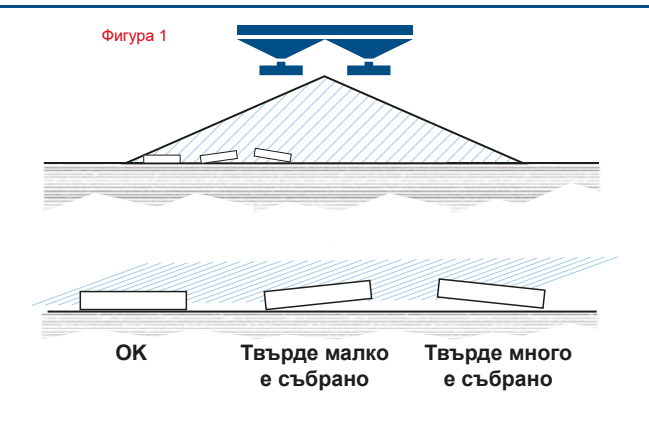

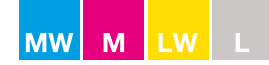

# Тест на практика

### Нормално разпръскване

- 1. Поставете 7-те тестови табли в права линия по полосите (вж. фигура 1).
- 2. Разстоянието между таблите зависи от работната широчина.
- 3. Открийте правилното разстояние в долната таблица.

| РАБОТНА ШИРОЧИНА (метри) | РАЗСТОЯНИЕ МЕЖДУ ТАБЛИТЕ (метри) |
|--------------------------|----------------------------------|
| 12                       | 1,5                              |
| 15-16                    | 2,0                              |
| 18                       | 2,5                              |
| 20-21                    | 3,0                              |
| 24                       | 3,5                              |
| 27-28                    | 4,0                              |
| 30                       | 4,5                              |
| 32-33                    | 5,0                              |
| 36                       | 5,5                              |
| 42                       | 6.5                              |

БЕЛЕЖКА: Важно е таблите да се поставят нивелирани във всички посоки.

- 4. За всеки 3 метра работна широчина разстоянието между таблите се увеличава с 0,5 метра.
- 5. Разпръсквайте винаги в 3 полоси (вж. фигура 1).
- 6. Започнете разпръскването минимум 10 метра преди таблите. Спрете разпръскването минимум 35 метра след таблите.
- 7. Изпразнете съдържанието на всяка табла в съответната тръба и отчетете резултата.
- 8. Съдържанието на тестовите табли ще укаже разпределението на нивата (вж. фигура 2).

Оптималната настройка се постига и резултатът е добро и равномерно разпределение.

Припокриването е твърде малко. Настройката на разпръсквачката дава недостатъчно припокриване. Неадекватно количество се прилага между полосите. Ъгълът на накланяне на разпръсквачката трябва да се регулира на интервали от +2°. Повторете теста.

Оприпокриването е твърде голямо: Настройката на разпръсквачката дава твърде голямо припокриване. Твърде голямо количество се прилага между полосите. Ъгълът на накланяне на разпръсквачката трябва да се регулира на интервали от -2°. Повторете теста.

### За оптимизиране вж. стр. 64

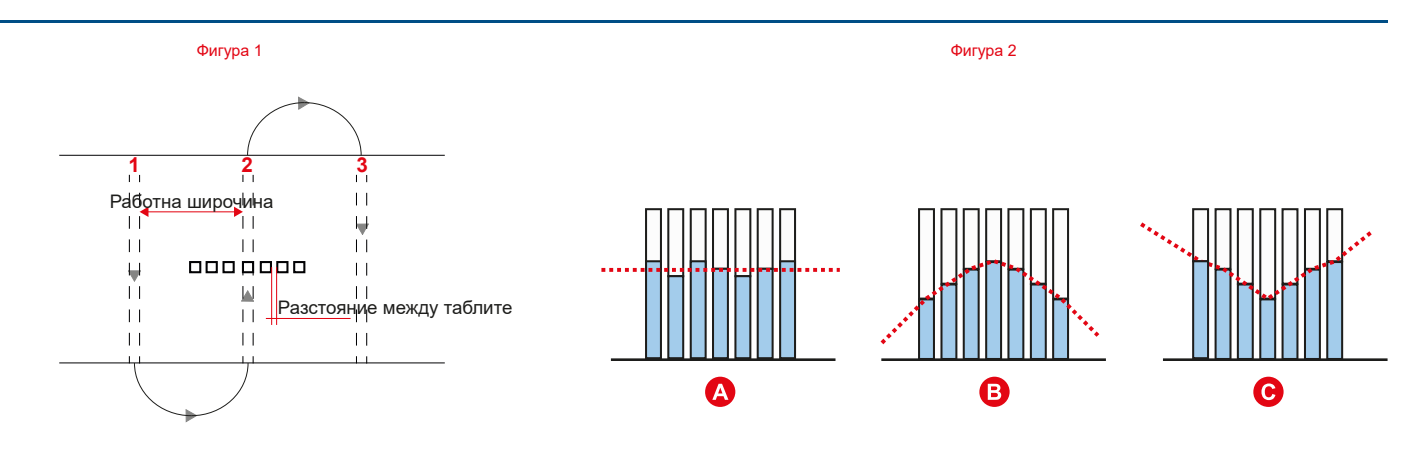

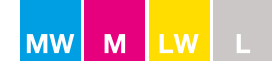

# Тест на практика

# Разпръскване по синори Към границата

Тестът ще определи количеството, което се разпръсква по границата, в сравнение с количеството, което се разпръсква по нивата.

Чрез гранично разпръскване е възможно да се променя работната широчина с ± 1 m на всеки ± 50 об./мин

- 1. Поставете тестовите табли по границата и в нивата (вж. фигура 1).
- 2. Разстоянието между таблите зависи от работната широчина.
- 3. Открийте правилното разстояние в долната таблица.

| РАБОТНА ШИРОЧИНА (метри) | РАЗСТОЯНИЕ МЕЖДУ ТАБЛИТЕ (метри) |
|--------------------------|----------------------------------|
| 12                       | 1,0                              |
| 15-16                    | 1,5                              |
| 18                       | 2,0                              |
| 20-21                    | 2,5                              |
| 24                       | 3,0                              |
| 27-30                    | 3,5                              |
| 32-33                    | 4,0                              |
| 36                       | 4,5                              |
| 42                       | 5,5                              |

БЕЛЕЖКА: Важно е таблите да се поставят нивелирани във всички посоки.

- 4. Уверете се, че въртенето на дисковете е настроено за разпръскване по синори.
- 5. Разпръсквайте в полосата по синора със средни настройки за разпръскване по синори (вж. стр. 39).
- Изчисляване на резултата (вж. фигура 2) Добавете съдържанието на трите табли по границата и разделете на 3 = А Добавете съдържанието на четирите табли на нивата и разделете на 4 = В Разделете А на В

Ако резултатът от теста е между 25% и 70%, моделът на разпръскване съответства на средно разпръскване.

Минимално/максимално разпръскване се постига чрез промяна на оборотите на силоотвода с ±50 об./мин и промяна на количеството съответно с ±10%.

| Фигура 1                 | Φиη                               | ypa 2                                           |
|--------------------------|-----------------------------------|-------------------------------------------------|
|                          | Пример                            |                                                 |
|                          | Средно съдържание на границата А: | $\frac{6+8+9}{3}$ = 7,67                        |
|                          | Средно съдържание на<br>нивата Б: | $\frac{13+11+12+14}{4} = 12,5$                  |
| Разстояние между таблите | Тестов резултат:                  | $\frac{A}{B} = \frac{7,67}{12,5} = 0,61 = 61\%$ |

# За оптимизиране вж. стр. 65

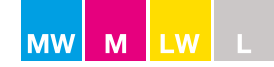

# Оптимизиране на разпръскването

### Нормално разпръскване

Пример за това как ъгълът на накланяне може да оптимизира модела на разпръскване.

### Оптимален модел на разпръскване Ъгъл на накланяне: +2

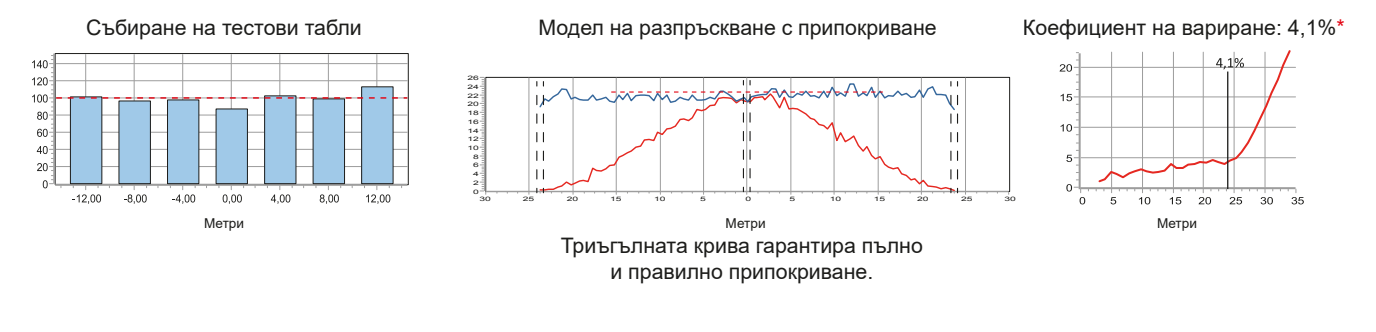

### Ъгъл на накланяне твърде нисък Ъгъл на накланяне: +0

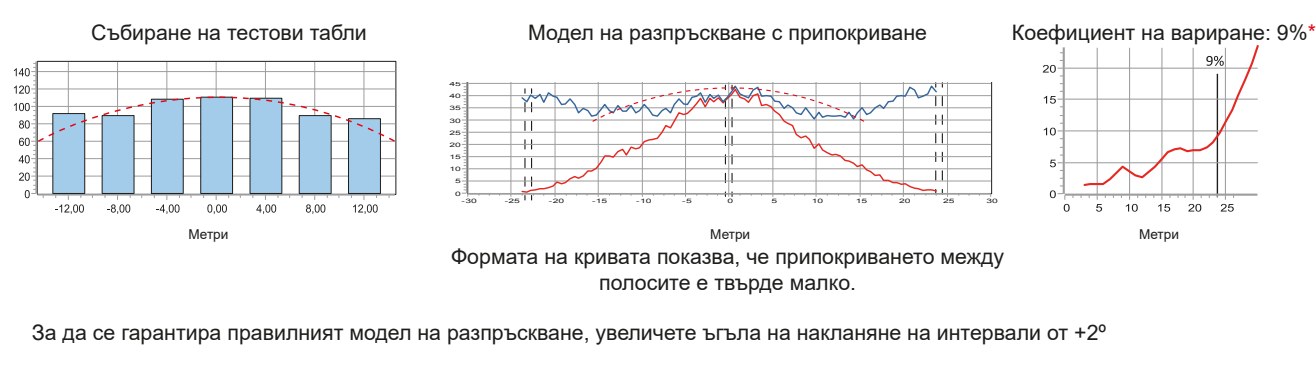

### Ъгъл на накланяне твърде висок Ъгъл на накланяне: +4

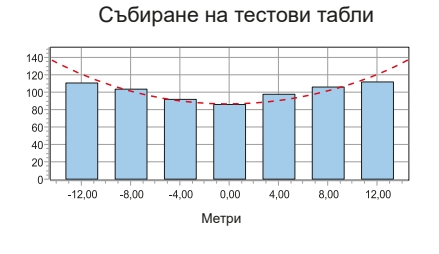

Модел на разпръскване с припокриване

Коефициент на вариране: 7,5%\*

25

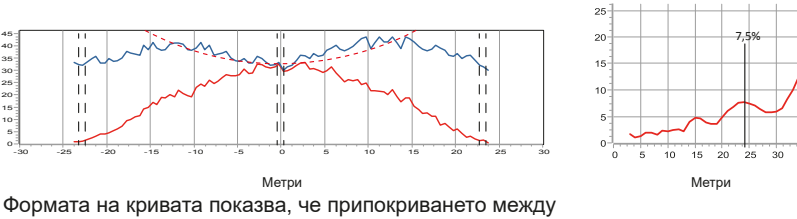

Работна широчина

Количество

24 метра

250 kg/ha

полосите е твърде голямо.

За да се гарантира правилният модел на разпръскване, намалете ъгъла на накланяне на интервали от -2°

# \*Коефициент на вариране

Коефициентът на вариране е изражение на възможността на разпръсквачката да разпределя равномерно тора.

Коефициент на вариране: Международен стандарт

| < 5%      | Много добър |
|-----------|-------------|
| 5% - 10%  | Добър       |
| 10% - 15% | Приемлив    |
| 15%       | Неприемлив  |
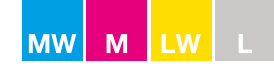

# Оптимизиране на разпръскването

# Разпръскване по синори EN13739-1

<u>Към границата</u>

Разпръскването по синори може да се раздели на три категории:

- Минимално:
   Количеството тор извън границата на нивата е 3‰ или по-малко от общото количество kg/ ha на 100 метра. Екологично оптимизирано разпръскване (EOS) според EN13739-1.

   Средно:
   Количеството тор при границата е между 25 и 70% от количеството kg/ha тор в областта с нормално разпръскване.
- **Максимално:** Количеството тор към границата е 90 до 100% от kg/ha. Разпръскване с оптимизиран добив (YOS) според EN13739-1.

#### Как да се промени естеството на разпръскването "Към границата"

Чрез промяната на оборотите на силоотвода е възможно респективно да се увеличава или намалява работната широчина към границата.

+ 50 об./мин = +1-2 метра пълно количество по-близо до границата - 50 об./мин = - 1-2 метра пълно количество по-далеч от границата

За поддържане на константна норма е нужно да промените нормата на приложение.

| За всеки | +50 об./мин | +10%. |
|----------|-------------|-------|
| За всеки | -50 об./мин | -10%  |

Нормата на приложение се променя с използване на процентното регулиране на всички електронно контролирани разпръсквачки.

При всички механично контролирани разпръсквачки трябва да се преизчисли FlowFactor, даден от S-indicator (вж. фигура 1).

| [Kg/Ha]     | = | Количество                 |
|-------------|---|----------------------------|
| [M]         | = | Работна широчина           |
| [Km/h]      | = | Скорост                    |
| [Kg/30 sec] | = | Количество тор в килограми |
| 155         | = | Коефициент на изчисление   |

Фигура 1

# [Kg/Ha] x [M] x [Km/h] x 155

[G×]

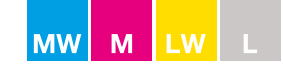

# Оптимизиране на разпръскването

#### Разпръскване по синори

Към границата

| Работна широчина | 24 метра  |
|------------------|-----------|
| Количество       | 200 kg/ha |

Пример за това как оборотите на силоотвода могат да променят модела на разпръскване в граничната зона.

# Минимална категория (EOS) Обороти на силоотвода: 375 об./мин

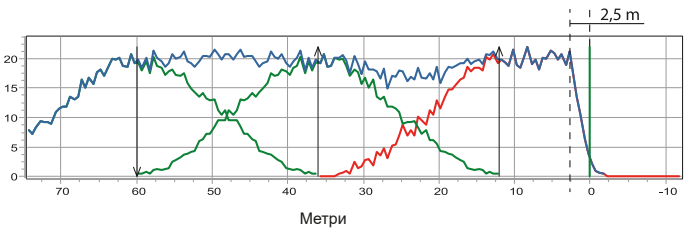

Модел на разпръскване с минимум тор отвъд границата

Относително количество извън границата/ha = 0,05%

#### Средна категория Обороти на силоотвода: 425 об./мин

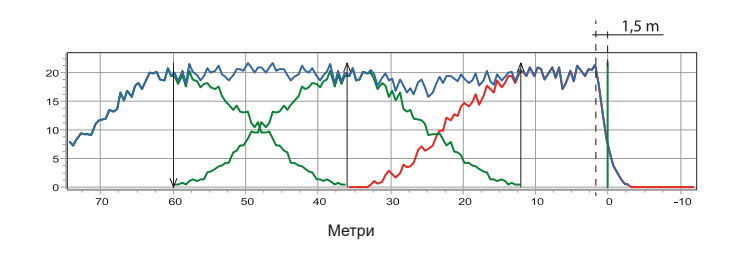

Модел на разпръскване преместен 1 метър към границата

Относително количество извън границата/ha = 0,23%

#### Максимална категория (YOS) Обороти на силоотвода: 475 об./мин

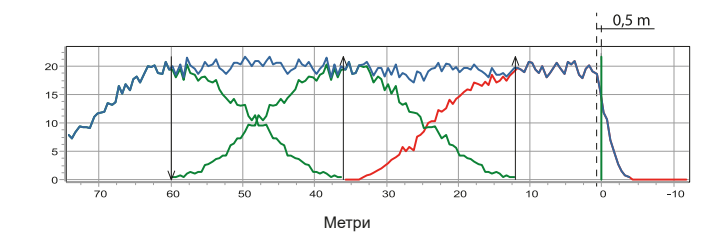

Модел на разпръскване преместен допълнително 1 метър към границата

Относително количество извън границата/ha = 0,69%

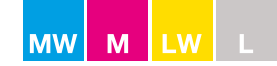

# Управление на синори

### Точки на стартиране и спиране при синори

Точките на стартиране и спиране при синори зависят от работната широчина и от това как се контролира разпръсквачката.

За постигане на оптимално припокриване следвайте долните препоръки. Имайте предвид, че разстоянията към и от полосата са еднакви независимо дали разпръсквате към, или от границата (вж. фигура 1+2). **БЕЛЕЖКА:** Долните препоръки са дадени при 8 км/ч.

| Скорост: 8 km/h                  |                         |                     |                                  |                     |  |  |  |
|----------------------------------|-------------------------|---------------------|----------------------------------|---------------------|--|--|--|
| -<br>Работна<br>широчина (метри) | СТАРТ<br>А Разстояние о | т полосата          | СТОП<br>В Разстояние до полосата |                     |  |  |  |
|                                  | CALIBRATOR              | Хидравличен контрол | CALIBRATOR                       | Хидравличен контрол |  |  |  |
| 12                               | 16                      | 18                  | 6                                | 2                   |  |  |  |
| 15                               | 18                      | 20                  | 6                                | 2                   |  |  |  |
| 18                               | 19                      | 21                  | 6                                | 2                   |  |  |  |
| 21                               | 21                      | 23                  | 6                                | 2                   |  |  |  |
| 24                               | 22                      | 24                  | 6                                | 2                   |  |  |  |
| 27                               | 24                      | 26                  | 6                                | 2                   |  |  |  |
| 30                               | 25                      | 27                  | 6                                | 2                   |  |  |  |
| 33                               | 27                      | 29                  | 7                                | 3                   |  |  |  |
| 36                               | 28                      | 30                  | 8                                | 4                   |  |  |  |
| 40                               | 30                      | 32                  | 10                               | 6                   |  |  |  |
| 42                               | 31                      | 33                  | 11                               | 7                   |  |  |  |
| 45                               | 33                      | 35                  | 12                               | 8                   |  |  |  |

Корекции на скоростта:

+2 km/h = ❹ - 2 метра +2 km/h = 圓 + 2 метра

Пример: Скорост 14 km/h и работна широчина 24 метра

| А Начално разстояние от полосата    | = | 22 | - | 6 = 16 метра        |
|-------------------------------------|---|----|---|---------------------|
| В Разстояние на спиране до полосата | = | 6  | + | 6 = <b>12 метра</b> |

**БЕЛЕЖКА:** Ако разпръсквачката е свързана с GPS система, точките на стартиране и спиране ще се управляват автоматично.

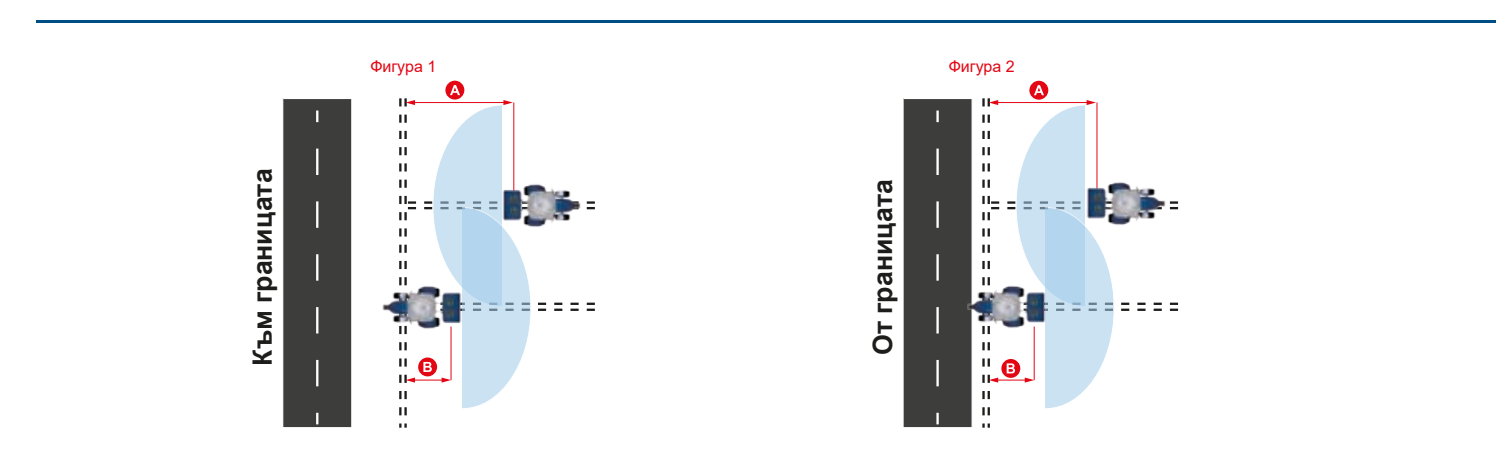

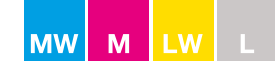

# Принципни схеми

# Механично управление

След разпръскване по синора извършете нормално разпръскване в полосите. Отварянето и затварянето на разпръсквачката се извършва, както е показано на фигурите.

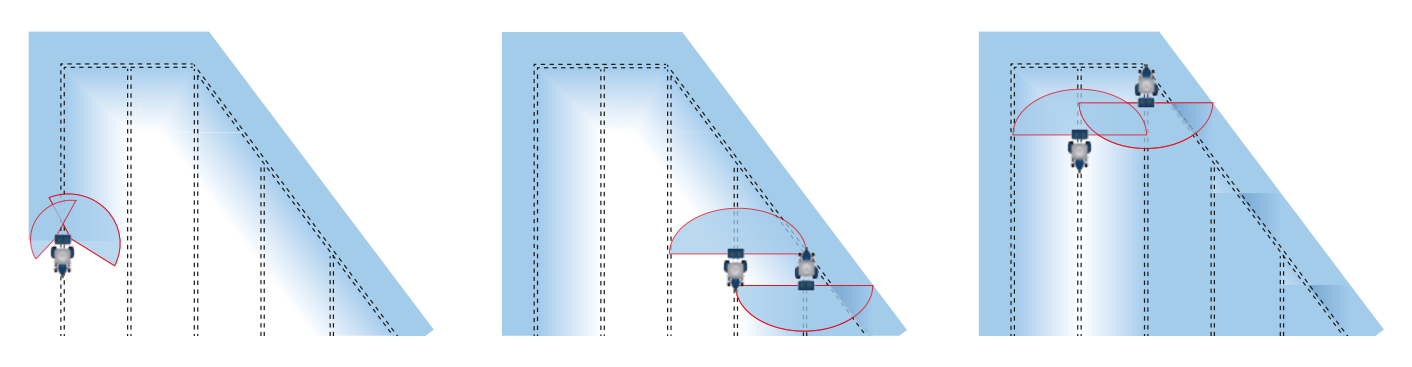

### Контрол на секциите – стандартен

При разпръскване количеството/работната широчина се променят за всяка отворена или затворена секция.

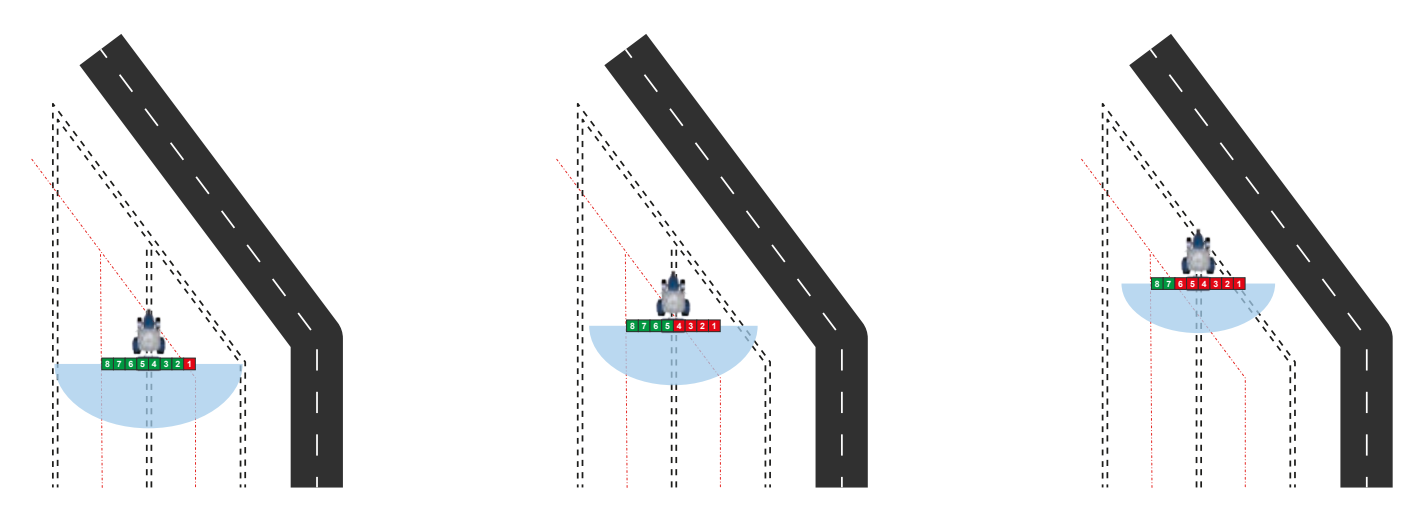

### Контрол на секциите – динамичен

При разпръскване моделът на разпръскване се променя според формата на нивата.

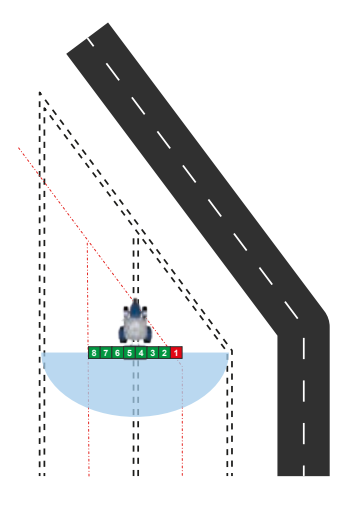

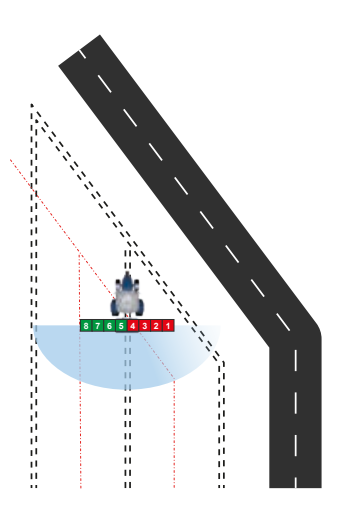

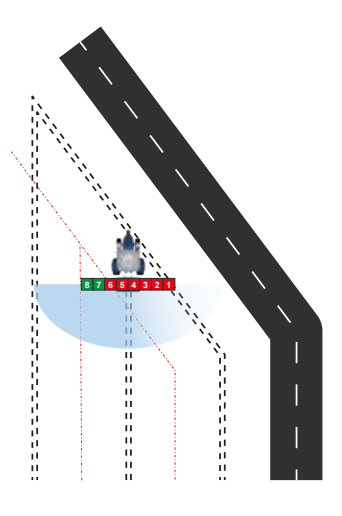

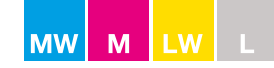

### Контроли

# M60W, M45W, M35W, L20W c CALIBRATOR ZURF или ISOBUS

#### Ръчен контрол на секциите – стандартен

- След разпръскване по синора извършете нормално разпръскване в полосите.
- Когато навлизате в клин, натиснете един от двата клинови бутона и натиснете минус, за да намалите работната широчина на интервали (вж. фигура 1).
- Когато напускате клин, натиснете един от двата клинови бутона и натиснете плюс, за да увеличите работната широчина на интервали (вж. фигура 1).

#### Ръчен контрол на секциите – динамичен (само М линия)

- След разпръскване по синора извършете нормално разпръскване в полосите.
- Когато се влиза в клин, натиснете клиновия бутон, който се отнася до страната, от която е клинът (вк. фигура 2).
- Натиснете минус за регулиране на модела на разпръскване на интервали (вж. фигура 2).
- Когато се напуска клин, натиснете клиновия бутон, който се отнася до страната, от която е клинът (вж. фигура 2).
- Натиснете плюс за регулиране на модела на разпръскване на интервали (вж. фигура 2).

#### С GPS контрол

- След разпръскване по синора извършете нормално разпръскване.
- С автоматично контролирани от GPS CALIBRATOR ZURF или ISOBUS регулирането се извършва автоматично.
- За повече информация вж. ръководството на производителя на GPS системата.

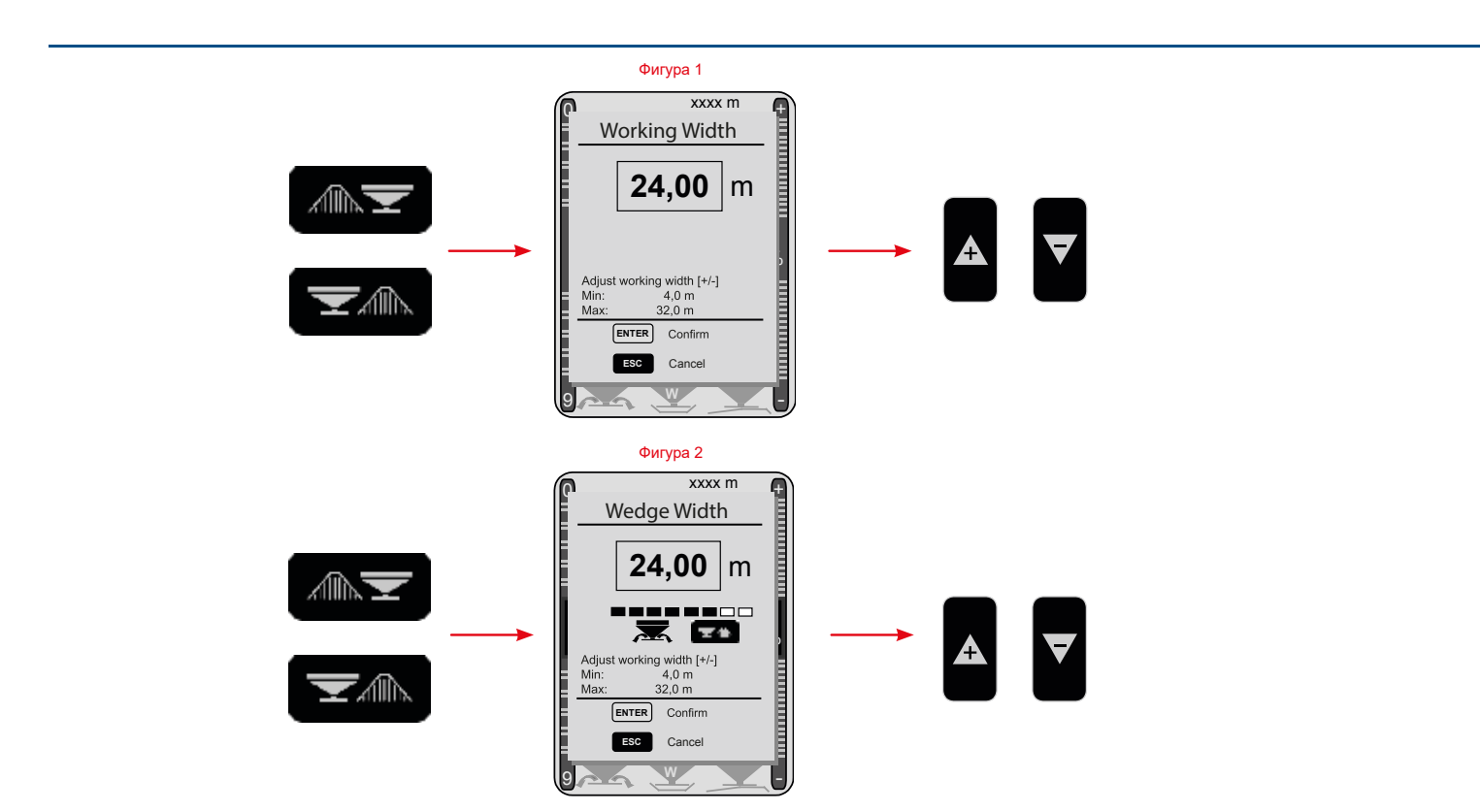

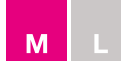

# Контроли

# M45, M35, L20, L15 c CALIBRATOR ICON

# Ръчен контрол на секциите – стандартен

- След разпръскване по синора извършете нормално разпръскване в полосите.
- Когато навлизате в клин, натиснете минуса за намаляване на количеството/работната широчина на интервали.
- Когато напускате клин, натиснете плюса за увеличаване на количеството/работната широчина на интервали.

#### С GPS контрол

- След разпръскване по синора извършете нормално разпръскване в полосите.
- С автоматично контролиран от GPS CALIBRATOR ICON регулирането се извършва автоматично. За повече информация вж. ръководството на производителя на GPS системата.

# M45, M35, L20 c CALIBRATOR ZURF

#### Ръчен контрол на секциите – стандартен

- След разпръскване по синора извършете нормално разпръскване в полосите.
- Когато навлизате в клин, натиснете един от двата клинови бутона и натиснете минус, за да намалите работната широчина на интервали (вж. фигура 1).
- Когато напускате клин, натиснете един от двата клинови бутона и натиснете плюс, за да увеличите работната широчина на интервали (вж. фигура 1).

#### С GPS контрол

- След разпръскване по синора извършете нормално разпръскване.
- С автоматично контролиран от GPS CALIBRATOR ZURF регулирането се извършва автоматично. За повече информация вж. ръководството на производителя на GPS системата.

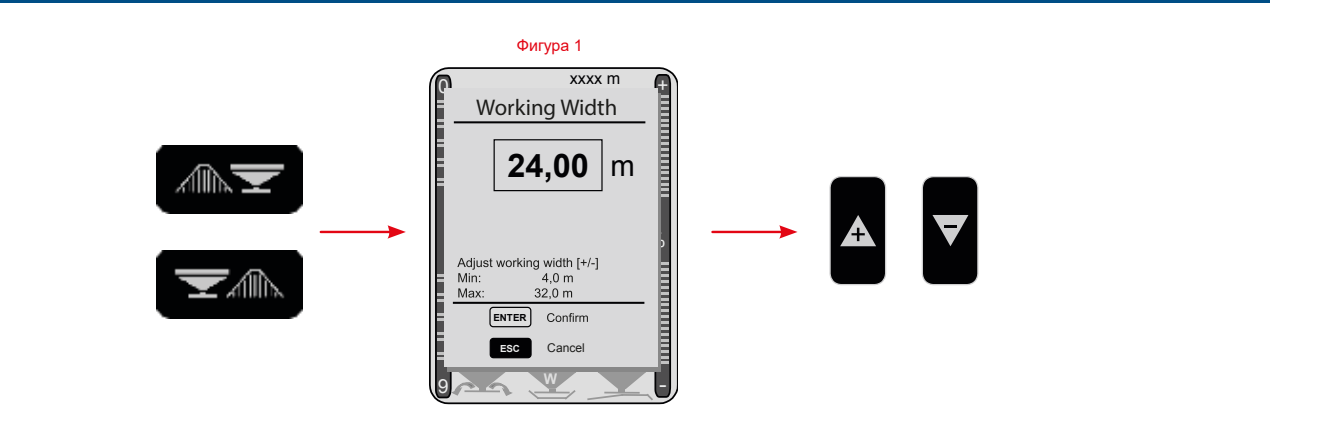

### <u>Контроли</u>

#### M45, M35 c CALIBRATOR ZURF

Ръчен контрол на секциите – динамичен (само М линия)

- След разпръскване по синора извършете нормално разпръскване в полосите.
- Когато се влиза в клин, натиснете клиновия бутон, който се отнася до страната, от която е клинът (вж. фигура 1).

Μ

- Натиснете минус за регулиране на модела на разпръскване на интервали (вж. фигура 1).
- Когато се напуска клин, натиснете клиновия бутон, който се отнася до страната, от която е клинът (вж. фигура 1).
- Натиснете плюс за регулиране на модела на разпръскване на интервали (вж. фигура 1).

# <u>С GPS контрол</u>

- След разпръскване по синора извършете нормално разпръскване.
   С автоматично контролиран от GPS CALIBRATOR ZURF регулирането се извършва автоматично.
- За повече информация вж. ръководството на производителя на GPS системата.

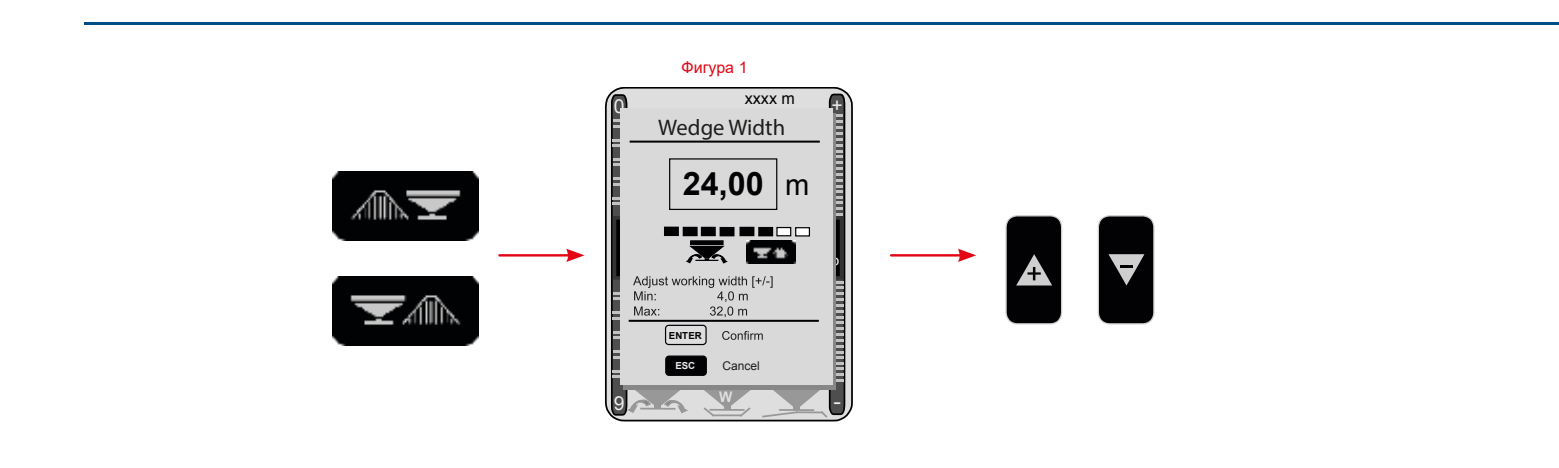

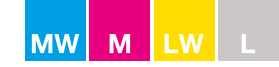

# Принципни схеми

# Механичен контрол и контрол на секциите – стандартен

При разпръскване количеството/работната широчина се адаптират според оставащата част на нивата (вж. стр. 77).

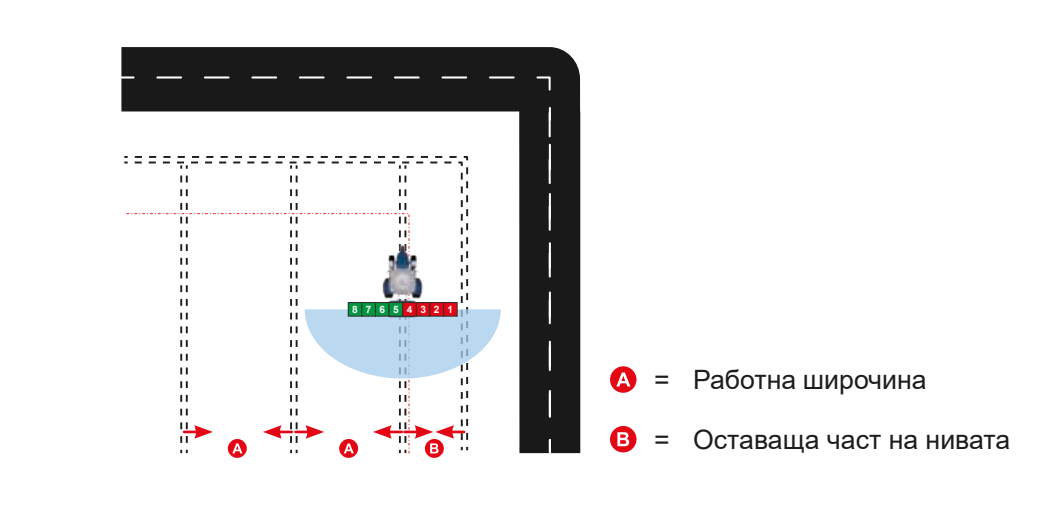

### Контрол на секциите – динамичен

При разпръскване моделът се адаптира според оставащата част на нивата (вж. стр. 75 или 76).

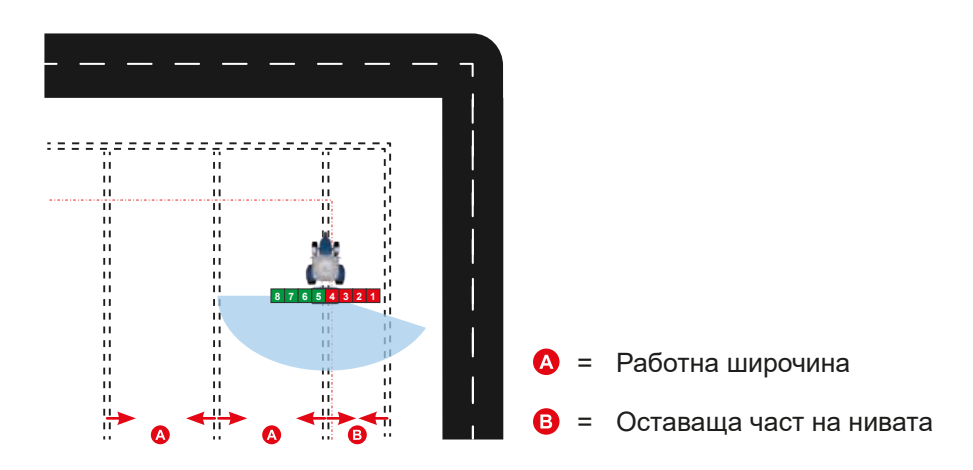

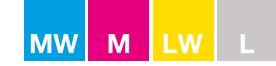

### Контроли

# M60W, M45W, M35W, L20W c CALIBRATOR ZURF или ISOBUS

#### Ръчен контрол на секциите – стандартен

Намалете работната широчина чрез натискане на някой от клиновите бутони и натискане на минуса за намаляване на работната широчина до намалената широчина на разпръскване (вж. фигура 1).

#### Ръчен контрол на секциите – динамичен (само М линия)

Намалете работната широчина чрез натискане на клиновия бутон, който отговаря на страната, от която е оставащата част на нивата (вж. фигура 2).

Натиснете минуса за намаляване на работната широчина до намалената широчина на разпръскване (вж. фигура 2).

#### С GPS контрол

С автоматично контролирани от GPS CALIBRATOR ZURF или ISOBUS регулирането се извършва автоматично. За повече информация вж. ръководството на производителя на GPS системата.

# M45, M35, L20, L15 c CALIBRATOR ICON

#### Ръчен контрол на секциите – стандартен

Настройка на работната широчина спрямо оставащата част на нивата.

#### С GPS контрол

С автоматично контролиран от GPS CALIBRATOR ICON регулирането се извършва автоматично. За повече информация вж. ръководството на производителя на GPS системата.

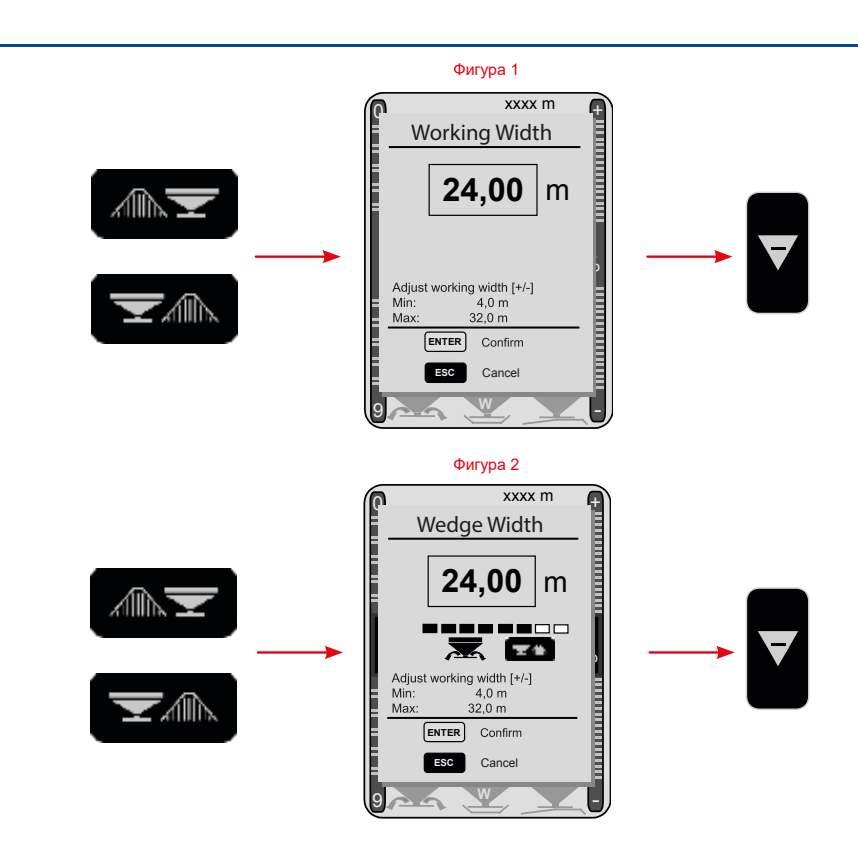

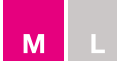

### <u>Контроли</u>

# M45, M35, L20 c CALIBRATOR ZURF

#### Ръчен контрол на секциите – стандартен

Намалете работната широчина чрез натискане на някой от клиновите бутони и натискане на минуса за намаляване на работната широчина до намалената широчина на разпръскване (вк. фигура 1).

#### Ръчен контрол на секциите – динамичен (само М линия)

Намалете работната широчина чрез натискане на клиновия бутон, който отговаря на страната, от която е оставащата част на нивата (вж. фигура 2).

Натиснете минуса за намаляване на работната широчина до намалената широчина на разпръскване (вж. фигура 2).

#### С GPS контрол

С автоматично контролиран от GPS CALIBRATOR ZURF регулирането се извършва автоматично. За повече информация вж. ръководството на производителя на GPS системата.

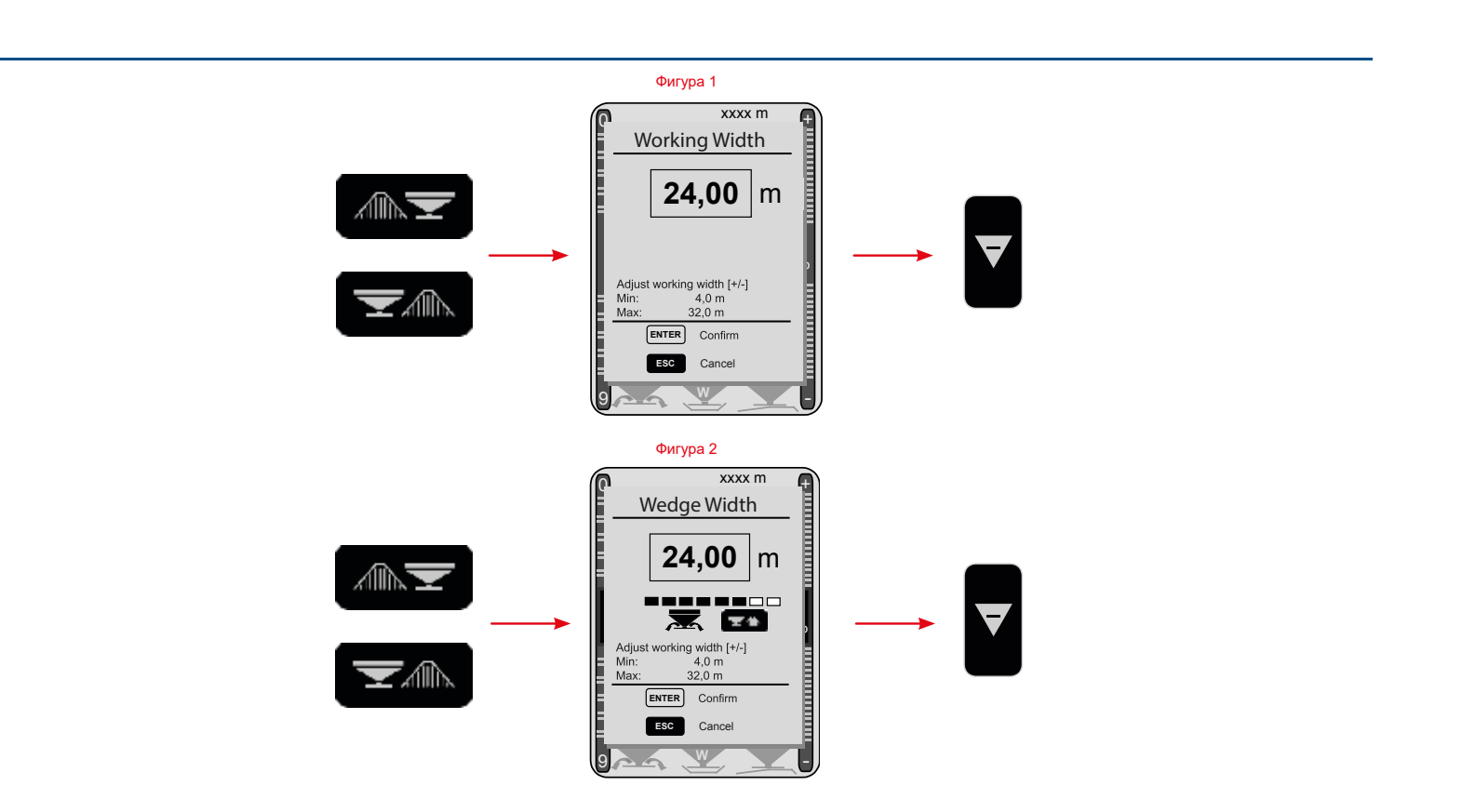

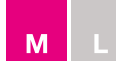

# <u>Контроли</u>

### M45, M35, L20, L15 с механичен контрол

Намалете работната широчина чрез изчисляването на нов FlowFactor с помощта на S-indicator (вж. фигура 1) Въведете количеството, оставащата широчина на нивата, скоростта и претеглените грамове.

### Пример

Изчисляване на нов FlowFactor – оставаща част от нивата = 8 метра

| Kg/ha | = | 250  |
|-------|---|------|
| М     | = | 13   |
| Km/h  | = | 11,4 |
| G     | = | 3955 |

| 250 X 13 X 11,4 x 155 | _ | 1452                     |
|-----------------------|---|--------------------------|
| 3955                  | - | <b>1432</b> (FlowFactor) |

Фигура 1

[Kg/Ha] x [M] x [Km/h] x 155

[G<sup>x</sup>]

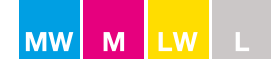

# Поддръжка и обслужване

# Смазване

Компонентите по-долу трябва да се смазват според долната инструкция.

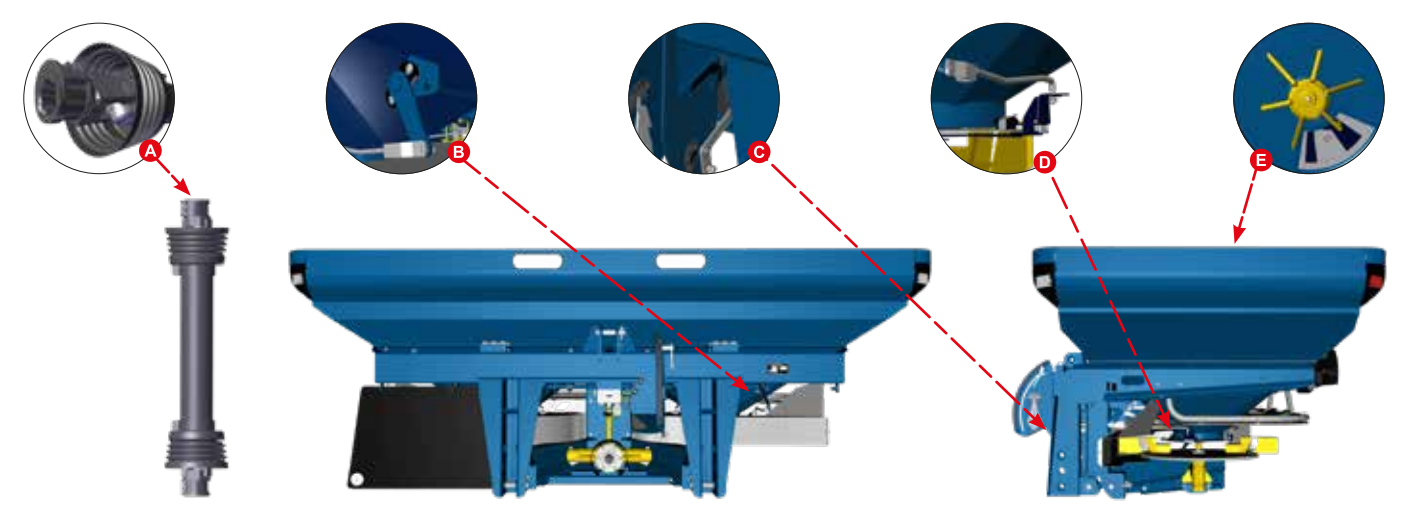

| Позиция | Компонент                                        | Инструкция        |
|---------|--------------------------------------------------|-------------------|
| А       | Напречен шарнир и заключване на силоотвода       | Използвайте грес  |
| В       | Ос за регулиране (напречна ос с 4 лагера)        | Използвайте масло |
| С       | Дръжка за настройка (ос с 2 лагера)              | Използвайте масло |
| D       | Свързващи прътове (прътове между оста и клапите) | Използвайте масло |
| E*      | Бъркалка R и L (под конуса)                      | Използвайте грес  |

\*Имайте предвид, че високото налягане от твърде голямото количество масло/грес ще ограничи въртенето на лагера на бъркалката. В такъв случай гресьорката трябва да се демонтира, за да се освободи налягането.

### Гайки и болтове

• Всички гайки и болтове на разпръсквачката трябва да се дозатегнат след първите 5 до 8 часа работа (вж. стр. 11).

**БЕЛЕЖКА:** Болтовете в централните и ъгловите зъбни колела са заключени с Locktite и не се нуждаят от дозатягане. Неръждаемите гайки и болтове могат да се слепнат, ето защо резбата трябва да се гресира със смазочно-охлаждащ графитен лубрикант или медна грес.

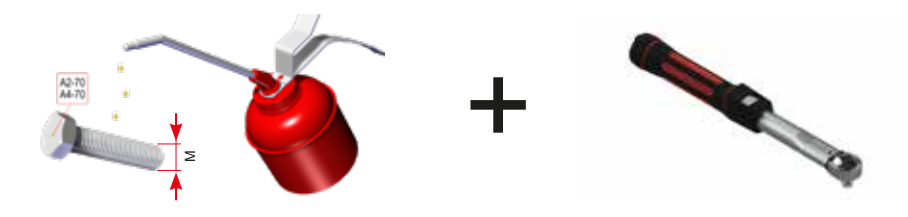

| М  | M4  | M5  | M6 | M8 | M10 | M12 | M14 | M16 | M18 | M350 | M352 | M354 | M450 |
|----|-----|-----|----|----|-----|-----|-----|-----|-----|------|------|------|------|
| Nm | 2,3 | 4,6 | 8  | 19 | 39  | 66  | 106 | 165 | 230 | 325  | 440  | 560  | 560  |

# Разпръскващи витла

- Витлата трябва да се разглеждат като износваща се част.
- Сменяйте витлата, ако са деформирани или ако са износени и имат дупки.

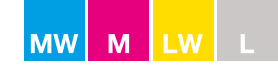

# Поддръжка и обслужване

### Нормална поддръжка

 Покрийте цялата разпръсквачка със защитно масло преди първата употреба. Запомнете винаги да покривате цялата разпръсквачка с антикорозионно масло. Не е достатъчно само да измивате разпръсквачката, тъй като сухият тор ще абсорбира водата и ще ускори корозията.

**БЕЛЕЖКА:** Разпръсквачката трябва винаги да се почиства напълно след употреба. Почистването трябва да се извършва с вода за предпочитане със сапун. Когато използвате водоструйка, използвайте само ниска степен и не почиствайте директно уплътненията на трансмисията (фиг. 1).

- Не използвайте почистваща течност за отстраняване на греста.
- Без защитата от маслото ръждата може да се появи за няколко часа в зоните, където лаковото покритие е повредено.
- Всяка щета по лаковото покритие трябва да се почиства и възстановява. Възможно е да се третира ръждата с Tectyl или с подобен продукт.
- Имайте предвид, че някои почистващи продукти и антикорозионни масла съдържат разтворители, които могат да разтворят лепилото върху стикерите.

#### Фрикционен съединител

Фрикционният съединител защитава реверсивната зъбчата система на трансмисията от претоварване.

- Проверете дали съединителят не е корозирал. Той трябва да приплъзва при стартиране на силоотводния вал. Ако съединителят не приплъзва, трансмисията ще се повреди.
- Фрикционният съединител приплъзва на приблизително 1-2 оборота при стартиране на силоотводния вал. Това намалява натоварването до 1/10.
- Съединителят трябва да се отдели и почисти, ако разпръсквачката не се използва за повече от 12 месеца.

Винаги е нужно да се стартира плавно силоотводът на трактора

### Как да се почиства фрикционният съединител

- Демонтирайте 6-те болта на съединителя и го свалете (фиг. 1).
- Почистете всички плъзгащи повърхности от ръжда и поставете обратно болтовете. Ако е нужно, сменете пластините на съединителя (фиг. 2).
- Не гресирайте съединителя.
- Болтовете са затегнати с динамометричен ключ: 60 Nm
- Шлицовата ос трябва да приплъзва при: М линия 280-350 Nm

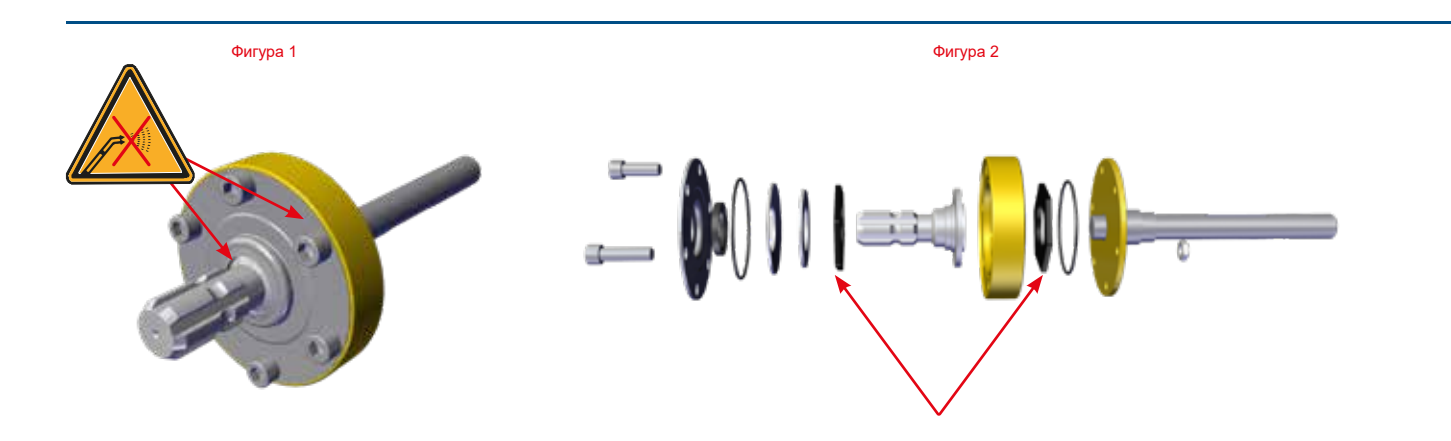

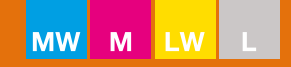

# Корозия

Запомнете винаги да смазвате цялата разпръсквачка с антикорозионно масло. Не е достатъчно просто да измивате разпръсквачката, тъй като изсушеният торен прах ще абсорбира водата и ще ускори корозията.

Минералният тор е екстремно корозивен и често пъти има високо съдържание на азот и сяра, които в комбинация с водата образуват сярна киселина.

# Запомнете:

- Покривайте/смазвайте разпръсквачката внимателно преди първата й употреба.
- Маслото уплътнява шарнирните съединения и свързванията между компонентите и предотвратява попадането и натрупването на торен прах между различните части на разпръсквачката.
- Измивайте и гресирайте/смазвайте разпръсквачката след всяка употреба.
- Съхранявайте разпръсквачката на закрито

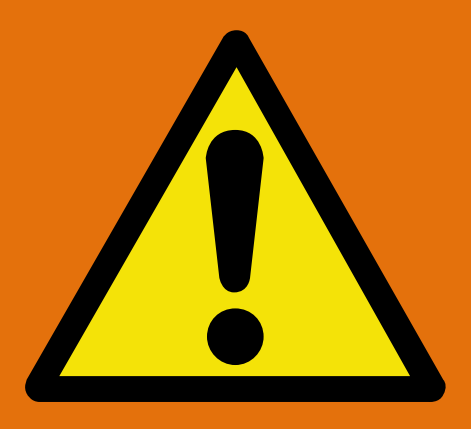

Корозията, причинена от недостатъчно добро почистване и защита, не се покрива от гаранцията!

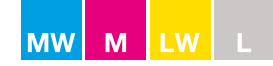

### Натоварване на оста

Разпределение на натоварването на оста

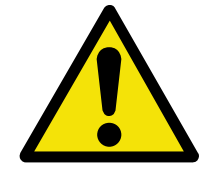

Монтирането на предни или задни триточкови прикачни устройства няма да доведе до превишаване на максимално допустимите тегло, натоварвания на осите и товароносимости на гумите на трактора. Предната ос на трактора трябва винаги да е натоварена с поне 20% от теглото без товар на трактора.

Натоварването на оста по обществени шосета трябва да е съобразено с националните ограничения.

Уверете се преди товарене на прикачно устройство, че тези условия са изпълнени, като извършите изчисленията по-долу или като претеглите комбинацията от трактора и прикачното устройство.

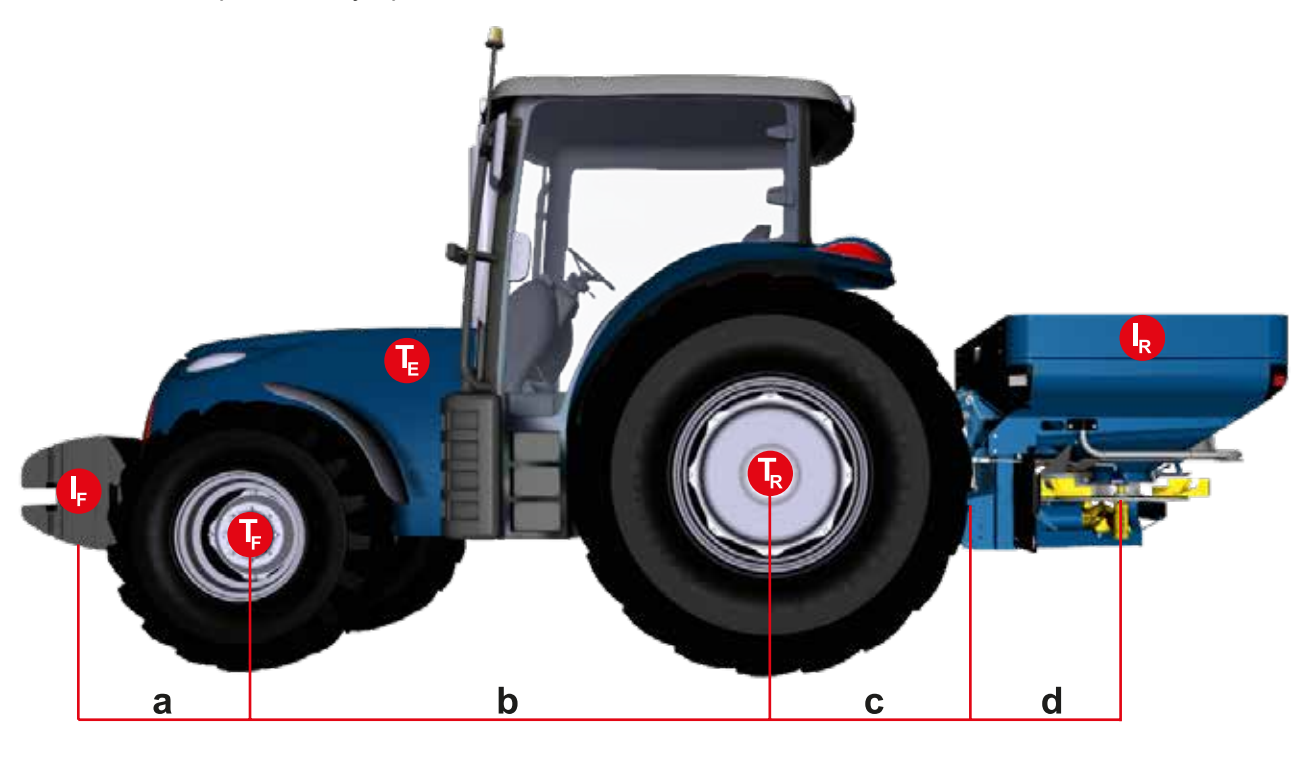

| Τ <sub>Ε</sub> | [kg] | Тегло без товар на трактора (вж. ръководството на трактора)                     |
|----------------|------|---------------------------------------------------------------------------------|
| T <sub>F</sub> | [kg] | Натоварване на предната ос на трактор без товар (вж. ръководството на трактора) |
| T <sub>R</sub> | [kg] | Натоварване на задната ос на трактор без товар (вж. ръководството на трактора)  |
| I <sub>R</sub> | [kg] | Комбинирано тегло на монтирано отзад прикачно устройство / заден баласт         |
| I <sub>F</sub> | [kg] | Комбинирано тегло на монтирано отпред прикачно устройство / преден баласт       |
| а              | [m]  | Разстояние от центъра на тежестта при комбинирани предно монтирано прикачно     |
|                |      | устройство / преден баласт до центъра на предната ос                            |
| b              | [m]  | Колесна база на трактора                                                        |
| с              | [m]  | Разстояние от центъра на задната ос до центъра на долните свързващи сфери       |
|                |      |                                                                                 |

d [m] Разстояние от центъра на долните свързващи сфери до центъра на тежестта за
 комбинирани задно монтирано прикачно устройство и заден баласт (вж. таблицата)

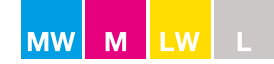

#### Натоварване на оста

|      | d [m]  | lℝ <b>[kg]</b> |
|------|--------|----------------|
| M60W | 0,82 m | Max. 7044 kg   |
| M45W | 0,71 m | Max. 5286 kg   |
| M45  | 0,67 m | Max. 5136 kg   |
| M35W | 0,70 m | Max. 4106 kg   |
| M35  | 0,66 m | Max. 4022 kg   |
| L20W | 0,68 m | Max. 2426 kg   |
| L20  | 0,64 m | Max. 2364 kg   |
| L15  | 0,44 m | Max. 1874 kg   |

Определяне на общото тегло, натоварванията на осите, товароносимостта на гумите и необходимото минимално баластиране. R

#### Задно монтирано прикачно устройство и предни/задни комбинации.

Изчисляване на минималното баластиране отпред І Еттіп

$$I_{Fmin} = \frac{I_{R} \times (c+d) - T_{F} \times b + 0.2 \times T_{E} \times b}{(a+b)}$$

# Предно монтирано прикачно устройство

$$I_{Rmin} = \frac{I_R \times a - T_R \times b + x \times T_E \times b}{(b + c + d)}$$

("х" вж. индикацията на производителя на трактора, ако няма индикация, то х = 0,45)

Изчисляване на реалното натоварване на предната ос Т Freal

$$T_{Freal} = \frac{I_{F} \times (a + b) + T_{F} \times b - I_{R}(c + d)}{b}$$

<u>Изчисляване на реалното общо тегло W</u><sub>real</sub> =  $I_F + T_E + I_R$ 

<u>Изчисляване на реалното натоварване на задната ос T</u>  $T_{Rreal} = W_{real} - T_{Freal}$ 

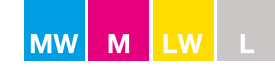

#### Натоварване на оста

Въведете изчислените данни и посочените данни от ръководството на трактора в таблицата.

#### Товароносимост на гумите

| Таблица                                      | блица Реална стойност според изчислението |   | Допустима стойност<br>според наръчника с<br>инструкции | Двойна допустима<br>товароносимост<br>(две гуми) |           |  |
|----------------------------------------------|-------------------------------------------|---|--------------------------------------------------------|--------------------------------------------------|-----------|--|
| <u>Минимално баластиране</u><br>отпред/отзад | <u>kg</u>                                 |   |                                                        |                                                  |           |  |
| Общо тегло                                   | <u>kg</u>                                 | ≦ | <u>kg</u>                                              |                                                  |           |  |
| Натоварване на предна ос                     | <u>kg</u>                                 | ≦ | <u>kg</u>                                              | ۲I                                               | <u>kg</u> |  |
| Натоварване на задна ос                      | <u>kg</u>                                 | ≦ | kg                                                     | ۲I                                               | kg        |  |

Минималното баластиране трябва да се прикрепи към трактора под формата на монтирано прикачно устройство или баластна тежест.

Изчислените стойности трябва да са по-ниски или равни (≤) на позволените стойности.

Пример:

Тороразпръсквачка M35W, която е монтирана върху трактор John Deere 6190R

| <b>T<sub>E</sub></b> = 7360 kg  | <b>a</b> = 1,4 m |
|---------------------------------|------------------|
| <b>T</b> <sub>F</sub> = 2710 kg | <b>b</b> = 2,8 m |
| <b>T</b> <sub>R</sub> = 4650 kg | <b>c</b> = 1,1 m |
| l <sub>R</sub> = 3606 kg        | <b>d</b> = 0,7 m |

Изчисляване на минималното баластиране отпред І Еттіп

$$I_{Fmin} = \frac{3606 \times (1,1+0,7) - 2710 \times 2,8 + 0,2 \times 7360 \times 2,8}{(1,4+2,8)} = 720 \text{ kg}$$

<u>Изчисляване на реалното натоварване на предната ос Т<sub>ггал</sub></u>

2,8

$$1200 \times (1,4+2,8) + 2710 \times 2,8 - 3606 \times (1,1+0,7) = 2192 \text{ kg}$$

T<sub>Freal</sub>= -----

Изберете 1200 kg за намаляване на натоварването на задната ос.

Изчисляване на реалното общо тегло W<sub>real</sub>

, W<sub>real</sub> = 1200 + 7360 + 3606 = 12 166 kg Изчисляване на реалното натоварване на задната ос Т<sub>Вreal</sub>

T<sub>Rreal</sub>= 12166 - 2192

= 9974 kg

Въведете изчислените данни и посочените данни от ръководството на трактора в таблицата на следващата страница.

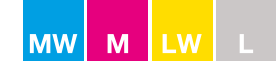

# Натоварване на оста

Товароносимост на гумите

| Таблица                                      | Реална стойност<br>според<br>изчислението |   | Д<br>сі<br>и | Допустима стойност<br>според наръчника с<br>инструкции |          | Двойна допустима<br>товароносимост<br>(две гуми) |  |    |
|----------------------------------------------|-------------------------------------------|---|--------------|--------------------------------------------------------|----------|--------------------------------------------------|--|----|
| <u>Минимално баластиране</u><br>отпред/отзад | 720                                       | 1 | kg           |                                                        |          |                                                  |  |    |
| <u>Общо тегло</u>                            |                                           |   | 12166 kg     | ≦                                                      | 13000 kg |                                                  |  |    |
| Натоварване на предна ос                     |                                           |   | 2192 kg      | ≦                                                      | 6000 kg  | Ś                                                |  | kg |
| Натоварване на задна ос                      |                                           |   | 9974 kg      | ≦                                                      | 10000 kg | Ś                                                |  | kg |

Минималното баластиране трябва да се прикрепи към трактора под формата на монтирано прикачно устройство или баластна тежест.

БЕЛЕЖКА: Изчислените стойности трябва да са по-ниски или равни (≤) на позволените стойности.

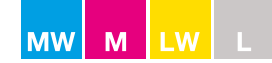

# ЕС декларация за съответствие

#### Производителят:

BOGBALLE A / S Bogballe DK-7171 Uldum Телефон +45 7589 3266 Факс +45 7589 3766

**Декларира, че машината:** Центруфогична тороразпръсквачка:

#### M60W / M45W / M45 / M35W / M35 / L20W / L20 / L15

#### Е произведена в съответствие с:

Директива от 17 май 2006 г. относно взаимното признаване на законодателствата на държавите членки относно машините (2006/42/EØF), със специална препратка към приложение II, А и приложение I от директивата относно важните за безопасността и здравето във връзка с конструкцията и производството на машините.

#### Международни/национални стандарти:

DS/EN ISO 12100 DS/EN ISO 13857 1-во издание - 2008.03.26 DS/EN 349 ISO 500, 1-во издание - 2004.02.01 DS/EN ISO 4254-1: 2008 DS/EN ISO 4254-8: 2018

#### Когато е монтирана с CALIBRATOR / ISOBUS контролер:

Е произведена в съответствие с: Директива от 15 Декември 2004 г. относно взаимно признаване на законодателствата на държавите членки по отношение на електромагнитната съвместимост (2004/108/EØF)

#### Международни/национални стандарти:

DS/EN ISO 14982: 2009 DS/EN 61000-6-3: 2007 DS/EN 61000-6-4: 2007

Bogballe, 2019-09-01

Andrain Januar. Nils Jørn Laursen

| Бележки |  |
|---------|--|
|         |  |
|         |  |
|         |  |
|         |  |
|         |  |
|         |  |
|         |  |
|         |  |
|         |  |
|         |  |
|         |  |
|         |  |
|         |  |
|         |  |
|         |  |
|         |  |
|         |  |
|         |  |
|         |  |
|         |  |
|         |  |
|         |  |
|         |  |
|         |  |
|         |  |
|         |  |
|         |  |
|         |  |
|         |  |
|         |  |
|         |  |
|         |  |
|         |  |
|         |  |
|         |  |
|         |  |
|         |  |
|         |  |

| Бележки |  |
|---------|--|
|         |  |
|         |  |
|         |  |
|         |  |
|         |  |
|         |  |
|         |  |
|         |  |
|         |  |
|         |  |
|         |  |
|         |  |
|         |  |
|         |  |
|         |  |
|         |  |
|         |  |
|         |  |
|         |  |
|         |  |
|         |  |
|         |  |
|         |  |
|         |  |
|         |  |
|         |  |
|         |  |
|         |  |
|         |  |
|         |  |
|         |  |
|         |  |
|         |  |
|         |  |
|         |  |

| Бележки |  |
|---------|--|
|         |  |
|         |  |
|         |  |
|         |  |
|         |  |
|         |  |
|         |  |
|         |  |
|         |  |
|         |  |
|         |  |
|         |  |
|         |  |
|         |  |
|         |  |
|         |  |
|         |  |
|         |  |
|         |  |
|         |  |
|         |  |
|         |  |
|         |  |
|         |  |
|         |  |
|         |  |
|         |  |
|         |  |
|         |  |
|         |  |
|         |  |
|         |  |
|         |  |
|         |  |
|         |  |
|         |  |